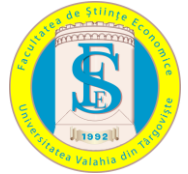

UNIVERSITATEA "VALAHIA" DIN TÂRGOVIȘTE FACULTATEA DE ȘTIINȚE ECONOMICE CENTRUL DE CERCETĂRI ȘI STUDII APLICATIVE ÎN MANAGEMENT ȘI MARKETING

CENTRUL DE CERCETĂRI ȘI STUDII ÎN CONTABILITATE ȘI FINANȚE

## PROIECTAREA ȘI REALIZAREA UNUI SISTEM INFORMATIC PENTRU APROVIZIONAREA CU MATERII PRIME

CAIETE DE LUCRU / WORKING PAPERS Târgoviște, 2021

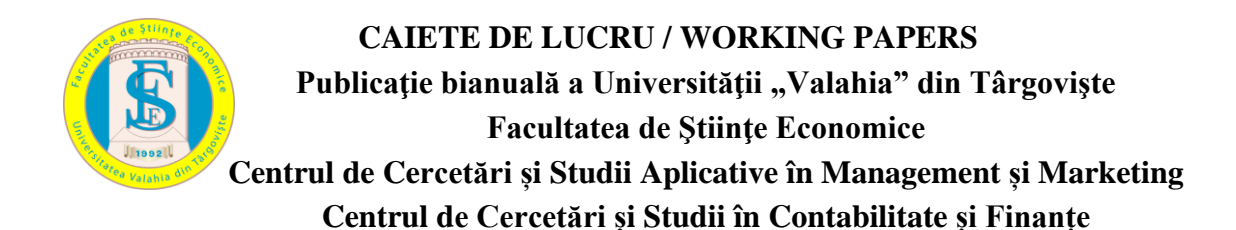

- colegiul editorial -

Conf. univ. dr. Gabriel Croitoru, directorul Centrului de Cercetări și Studii Aplicative în Management și Marketing Conf. univ. dr. Marius Coman, directorul Centrului de Cercetări și Studii în Contabilitate și Finanțe Conf. univ. dr. Maria-Cristina Ștefan, decanul Facultății de Științe Economice Conf. univ. dr. Florin Radu, prodecanul Facultății de Științe Economice Conf. univ. dr. Florin Radu, prodecanul Facultății de Științe Economice Conf. univ. dr. Luiza Ionescu, prodecanul Facultății de Științe Economice Lect. univ. dr. Cristina Maria Voinea, șef departament Contabilitate și Finanțe Bănci Conf. univ. dr. Violeta-Andreea Andreiana Lect. univ. dr. Georgiana Daniela Stoica Lect. univ. dr. Dorin Iancu

Caietul de față valorifică cercetarea întreprinsă de studenta Petruța Geanina Nae, în elaborarea lucrării de licență, programul de studiu Contabilitate și Informatică de Gestiune, anul III, sub coordonarea Conf. univ. dr. Valentin Radu.

Editat de Centrul de Cercetări și Studii Aplicative în Management și Marketing și Centrul de Cercetări și Studii în Contabilitate și Finanțe DIRECTOR PUBLICAȚIE: Conf. univ. dr. Gabriel CROITORU REDACTOR ȘEF: Lect. univ. dr. Nicoleta Valentina Florea

REDACTOR: Conf. univ. dr. Maria-Cristina Ștefan Concepție grafică, machetare și tehnoredactare: Mihai Bogdan Croitoru, Oana Maria Savu

Redacția și administrația: Târgoviște, Aleea Sinaia, nr. 13, cod poștal 130004, telefon: 0723244330

Materialele cuprinse în acest buletin pot fi reproduse numai cu aprobarea conducerii Centrului de Cercetări și Studii Aplicative în Management și Marketing și Centrului de Cercetări și Studii în Contabilitate și Finanțe

Numerele acestei serii pot fi identificate și comandate în colecție anuală, respectiv ISSN 1842 – 967X

## PROIECTAREA ȘI REALIZAREA UNUI SISTEM INFORMATIC PENTRU APROVIZIONAREA CU MATERII PRIME

CAIETE DE LUCRU / WORKING PAPERS

Târgoviște, 2021

## CUPRINS

| 1.  | Scopul și obiectivele aplicației                                         | 4  |
|-----|--------------------------------------------------------------------------|----|
| 2.  | Definirea bazei informaționale                                           | 4  |
| 3.  | Structura aplicației                                                     | 6  |
| 4.  | Definirea tabelelor                                                      | 7  |
| 5.  | Definirea cheilor primare și relaționarea tabelelor                      | 10 |
| 6.  | Reguli de validare                                                       | 11 |
| 7.  | Prezentarea sistemului informatic pentru aprovizionarea cu materii prime | 16 |
| 8.  | Proiectarea sistemului informatic pentru aprovizionarea cu materii prime | 37 |
| 9.  | Concluzii                                                                | 65 |
| 10. | Bibliografie                                                             | 65 |

.

## 1. Scopul și obiectivele aplicației

Tema proiectului meu este denumită "Sistem informatic pentru aprovizionarea cu materii prime". Acest sistem propus spre implementare va realiza aprovizionarea cu materii prime la nivelul societății LAGUNA S.R.L, care va regrupa ansamblul operațiilor de aprovizionare cu scopul de a pune la dispoziția societății materiile prime pe care trebuie să le procure din exterior în vederea realizării obiectivelor sale fundamentale. Această activitate de aprovizionare include cumpărarea materiilor prime.

Scopul urmărit de societate cu ajutorul sistemului informatic privind aprovizionarea cu materii prime este de a asigura condițiile materiale necesare producției spre a fi realizată la nivelul cerințelor cantitative și calitative.

Obiectivele realizate de acest sistem sunt:

- Obținerea de materii prime în cantitatea și calitatea cerută;
- Obținerea de materii prime la cel mai scăzut preț;
- Obținerea de livrări prompte din partea furnizorilor;
- Formarea unor stocuri minime necesare;
  - Menținerea unor stocuri efective în limitele și maximele admise pentru satisfacerea cererii.

Cu ajutorul acestui sistem, conducerea societății va putea gestiona următoarele situații:

- Alegerea furnizorului;
- Calculul necesar de aprovizionare (determinarea calității, cantității, a locului și a termenului de livrare);
- Emiterea și administrarea comenzilor;
- Emiterea și evoluția facturilor;
- Analiza situației unei anumite materii prime;
- Balanța materiilor prime.

## 2. Definirea bazei informaționale

Baza informațională este reprezentată de diferite tipuri de documente din care se preiau date ce vor constitui informații pentru sistemul informatic creat. Principalele tipuri de documente vizate sunt:

- Documentele interne ale organizației → reprezintă documentele din interiorul organizației în care se centralizează diferite categorii de date (documente de organizare, documente de serviciu, diferite nomenclatoare și centralizatoare de date la nivelul instituției);
- *Documente oficiale* → reprezintă documentele tipizate de la o autoritate care respectă prevederile legale (cartea de identitate, factura);
- Documente furnizate de alte sisteme informatice din organizație  $\rightarrow$  reprezintă documentele în format fizic sau digital pe care aplicația le va utiliza.

Sursele de date folosite în sistemul informatic privind aprovizionarea cu materii prime sunt reprezentate de:

#### • Factură primită de la furnizori

*Factura* reprezintă un document ce atestă o tranzacție comercială, fiind emisă de către furnizorul de bunuri (materii prime) către entitate și se creează în sarcina acesteia obligația de plată aferentă achiziției.

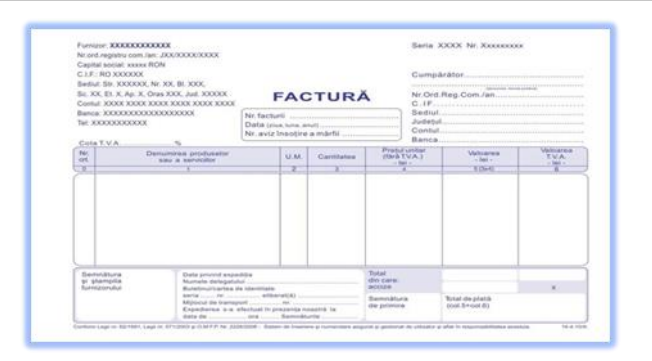

## • Nota de recepție

*Nota de recepție* este un document pentru recepția bunurilor aprovizionate. Acest document cuprinde date privind însoțirea, denumirea materialelor, materiilor prime, codul, cantitatea

|                 |                          |                                |                       |       | Cota             |                                  |                                 |                         |            |                      |                    |        |           |               | Γ.,  |
|-----------------|--------------------------|--------------------------------|-----------------------|-------|------------------|----------------------------------|---------------------------------|-------------------------|------------|----------------------|--------------------|--------|-----------|---------------|------|
|                 | - °                      | OP.P.A.D.                      | document              | Zua   | Luna             | Anul                             | Cod furr                        | izor Co                 | I primitur | No.                  | Contract / Comandi | •      | DL.AE.    | Cont creditor | 2    |
|                 | 1                        | 11111                          |                       | 11    |                  | 11                               | 1111                            | 111                     |            | 111                  |                    | 111    |           | 11111         | Ī.   |
| Subsemnaț       | , memb                   | rii ai comisie                 | i de recepție,<br>din | am pr | vagor<br>constal | la recep<br>ul / auto<br>ându-se | ofionarea<br>o nr.<br>o următoa | valorilor r             | nateriale  | furnizate<br>documen | de                 |        |           | de            | legi |
|                 |                          | materialeior                   | Card                  |       |                  |                                  |                                 | Contract                |            |                      | R                  | ECEPTH | ONAT      |               |      |
| ort. am<br>refi | balajelor<br>ilosite dir | și materialelor<br>dezambalare | debitor               |       | co               | >                                | U.M.                            | conf.<br>docu-<br>mente | Ca         | ntitate              | Pret<br>unitar     |        | v         | aloare        |      |
|                 |                          |                                |                       |       |                  |                                  |                                 |                         |            |                      |                    |        |           |               | _    |
| -               |                          |                                | -                     |       | +                | +                                | -                               |                         | -          |                      |                    |        |           |               |      |
| -               |                          |                                | -                     |       | 1                | -                                | -                               |                         | -          |                      |                    | -      |           |               |      |
|                 |                          |                                |                       |       |                  |                                  |                                 |                         |            |                      |                    |        |           |               | _    |
|                 |                          |                                | _                     |       |                  | -                                | -                               |                         |            | _                    |                    |        |           |               | _    |
| -               |                          |                                |                       |       |                  | -                                | -                               |                         | -          |                      |                    |        |           |               |      |
|                 |                          |                                | _                     | COMIS | IA DE            | RECEP                            | THE                             |                         |            |                      |                    | -      | PRIMIT IN | GESTIUNE      |      |

## • Proces verbal de recepție

*Procesul verbal de recepție* reprezintă un formular tipizat care se folosește de către societățile comerciale. Acesta servește ca document de înregistrare în contabilitate. Se întocmește la data intrării mărfurilor/ materiilor prime sau la o altă dată, dar nu înainte ca materiile prime să intre în posesia societății.

|             | PROCES<br>MATER                          | VERBAL DE F<br>RIALE (PRODU | RECEPTIE CALITATIVA<br>JSE, ECHIPAMENTE) |               |
|-------------|------------------------------------------|-----------------------------|------------------------------------------|---------------|
|             |                                          | Nr0Da                       | ita                                      |               |
| Prez        | entul PV s-a intocm                      | nit cu ocazia recep         | tiei, inainte de a fi introduse          | in lucrari, a |
| urma        | atoarelor materiale (pro                 | oduse, echipamente          | ):                                       |               |
| Nr.<br>crt. | Denumire,<br>caracteristici,<br>standard | Producator                  | Documente de calitate                    | Observati     |
| 1           | standard                                 |                             |                                          |               |
| 3           |                                          |                             |                                          | -             |
| 4           |                                          |                             |                                          | _             |
| 6           |                                          |                             |                                          |               |
| 8           |                                          |                             |                                          |               |
| 10          |                                          |                             |                                          |               |
| 11          | rma verificarilor facuti                 | a materialele (prod         | usele achinementele) recention           | ate (ou) sup  |
| conf        | orm prevederilor din                     | project jar in cure         | ul depozitatii si al manipularii         | ate (nu) sun  |
| dete        | riorari, acestea (ne)fiin                | d livrate cu docume         | nte de calitate (nu) not fi nure, in     | opera la:     |
|             | noran, acestea (nejim                    | a innate ca aocarrie        | nte de cantate (na) por li pase in       | opera la.     |
| FUD         | NIZOR                                    |                             |                                          |               |
|             |                                          | ANTREFRENOR                 |                                          |               |
|             |                                          | ANTREFRENOR                 |                                          |               |

## • Nomenclatorul materiilor prime

*Nomenclatorul materiilor prime* reprezintă listă care cuprinde nomenclatura dintr-un anumit domeniu sau enumerarea sortimentelor produselor sau a grupurilor de produse.

| NEXT<br>CIF: 3 | RISTORANTE IASI<br>32324013 Nr RC:J22/1705/2013 | Nomencl        | ator materii  | prime     |                 |
|----------------|-------------------------------------------------|----------------|---------------|-----------|-----------------|
| Nr.<br>crt.    | Denumire materie prima                          | Pret<br>unitar | Stoc<br>total | Categorie | Furnizor        |
| 1              | MORTADELA VERONI                                | 47.08          | 2.60 kg       | ANTIPASTI | INCONTRO        |
| 2              | ABSOLUT ( L )                                   | 57.79          | 0.60 lt       | BAUTURI   | SELGROS         |
| 3              | ALEXANDRION 5 ( L )                             | 40.89          | 0.70 lt       | BAUTURI   | SELGROS         |
| 4              | ALEXANDRION 7 ( L )                             | 76.88          | -0.30 lt      | BAUTURI   | INCONTRO        |
| 5              | AMARETTO DISARONO ( L )                         | 89.69          | 2.60 lt       | BAUTURI   | SELGROS         |
| 6              | AMARETTO GARONE                                 | 99.82          | 0.00 lt       | BAUTURI   | NEXT RISTORANTE |
| 7              | AMARO AVERNA ( L )                              | 77.64          | 0.20 lt       | BAUTURI   | SELGROS         |
| 8              | AMARO RAMAZZOTTI ( L )                          | 65.10          | 0.85 lt       | BAUTURI   | OTED GRUP       |
| 9              | APA PLATA 5L                                    | 0.83           | 327.00 lt     | BAUTURI   | SELGROS         |
| 10             | APA PLATA VERA 1.5 L                            | 0.00           | 0.00 buc      | BAUTURI   |                 |
| 11             | APEROL(L)                                       | 57.94          | 0.90 lt       | BAUTURI   | SELGROS         |
| 12             | BACARDI BLACK                                   | 91.76          | 0.40 lt       | BAUTURI   | INCONTRO        |

## 3. Structura aplicației

Structura aplicației privind aprovizionarea cu materii prime se realizează pe baza unei structuri clasice de sistem informatic și anume structura intrări – prelucrări – ieșiri.

Intrările din entitate se fac pe baza facturilor primite de la furnizori, a procesului verbal întocmit la primirea comenzii sau după ce aceasta a fost primită.

Intrările vor fi prelucrate de către sistem împreună cu comenzile, cu furnizorii, cu facturile și cu materiile prime. În urma acestor prelucrări vor rezulta ieșiri, mai exact va rezulta situația materiei prime în urma achiziționării.

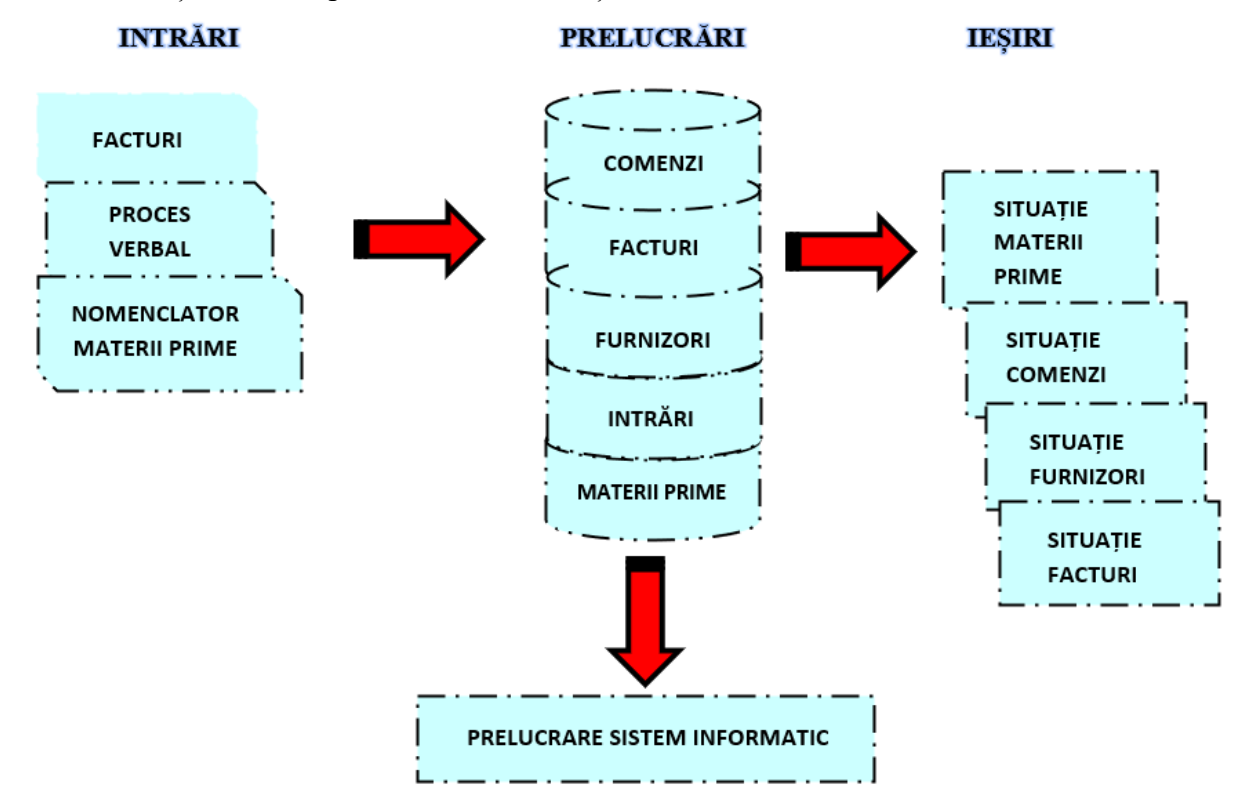

## 4. Definirea tabelelor

Pentru realizarea "Sistemului informatic pentru aprovizionarea cu materii prime" vom crea cinci tabele în interiorul cărora vor fi menționate și descrise atributele componente. Sistemul informatic are la bază următoarele tabele:

- 1. MATERII PRIME reprezintă materiile prime pe care societatea le gestionează la un moment dat. Atributele utilizate sunt următoarele:
  - Cod materie primă (Number) este un atribut de tip number, format din patru cifre numerice care are o valoare unica pentru fiecare materie primă înregistrată.
  - Denumire materie primă (Short Text) este un atribut de tip short text care reprezintă denumirea materiei prime.
  - U M (Short Text) este un atribut de tip text care indica unitatea de măsura la care a fost achiziționată materia primă.
  - Stoc inițial (Number) este un atribut de tip number care indica cantitatea stocului inițial (înainte de achiziție).
  - Preț stoc inițial (Currency) este un atribut de tip currency care ne arata valaorea stocului inițial.
  - *Cantitate intrată (Number)* este un atribut de tip number care indică cantitatea recepționata, care a intrat în stoc.
  - *Stoc final (Number)* este un atribut de tip number care reprezintă cantitatea stocului final, acesta fiind determinat prin suma dintre stoc inițial și cantitate intrată.
  - Valoare stoc total (Currency) reprezintă un atribut de tip currency, care arată valoare stocului final la un moment dat.

#### Design View

| Materii prime          |            |                                                                                                    |
|------------------------|------------|----------------------------------------------------------------------------------------------------|
| Field Name             | Data Type  | Description (Optional)                                                                                            |
| Cod materie prima      | Number     | Este un cod format din patru cifre numerice, având o valoare unică pentru fiecare materie primă înregistrată.     |
| Denumire materie prima | Short Text | Reprezintă numele materiei prime pe care clientul/ societatea a cumpărat-o.                                       |
| UM                     | Short Text | Reprezintă unitatea de măsură a fiecărei materii prime                                                            |
| Stoc initial           | Number     | Reprezintă cantitatea stocului inițial (înainte de achiziție).                                                    |
| Pret stoc initial      | Currency   | Reprezintă valaorea stocului inițial.                                                                             |
| Cantitate intrata      | Number     | Reprezintă cantitatea recepționata, care a intrat în stoc.                                                        |
| Stoc final             | Number     | Reprezintă cantitatea pe care clientul (întreprinderea) o are în stoc în urma cumpărării plus cantitatea initială |
| Valoare stoc total     | Currency   | Reprezintă valoare stocului final la un moment dat.                                                               |

- 2. FURNIZORI în această tabelă sunt regăsite personale fizice sau juridice care furnizează/ vând diverse materiale, materii prime sau produse. Această are următoarele atribute:
  - Denumire furnizor (Short Text) acest atribut este de tip short text şi reprezintă denumirea aleasă de către furnizor, care poate fi persoană fizică sau juridică.
  - *Cod furnizor (Number)* este un atribut de tip number, reprezentând un cod format din patru cifre numerice, el fiind unic pentru fiecare furnizor.
  - Oraş (Short Text) este un atribut de tip short text care indica orașul în care se află furnizorul.
  - *Stradă (Short Text)* este un atribut de tip short text care indica locul unde se afla sediul furnizorului.
  - *Nr* (*Number*) este un atribut de tip short text care indica numărul unde se afla sediul furnizorului.
  - *Județ (Short Text)* este un atribut de tip short text, care arată din ce județ face parte orașul unde se afla sediul furnizorului.
  - *Telefon (Short Text)* reprezintă un atribut de tip short text, format din zeci cifre numerice, prin intermediul căruia se poate lua legătura cu furnizorul.

- *Email (Short Text)* este un atribut de tip text și reprezintă poșta electronică unde se poate ține legătura cu furnizorul, cu o rapiditate mult mai mare.
- Persoana de contact (Short Text) este un atribut de tip short text, care reprezintă numele persoanei care îți poate oferi anumite detalii legate de produse.
- *Categorie furnizor (Short Text)* este un atribut de tip short text care indica categoria din care face parte furnizorul.
- Nr comenzi primite (Number) este un atribut de tip number care indica numărul comenzilor trimise fiecărui furnizor.

| Field Name          | Data Type  | Description (Optional)                                                                               |
|---------------------|------------|----------------------------------------------------------------------------------------------------|
| Denumire furnizor   | Short Text | Reprezintă denumirea aleasă de către o persoană fizică sau juridică care furnizează diferite materia |
| Cod furnizor        | Number     | Reprezintă un cod format din patru cifre numerice, el fiind unic pentru fiecare furnizor             |
| Oras                | Short Text | Reprezinta date despre adresa furnizorului                                                           |
| Strada              | Short Text | Reprezinta date despre adresa furnizorului                                                           |
| Nr                  | Number     | Reprezinta date despre adresa furnizorului                                                           |
| Judetul             | Short Text | Reprezinta date despre adresa furnizorului                                                           |
| Telefon             | Short Text | Este un număr format din zece cifre numerice unde se poate lua legatura cu furnizorii                |
| Email               | Short Text | Reprezintă o poștă electronică unde se pot transmite mesaje de la client la furnizor                 |
| Persoana de contact | Short Text | Reprezintă persoana care îți poate oferi mai multe detali în legătură cu un produs                   |
| Categorie furnizor  | Short Text | Reprezinta categoria de servicii din care face parte                                                 |
| Nr comenzi primite  | Number     | Reprezintă totalul comenzilor trimise furnizorului                                                   |

#### Design View

- 3. COMENZI această tabelă servește ca document pentru contractarea serviciilor între clienți și furnizori, regăsindu-se statusul comenzii, metoda de plată și informații referitoare la comanda plasată. Această tabelă are următoarele atribute:
- *Cod furnizor (Number)* este un atribut de tip number, reprezentând un cod format din patru cifre numerice, el fiind unic pentru fiecare furnizor.
- Nr comandă (Number) este un atribut de tip number și reprezintă un cod format din șase cifre numerice, aloc fiecărei comenzi.
- Dată comandă (Date/Time) este un atribut de tip date/ time și reprezintă data la care a fost înregistrată comanda.
- *Cod materie primă (Number)* este un atribut de tip number, format din patru cifre numerice având o valoare unică pentru fiecare tip de materie primă înregistrată.
- *Cantitate solicitată (Number)* este un atribut de tip number, care reprezintă numărul de materii prime care au fost solicitate pentru achiziționare.
- Adresă de livrare (Short Text) acest atribut este de tip text, conținând informații despre adresa de domiciliu, date extrase din CNP, unde trebuie să fie livrată comanda.
- Metodă de plată (Short Text) este un un atribut de tip text și reprezintă metoda prin care clientul dorește să achite datoria față de furnizor.
- *Status comandă (Short Text)* acest atribut este de tip text, rolul său fiind de a asigura supravegherea furnizorului asupra comenzii.

#### Design View

| Field Name           | Data Type  | Description (Optional)                                                                                            |
|----------------------|------------|----------------------------------------------------------------------------------------------------|
| Cod furnizor         | Number     | Reprezintă un cod format din patru cifre numerice, el fiind unic pentru fiecare furnizor                          |
| Nr comanda           | Number     | Reprezintă un cod format din șase cifre numerice, care se alocă automat de către sistem                           |
| Data comanda         | Date/Time  | Reprezintă data la care a fost înregistrată comanda                                                               |
| Cod materie prima    | Number     | Este un cod format din patru cifre numerice, are o valoare unică pentru fiecare tip de materie primă înregistrată |
| Cantitate solicitata | Number     | Reprezintă numărul de materii prime care au fost solicitate pentru achiziționare                                  |
| Adresa de livrare    | Short Text | Conține informații despre adresa de domiciliu,date extrase din CNP unde trebuie să fie livrată comanda            |
| Metoda de plata      | Short Text | Reprezintă metoda prin care clientul dorește să achite datoria față de furnizor                                   |
| Status comanda       | Short Text | Este un atribut care îl ajută pe furnizor să supravegheze în ce stadiu se află comanda                            |

**4. FACTURI** - reprezintă un formular cu regim special de inserare și numerotare, ce rezultă în urma unor comenzii, în ea fiind înscrise informațiile necesare. Aceste informații sunt regăsite ca și atribute în tabela facturi, acestea fiind următoarele:

- *Nr factură (Number)* este un atribut de tip number, format din trei cifre numerice care reprezintă un numar unic de înregistrarea pentru fiecare factură.
- Dată factură (Date/Time) reprezintă un atribut de tip date/time, care ne arată cu exactitate data facturării în urma unei comenzi.
- *Cod furnizor (Number)* este un atribut de tip number, reprezentând un cod format din patru cifre numerice, el fiind unic pentru fiecare furnizor.
- *Cod materie primă (Number)* este un atribut de tip number, format din patru cifre numerice care are o valoare unica pentru fiecare materie primă înregistrată.
- *Cantitate facturată (Number)* este un atribut de tip number care reprezintă cantitatea facturată de către furnizor în urma comenzii primite.
- Preț unitar (Currency) este de tip currency, acesta indicând prețul pe o unitate de măsura.
- Valoare fără TVA (Calculated) este un atribut de tip calculated și reprezintă valoarea făra TVA a bunurilor achiziționate, această valoare se calculează ca produs între prețul unitat și cantitatea facturată.
- Valoare TVA (Calculated) este un atribut de tip calculated, care reprezintă impozitul pe consum plătit de către cumpărător. Această valoare se calculează ca produs între valoarea fără TVA și cota de TVA (în cazul nostru cota de TVA este de 19%).
- *Valoare factură (Calculated)* –este un atribut de tip calculated , reprezentând valoarea totală a facturii pe care clintul trebuie să o achite, se calculeaza ca sumă între valoarea fără TVA și valoarea cu TVA.
- Dată scadentă (Calculated) este un atribut de tip calculated, aceasta reprezentând data scadentă a facturii. Aceasta este calculată pe baza datei emiterii facturii la care se adaugă încă 30 de zile.
- Metodă de plată (Short Text) este un atribut de tip short text și reprezintă metoda prin care societatea dorește achitarea datoriei.
- Status factură (Short Text) este un atribut de tip short text, care îi oferă entității și furnizorului informații despre factura emisă.
- Data plății (Date/Time) este un atribut de tip date/time, care arată momentul în care s-a efectuat plata unei facturii.

#### Design View

| Field Name          | Data Type  | Description (Optional)                                                                                                    |
|---------------------|------------|----------------------------------------------------------------------------------------------------|
| Nr factura          | Number     | Reprezintă un număr unic de înregistrare format din trei cifre                                                                   |
| Data factura        | Date/Time  | Reprezintă data la care a fost atestată tranzacția comercială                                                                    |
| Cod furnizor        | Number     | Reprezintă un cod format din patru cifre numerice,el fiind unic pentru fiecare furnizor                                          |
| Cod materie prima   | Number     | Este un cod format din patru cifre numerice, are o valoare unică pentru fiecare materie primă înregistrată                       |
| Cantitate facturata | Number     | Reprezintă cantitatea livrată clientului                                                                                         |
| Pret unitar         | Currency   | Reprezintă prețul pe o unitate de măsură ce poate fi vândută                                                                     |
| Valoare fara TVA    | Calculated | Reprezintă prețul fără impozit pe consum și se calculează pe baza formulei preț unitar* cantitate facturată                      |
| Valoare cu TVA      | Calculated | Reprezintă impozitul pe consum pe care îl plătește integral cumpărătorul și se calculează pe baza formulei valoare fără TVA* TVA |
| /aloare factura     | Calculated | Reprezintă valoarea totală a facturii, fiind calculată cu ajutorul formulei valore făra TVA+valoare cu TVA                       |
| Data scadenta       | Calculated | Este data până la care clientul poate să achite datoria față de furnizor                                                         |
| Metoda de plata     | Short Text | Reprezintă metoda prin care clientul dorește să achite datoria                                                                   |
| Status factura      | Short Text | Este un atribut care îl ajută atât pe furnizor să știe în ce stadiu se află factura                                              |
| Data platii         | Date/Time  | Reprezintă data la care s-a achitat factura                                                                                      |

- 5. INTRĂRI reprezintă trecerea din afară înăuntru, mai exact trecerea materiilor prime de la furnizor la societate. Atributele specifice acestei tabele sunt următoarele:
  - Nr proces verbal (Number) este un atribut de tip number care este format din şase cifre numerice, acesta fiind unic pentru fiecare proces verbal.
  - Dată proces verbal (Date/Time) este un atribut de tip date/time, reprezentând data la care materiile prime au intrat în posesia cumpărătorului.
  - *Nr comandă (Number)* este un atribut de tip number și reprezintă un cod format din șase cifre numerice, care se alocă automat de către sistem fiecărei comenzi.

- *Nr factură (Number)* este un atribut de tip number, format fin trei cifre numerice care reprezintă un numar unic de înregistrarea pentru fiecare factură.
- Data intrării (Date/Time) reprezintă un atribut de tip date/time care ne arată cu exactitate data la care bunul a intrat în posesia cumpărătorului.
- Cod materie primă (Number) este un atribut de tip number, format din patru cifre numerice care are o valoare unica pentru fiecare materie primă înregistrată.
- Cantitate recepționată (Number) este un atribut de tip number care reprezintă cantitate primită de la furnizor.
- Preț achiziție (Currency) este un atribut de tip currency care arată valoare bunurilor cumpărate

|      |                       |           | Design View                                                                                                |
|------|-----------------------|-----------|----------------------------------------------------------------------------------------------------|
|      | ntrari                |           |                                                                                                    |
| a.   | Field Name            | Data Type | Description (Optional)                                                                                     |
| l Nr | proces verbal         | Number    | Reprezintă un numar format din șase cifre numerice, fiind unic pentru fiecare proces verbal                |
| Da   | ata proces verbal     | Date/Time | Reprezintă data la care s-a întocmit procesul verbal în urma primirii materiilor prime                     |
| Nr   | comanda               | Number    | Reprezintă un cod format din șase cifre numerice, care se alocă automat de către sistem fiecărui client    |
| Nr   | factura               | Number    | Reprezintă un număr unic de înregistrare format din trei cifre                                             |
| Da   | ata intrarii          | Date/Time | Reprezintă data la care bunul a intrat în posesia cumpărătorului                                           |
| Co   | od materie prima      | Number    | Este un cod format din patru cifre numerice, are o valoare unică pentru fiecare materie primă înregistrată |
| Ca   | intitate receptionata | Number    | Reprezintă cantitatea pe care clientul a primit-o de la furnizor și a înregistrat-o                        |
| Pre  | et achizitie          | Currency  | Reprezintă valoare bunurilor cumpărate                                                                     |

## 5. Definirea cheilor primare și relaționarea tabelelor

Sistemul informatic privind aprovizionarea cu materii prime pentru a funcționa are nevoie de relații între tabele, acestea putând optimiza timpul de lucru, evitarea erorilor de introducere și evitarea dublării informației.

Pe baza relațiilor de mai jos se pot defini următoarele legături:

• Între tabela *Comenzi* și tabela *Furnizori* se creează o legătură prin atributul *cod* 

*furnizor*, *tabela comenzi* are ca și cheie primară atributul *nr comandă*, iar *tabela furnizori* are ca și cheie primară atributul *cod furnizor*.

Între tabela *Comenzi* și tabela *Intrări* se realizează o legătură prin atributul *nr*

*comandă*. tabela *comenzi* are ca și cheie primară atributul *nr comandă*, iar tabela *intrări* are ca, cheie primară atributul *nr proces verbal*.

 Între tabela *Intrări* și tabela *Facturi* se creează o relație prin atributul nr factură,

tabela facturi are ca și cheie primară atributul nr comandă.

• Între tabela *Comenzi* și tabela *Materii prime* se realizează o legătură prin atributul

*cod materie primă*, tabela *materii prime* având ca și cheie primară atributul *cod materie primă* 

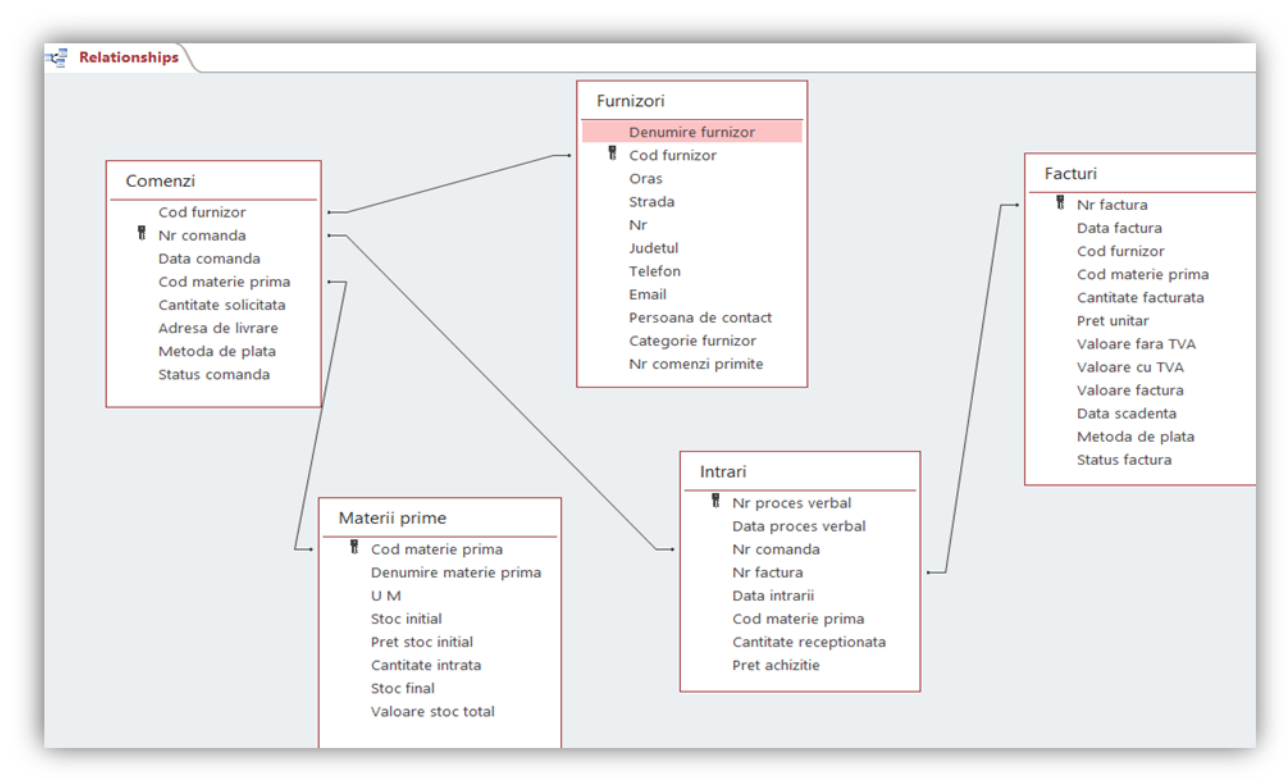

Modelul conceptual (MCD) al aprovizionării cu materii prime este prezentat în ANEXA 1

## 6. Reguli de validare

Reprezintă definirea relațiilor pentru datele ce vor fi completate în tabele. Acestea reprezentând condițiile aplicate pentru fiecare atribut în parte, astfel încât să fie respectate de datele introduse.

Regulile principale ale sistemului informatic pentru aprovizionarea cu materii prime sunt următoarele:

#### a) Pentru tabela MATERII PRIME

- Cod materie primă să fie un număr format din 4 cifre numerice, iar în cazul în care nu corespunde cerințelor să se afișeze un mesaj de atenționare. Pentru realizarea acestei proprietăți se folosește funcția LEN([cod materie primă])=4; iar ca mesaj de atenționare va fi: "Atenție! Codul materiei prime trebuie să aibă 4 cifre!"
- U.M.- să aibă ca valoare implicită cuvântul "selectați", iar valorile posibile să fie: buc, mp, mc, ml. Pentru realizarea acestei proprietăți se va introduce "Selectați" în meniul "General" la default value, iar în meniul Lookup în secțiunea <u>row source</u> se vor introduce valorile buc, mp, mc, ml.

| General Lookup |             |
|----------------|-------------|
| Field Size     | 255         |
| Format         |             |
| Input Mask     |             |
| Caption        |             |
| Default Value  | "Selectati" |

| General Lookup  |              |
|-----------------|--------------|
| Display Control | Combo Box    |
| Row Source Type | Value List   |
| Row Source      | buc;mp;mc;ml |
|                 |              |

#### b) Pentru tabela FURNIZORI

Cod furnizor – să fie un număr format din 4 cifre numerice, iar în cazul în care nu corespunde cerințelor să se afișeze un mesaj de atenționare. Pentru realizarea acestei proprietăți se folosește funcția LEN([cod furnizor])=4; iar ca mesaj de atenționare va fi:"Atenție! Cod furnizor format din 4 cifre!"

| Default Valu  | e           | 0                                         |
|---------------|-------------|-------------------------------------------|
| Validation R  | ule         | Len([cod furnizor])=4                     |
| Validation Te | ext         | Atenție! Cod furnizor format din 4 cifre! |
|               |             | lee .                                     |
|               |             |                                           |
|               | Atenție! Co | d furnizor format din 4 cifre!            |

 Telefon - să fie un număr format din 10 cifre, iar în cazul în care nu corespunde cerințelor să se afișeze un mesaj de atenționare. Pentru realizarea acestei proprietăți se folosește funcția LEN([telefon]) = 10; iar ca mesaj "Atenție! Telefonul trebuie să aibă 10 cifre!".

| Validation Rule | 2              | Len([telefon])=10                            |
|-----------------|----------------|----------------------------------------------|
| Validation Tex  | t              | Atenție! Telefonul trebuie să aibă 10 cifre! |
|                 | Atenție! Telef | ionul trebuie să aibă 10 cifre!              |

Email – să conțină @, în datele introduse, iar în cazul omiteri să apară un mesaj de atenționare. Pentru realizarea acestei proprietăți se va folosi funcția LIKE \*@\*, iar ca mesaj va apărea "Atenție! Din adresa de email lipsește @!"

| Validation Rule    | Like "*@*"                               |
|--------------------|------------------------------------------|
| Validation Text    | Atenție! Din adresa de email lipsește @! |
| Dequired           | No                                       |
| Atenție! Din<br>OK | adresa de email lipsește @!<br>Help      |

#### c) Pentru tabela COMENZI

 Cod furnizor – să se aleagă din valorile introduse la atributul corespunzător din tabela furnizori. Pentru realizarea acestei proprietăți se merge în meniul Lookup și se alege tipul sursei de unde se preiau datele, urmând să se aleagă rândul sursei printr-o interogare de tip SQL, aceasta fiind SELECT Furnizori. [Cod furnizor] FROM Furnizori.

| General Lookup  |                                                 |
|-----------------|-------------------------------------------------|
| Display Control | Combo Box                                       |
| Row Source Type | Table/Query                                     |
| Row Source      | SELECT Furnizori.[Cod furnizor] FROM Furnizori; |
|                 |                                                 |

Nr comandă – să fie format din 6 cifre, dacă regula de validare nu este respectată se va afișa un mesaj de atenționare. Pentru realizarea acestei proprietăți se va folosi funcția LEN ([nr comandă]) = 6; iar ca mesaj "Atenție! Nr comandă este format din 6 cifre!".

| Validation Rule | Len((nr comanda))=6                          |
|-----------------|----------------------------------------------|
| Validation Text | Atenție! Nr comanda este format din 6 cifre! |
| Atenție! Nr co  | manda este format din 6 cifre!               |
| OF              | Linin                                        |

 Dată comandă – să aibă ca valoare implicită data curentă. Pentru realizarea acestei proprietăți se va folosi DATE().

| caption       |        |
|---------------|--------|
| Default Value | Date() |

Cod materie primă – să fie format din patru cifre numerice, dacă nu se respectă regula se va afișa un mesaj de atenționare. Pentru realizarea aceste proprietăți se va folosi funcția LEN ([cod materie primă]) = 4; mesaj de atenționare "Atenție! Cod materie primă este format din 4 cifre".

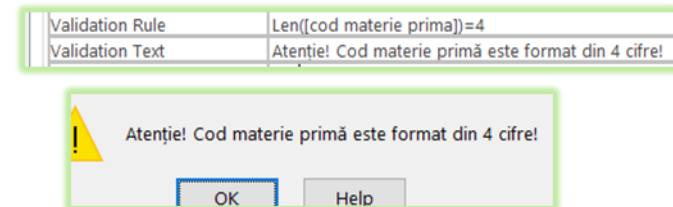

Metoda de plată – să aibă ca valoare implicită "Selectați", iar valori posibile să fie numerar și transfer bancar. Pentru realizarea acestei proprietăți se va introduce ca valoare implicita "Selectați" în meniul "General" la default value, iar în meniul Lookup la row source se vor introduce valorile: numerar ;transfer bancar.

| General Lookup    |             |                 |                         |
|-------------------|-------------|-----------------|-------------------------|
| Field Size        | 255         | General Lookup  |                         |
| Format            |             | Display Control | Combo Box               |
| Input Mask        |             | Row Source Type | Value List              |
| Caption           |             |                 |                         |
| Default Value     | "Selectati" | Row Source      | numerar;transfer bancar |
| Contraction and a |             | Round Column    | 4                       |

Status comandă – să aibă ca valoare implicită "Selectați", iar ca valori posibile să aibă: în curs de livrare, livrat. Pentru realizarea acestei proprietăți se va introduce "Selectati" în meniul "General", iar în meniul Lookup la row source se vor introduce valorile: în curs de livrare, livrat.

| General Lookup |             |                 |                                |
|----------------|-------------|-----------------|--------------------------------|
| Field Size     | 255         | General Lookup  |                                |
| Format         |             | Display Control | List Box                       |
| Caption        |             | Row Source Type | Value List                     |
| Default Value  | "Selectati" | Row Source      | " in curs de livrare";"livrat" |
| Contra a c     |             | Bound Column    | 1                              |

#### d) Pentru tabela FACTURI

Nr factură – să fie un număr format din 3 cifre numerice, în cazul în care nu îndeplinește condiția se va afișa un mesaj de atenționare. Pentru realizarea acestei proprietăți se va folosi funcția LEN ([nr factură]) = 3; iar ca mesaj se va afișa "Atenție! Nr factură este format din 3 cifre!"

| Default   | Value          | 0                                           |
|-----------|----------------|---------------------------------------------|
| Validatio | on Rule        | Len([nr factura])=3                         |
| Validatio | on Text        | Atenție! Nr factură este format din 3 cifre |
|           | Atenție!Nr fac | ura este format din 3 cifre!<br>Help        |

 Dată factură – să aibă ca valoare implicită data curentă. Pentru realizarea acestei proprietăți se va folosi funcția DATE().

| ſ | Default Value | Date() |
|---|---------------|--------|
| I | Delaut value  | Dateu  |

 Cod furnizor - să se aleagă din valorile introduse la atributul corespondent din tabela Comenzi. Pentru realizarea acestei proprietăți mergem în meniul Lookup, unde se va crea o interogare de tip SQL, aceasta fiind SELECT Comenzi.[Cod furnizori] FORM Comenzi.

| General Lookup       |                                             |
|----------------------|---------------------------------------------|
| Display Control      | Combo Box                                   |
| Row Source Type      | Table/Query                                 |
| Row Source           | SELECT Comenzi.[Cod furnizor] FROM Comenzi; |
| Designed of eligence |                                             |

 Cod materie primă - să se aleagă din valorile introduse la atributul corespondent din tabela Comenzi. Pentru realizarea acestei proprietăți mergem în meniul Lookup, unde se va crea o interogare de tip SQL, aceasta fiind SELECT Comenzi.[Cod materie primă] FORM Comenzi.

| General LOOKUP  |                                                  |
|-----------------|--------------------------------------------------|
| Display Control | Combo Box                                        |
| Row Source Type | Table/Query                                      |
| Row Source      | SELECT Comenzi.[Cod materie prima] FROM Comenzi; |

 Valoare fără TVA – să se calculeze automat. Pentru realizarea acestei proprietăți se va folosi formula cantitate facturată\*preț unitar.

| General Lookup |                                     |
|----------------|-------------------------------------|
| Expression     | [cantitate facturata]*[pret unitar] |
| Result Type    | Currency                            |

 Valoare cu TVA - să se calculeze automat. Pentru realizarea acestei proprietăți se va folosi formula valoare fără TVA\*19/100.

| General Lookup |                           |
|----------------|---------------------------|
| Expression     | [Valoare fara TVA]*19/100 |
| Result Type    | Double                    |
| Format         | Currency                  |

 Valoare factură - să se calculeze automat. Pentru realizarea acestei proprietăți se va folosi formula valoare cu TVA + valoare fără TVA.

| General [  | Lookup |                                     |
|------------|--------|-------------------------------------|
| Expression | า      | [Valoare cu TVA]+[Valoare fara TVA] |
| Result Typ | e      | Currency                            |
| Format     |        |                                     |

 Data scadentă – să se calculeze automat. Pentru realizarea acestei proprietăți se va aduna data facturări cu 30.

| General   | Lookup |                   |
|-----------|--------|-------------------|
| Expressio | on     | [Data factura]+30 |
| Result Ty | pe     | Date/Time         |

 Metoda de plată - să se aleagă din valorile introduse la atributul corespondent din tabela Comenzi. Pentru realizarea acestei proprietăți mergem în meniul Lookup, unde se va

crea o interogare de tip SQL, aceasta fiind SELECT Comenzi. [Metodă de plată] FORM Comenzi.

| General Lookup  |                                                |
|-----------------|------------------------------------------------|
| Display Control | Combo Box                                      |
| Row Source Type | Table/Query                                    |
| Row Source      | SELECT Comenzi.[Metoda de plata] FROM Comenzi; |

 Status factură – să aibă ca valoare implicită Selectați, iar valorile posibile să fie: trimisă, neachitată, plătită. Pentru realizarea acestei proprietăți se va introduce "Selectați" în meniul "General", iar în meniul Lookup se vor introduce valorile: trimisă, neachitată, plătită.

|               |             | General Lookup  |                            |
|---------------|-------------|-----------------|----------------------------|
|               |             | Display Control | List Box                   |
| Caption       |             | Row Source Type | Value List                 |
| Default Value | "Selectati" | Row Source      | trimisa;neachitata;platita |

### e) Pentru tabela INTRĂRI

Nr proces verbal\_ – să fie format din şase cifre numerice, în cazul unei nerespectări ale condiției puse se va afişa un mesaj de atenționare. Pentru realizarea acestei proprietăți se va folosi funcția LEN ([nr proces verbal]) = 6, iar mesajul va fi "Atenție! Nr proces verbal trebuie să fie format din 6 cifre!".

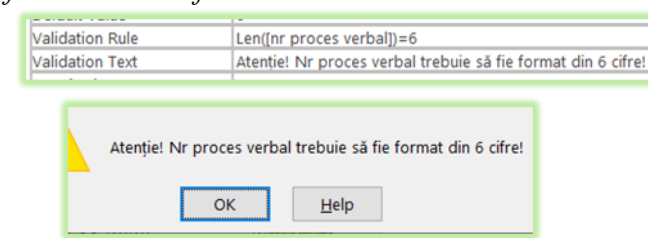

 <u>Dată proces verbal</u> – să aibă ca valoare implicită data curentă. Pentru rezolvarea acestei proprietăți se va folosi funcția DATE().

| Default Value | Date() |
|---------------|--------|
|               |        |

Nr comandă – să fie format din 6 cifre, dacă regula de validare nu este respectată se va afișa un mesaj de atenționare. Pentru realizarea acestei proprietăți se va folosi funcția LEN ([nr comandă]) = 6; iar ca mesaj "Atenție! Nr comenzii are 6 cifre!".

| Default Value   | 0                                  | Atentie! Nr comenzii are 6 cifre!" |
|-----------------|------------------------------------|------------------------------------|
| Validation Rule | Len([nr comanda])=6                |                                    |
| Validation Text | Atentie! Nr comenzii are 6 cifre!" | OK Help                            |

Nr factură să fie un număr format din 3 cifre numerice, în cazul în care nu îndeplinește condiția se va afișa un mesaj de atenționare. Pentru realizarea acestei proprietăți se va folosi funcția LEN ([nr factură]) = 3; iar ca mesaj se va afișa "Atenție! Nr facturii trebuie să fie format din 3 cifre!"

| Default Value      | 0                                                       |
|--------------------|---------------------------------------------------------|
| Validation Rule    | Len([nr factura])=3                                     |
| Validation Text    | "Atentie! Nr facturii trebuie sa fie format din 3 cifre |
| Atentie! Nr factur | rii trebuie sa fie format din 3 cifre!"                 |
| <u>.</u>           |                                                         |
| OK                 | 11-la                                                   |

 <u>Data intrării</u> – să aibă ca valoare implicită data curentă. Pentru realizarea acestei proprietăți se va folosi funcția DATE().

| cuption       |        |
|---------------|--------|
| Default Value | Date() |

Cod materie primă – să fie format din patru cifre numerice, dacă nu se respectă regula se va afișa un mesaj de atenționare. Pentru realizarea aceste proprietăți se va folosi funcția LEN ([cod materie primă]) = 4; mesaj de atenționare "Atenție! Cod materie primă este format din 4 cifre".

| Default Value     | 0                                                      |
|-------------------|--------------------------------------------------------|
| Validation Rule   | Len([cod materie prima])=4                             |
| Validation Text   | Atentie! Codul materiei prime este format din 4 cifre! |
|                   |                                                        |
| Atentie! Codul ma | ateriei prime este format din 4 cifre!"                |

# 7. Prezentarea sistemului informatic pentru aprovizionarea cu materii prime

Meniul principal al sistemului informatic pentru aprovizionarea cu materii prime este prezentat în meniul FROM VIEW, acesta fiind format din 7 butoane cu ajutorul cărora vom putea controla acest sistem. În componența acestora aflându-se alte butoane cu sarcini diferite. Acest meniu prezintă un buton de închiderea care face posibilă ieșirea din meniu.

| x                                                                                                    |
|----------------------------------------------------------------------------------------------------|
| SISTEM INFORMATIC PRIVIND APROVIZIONAREA CU MATERII PRIME                                                                                                    |
| ÎNREGISTRĂRI         PRELUCRAREA DATELOR         ACTUALIZAREA DATELOR         VERIFICAREA DATELOR         RAPOARTE         MENIU MULTIFUNCTIONAL         MACRO |

În componența meniul principal fac parte următoarele butoane:

**A.** Butonul **<u>ÎNREGISTRĂRI</u>** este prezentat în modul *Form View* acesta făcând parte din meniul principal și fiind accesibil la un singur click. Acesta prezintă 5 butoane cu ajutorul cărora vom putea vizualiza situațiile întreprinderii, desigur prezintă și un buton de **ÎNCHIDERE** care face posibilă ieșirea din formularul secundar, cu revenirea în meniul principal.

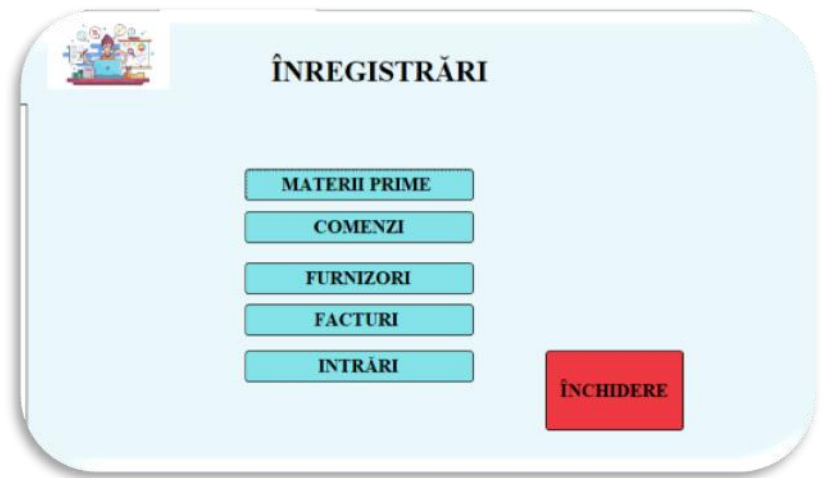

#### Butoanele din meniul înregistrări sunt următoarele:

A.1. MATERII PRIM: - la o singură apăsarea a buton se va deschide un alt formular în modul *Form View* în interiorul său vor apărea toate înregistrările de materii prime aflate în evidența întreprinderii, acestea fiind comandate de la diverși furnizori. În josul paginii se poate observa proveniența materiei prime, mai exact detalii despre comanda trimisă unui anumit furnizor. În partea dreaptă prezintă șase butoane cu ajutorul cărora se poate face trecerea de la o materie primă la alta, folosind unul dintre butoanele: *Prima materie primă*, *Următoarea materie primă*, *Materia primă anterioară*, *Ultima materie primă*, având posibilitatea de a căutare folosind butonul **Caută materie primă materie** sau de a adăuga materii noi prin intermediul butonului **Adaugă materie primă**. Meniul este prevăzut cu un buton de **ÎNCHIDERE**, după apăsarea acestuia se va reveni la *meniul înregistrări*.

| Cod materie prima        | 1954           |                    | ~        |                              |           |
|--------------------------|----------------|--------------------|----------|------------------------------|-----------|
| con materie prima        |                |                    |          | 14 Prima materie primă       |           |
| Denumire materie         | bumbac         |                    |          | in Trime materie prime       |           |
| огша                     |                |                    |          | Următoarea materie primă     |           |
| UM                       | ml             |                    | ~        |                              |           |
| Stoc initial             | 10             |                    |          | 🕅 Ultima materie primă       |           |
| Pret stoc initial        | 319,991        | lei                |          | <b>Q</b> Caută materie primă |           |
| Cantitate intrata        | 6573           |                    |          | 🚡 Adaugă materie primă       |           |
| Stoc final               | 6583           |                    |          |                              |           |
| Valoare stoc total       | 210.650        | ,08 lei            |          |                              | ÎNCHIDERE |
| Cod furniz • N           | Ir comand • Da | ata comanda • Cant | <u> </u> |                              |           |
| <ul> <li>2005</li> </ul> | 156983         | 17.12.2020         |          |                              |           |
|                          | 556896         | 16.12.2020         |          |                              |           |
| · 2005                   | 735578         | 22.09.2020         |          |                              |           |
| z                        |                | 17.04.2021         |          |                              |           |

A.2. COMENZI – pentru vizualizarea acestui formular în modul *Form View* este necesar doar un simplu click. La deschiderea formularului se vor afișa toate comenzile trimise de întreprindere. Pentru o gestionare mai bună, pe partea dreaptă se află șase butoane cu sarcini diferite, acestea permițând trecerea de la *Prima comandă*, la *Următoarea comandă*, revenirea la comanda de dinainte *Anterioara comandă*, ajungerea la *Ultima comandă*, desigur *Căutarea comenzii* și posibilitatea de a înregistra alte comenzi cu ajutorul butonului *Adaugă comandă*. Lângă cele șase butoane puțin mai în josul paginii se află butonul ÎNCHIDERE, cu ajutorul căruia se iese din acest formular cu posibilitatea de a revenii în meniul din care aparține, mai exact <u>meniul înregistrări.</u>

|                    |                                | <u>Comenzi</u>       |          |
|--------------------|--------------------------------|----------------------|----------|
| Cod furnizor       | 2456                           |                      |          |
|                    |                                | M Prima comandă      |          |
| Nr comanda         | 111110                         | ► Următoarea comandă |          |
| Data comanda       | 11.11.2020                     |                      |          |
| Cod materie prin   | 7320                           | Anterioara comandă   |          |
| coo materio prim   |                                | 🕨 Ultima comandă     |          |
| Cantitate solicita | 50                             | a Canth annau th     |          |
| Adresa de          | Pitești, str.Prieteniei, nr.5, | a Cauta comanaa      |          |
| livrare            | iud AG                         | 💩 Adaugă comandă     |          |
| Metoda de plata    | numerar 🗸                      |                      |          |
| Status comanda     | in curs de livrare             |                      | INCHIDER |
|                    |                                |                      |          |

A.3. FURNIZORI – accesul în acest formular se face din <u>meniul înregistrări.</u> După apăsarea unui click pe acest buton se va deschide un formular în modul *Form View*, în interiorul căruia se vor afișa furnizorii de la care societatea a achiziționat materii prime, în concordanță cu facturile primite de la aceștia. Desigur, tot în partea dreaptă se află șase butoane care permit deplasarea de la *Primul furnizor*, la *Următorul furnizor*, chiar și la furnizorul de dinainte *Furnizorul anterior*, fiind posibilă ajungerea la *Ultimul furnizor*, chiar și căutarea acestuia, cu ajutorul butonului *Caută furnizor*, și adăugarea altor furnizori cu

ajutorul butonului *Adaugă furnizori*. Acest formular este prevăzut cu un buton de **ÎNCHIDERE**, care face posubilă reîntoarcerea utomată ăn meniul din care aparține.

| Denumire furnizor  | SC SPERANTA SRL                        |         |         | H Prim         | ul furnize | or        |           |             |                |                  |           |
|--------------------|----------------------------------------|---------|---------|----------------|------------|-----------|-----------|-------------|----------------|------------------|-----------|
|                    | ,,,,,,,,,,,,,,,,,,,,,,,,,,,,,,,,,,,,,, |         |         | ▶ Următ        | orul furni | izor      |           |             |                |                  |           |
| Cod furnizor       | 2005                                   |         |         |                |            |           |           |             |                |                  |           |
| Dras               | Pitești                                |         |         | < Furni;       | orul ante  | rior      |           |             |                |                  |           |
|                    |                                        |         |         | H Ultim        | ul furniz  | or        |           |             |                |                  |           |
| Strada             | Matei Basarab                          |         |         |                |            |           |           |             |                |                  |           |
|                    |                                        |         |         | Q Caut         | ă furnizoi | r         |           |             |                |                  |           |
| Ňr                 | 895                                    |         |         | - Adam         | að furnir  |           |           |             | -              | _                |           |
| Judetul            | AG                                     |         |         | = Auun         | gu jurniş  | or        |           |             | ÎNCHIDER       | F                |           |
| Telefon            | 0734007819                             |         |         |                |            |           |           |             |                |                  |           |
|                    |                                        | Facturi | Nr fa • | Data factu • F | acturi • C | od ma • C | antit • F | ret unita • | Valoare fara • | Valoare cu TVA • | Valoare • |
| Email              | speranta.textile56@gmail.com           |         | 759     | 18.12.2020     | 2005       | 1954      | 200       | 26,89 lei   | 5.378,00 lei   | 1.021,82 lei     | 6.399,8   |
|                    |                                        |         | 628     | 04.12.2020     | 2005       | 5207      | 320       | 32,78 lei   | 10.489,60 lei  | 1.993,02 lei     | 12.482,6  |
| Persoana de contac | Ovidiu Panait                          |         | 588     | 17.11.2020     | 2005       | 7320      | 1250      | 45,50 lei   | 56.875,00 lei  | 10.806,25 lei    | 67.681,2  |
|                    |                                        |         | 236     | 17.12.2020     | 2005       | 1954      | 368       | 26,89 lei   | 9.895,52 lei   | 1.880,15 lei     | 11.775,6  |
| ategorie furnizor  | de baza                                |         | 850     | 22.12.2020     | 2005       | 7320      | 750       | 45,50 lei   | 34.125,00 lei  | 6.483,75 lei     | 40.608,7  |
|                    |                                        |         | 658     | 20.08.2020     | 2005       | 4200      | 578       | 58,96 lei   | 34.078,88 lei  | 6.474,99 lei     | 40.553,8  |
|                    |                                        |         |         |                |            |           |           |             |                |                  |           |

A.4. FACTURI – reprezintă un buton în <u>meniul înregistrări</u>, dar după ce am apăsat pe el se va deschide un formular în modul *Form View* în care vor apărea toate facturile primite de entitate. Pentru o evidență mult mai clară și o gestionare a facturilor pe partea dreaptă se regăsesc șase butoane cu acțiuni diferite. Indiferent de numărul facturii la care te afli și vrei să ajungi la prima factură, trebuie doar să apeși pe butonul *Prima factură*, pentru a merge mai departe apăsăm *Următoarea factură*, pentru reîntoarcerea la factura de dinainte *Factura anterioară*, pentru a ajunge la finalul facturilor apăsăm *Ultima factura*, pentru găsi factura dorită apăsăm butonul *Caută factura*, iar pentru introducerea de noi facturii apăsăm butonul *Adaugă factură*. Pentru a părăsi acest formular se apasă pe butonul ÎNCHIDERE, și se revine la meniul inițial.

|                      | <u>FACTUR</u>       | <u>I</u>                  |
|----------------------|---------------------|---------------------------|
| Nr factura           | 588                 |                           |
| Data factura         | 17.11.2020          | M Prima factură           |
| Facturi_Cod furnizor | 2005 🗸              | <b>Următoarea factură</b> |
| Cod materie prima    | 7320 ~              |                           |
| Cantitate facturata  | 1250                | Factura anterioară        |
| Pret unitar          | 45,50 lei           | 🕨 Ultima factură          |
| Valoare fara TVA     | 56.875,00 lei       | o Caută factura           |
| Valoare cu TVA       | 10.806,25 lei       |                           |
| Valoare factura      | 67.681,25           | 🖨 Adaugă factură          |
| Data scadenta        | 17.12.2020          |                           |
| Metoda de plata      | transfer bancar 🗸 🗸 | ÎNCHIDERE                 |
| Status factura       | platita 🗸           | INCHIDERE                 |

A.5. INTRĂRI – dând un singur click pe acest buton în meniul înregistrări se va deschide în modul Form View un formular care va conține toate intrările de materii prime, acesta având rolul de a ține evidența intrărilor. În componența sa se află șase butoane care execută comenzi diferite, care face posibilă deplasarea de la *Prima intrare*, la *Următoarea intrare*, având posibilitatea de a ajunge la *Intrarea anterioară* sau la *Ultima intrare*, bineînțeles beneficiind de posibilitatea de a identifica doar intrarea care ne interesează cu ajutorul butonului *Caută intrarea* și posibilitatea adăugării unor intrări noi, cu ajutorul butonului *Adaugă intrare*. Acest formular prezintă și un buton ÎNCHIDERE, care face posibilă ieșirea din formular și ajungerea în mediul înregistrări.

|                      | <u>Intrari</u> |                      |
|----------------------|----------------|----------------------|
| Nr proces verbal     | 111250         | I Prima intrare      |
| Data proces verbal   | 18.11.2020     | ▶ Următoarea intrar  |
| Nr comanda           | 265957         | ✓ Intrarea anterioar |
| Cod materie prima    | 7320           | ✓ Ultima intrare     |
| Nr factura           | 588            | ✓ QCaută intrarea    |
| Data intrarii        | 18.11.2020     | 🖕 Adaugă intrare     |
| Cantitate receptiona | 1250           |                      |

B. Butonul <u>PRELUCRAREA DATELOR</u> are în componența sa un meniu alcătuit din 11 butoane care efectuează diferite sarcini și un buton **ÎNCHIDERE** cu ajutorul căruia se va face ieșirea din acest meniu, cu revenirea la meniul principal.

|      | PRELUCRĂRI                                                   |        |
|------|--------------------------------------------------------------|--------|
| Intr | arile de materii prime din cursul unei perioade              |        |
| Fact | turile platite, cu o anumita metoda de plata                 |        |
| Con  | nenzile transmise unui anumit furnizor                       |        |
| Con  | nenzile care au un anumit status                             |        |
| Fur  | nizori dintr-o anumita categorie                             |        |
| Mat  | eriile prime cu o unitate de măsură din cursul unei perioade |        |
| Fact | turile dintr-o perioada cu un anumit status                  |        |
| Con  | nenzile intrate intr-o perioada                              |        |
| Situ | atia unei categorii de materii prime                         |        |
| Sum  | a cantitate receptionata pe cod materie prima                | ÎNCHII |
| Tot  | al comenzi date catre furnizori                              |        |

#### Butonul prelucrarea datelor prezintă următoarele comenzi:

B1. Intrările de materii prime din cursul unei perioade - are drept obiectiv prelucrarea datelor dintr-o anumită perioadă. După apăsarea acestui buton și introducerea datelor necesare se va face trimitere automat către informațiile căutate.

| Intrarile de        | materii pi     | rime din cu   | rsul unei perio:       | ade             |                    |       |
|---------------------|----------------|---------------|------------------------|-----------------|--------------------|-------|
| Enter Parameter     | Va ?           | ×             | Enter Parameter Va     | ?               | ×                  |       |
| Introduceti data de | e inceput DD/M | м/үүү 1       | ntroduceti data finala | DD/MM/YYYY      |                    |       |
| 01/11/2020          |                |               | 30/11/2020             |                 |                    |       |
| MENIU PRINCIPAL     | Meniu          | prelucrări    | 1)Afisati intrarile    | de materii prin | ne din cursul unei | lunii |
| Cod materie 👻       | Denumire m     | aterie prin 👻 | Data intrarii 🔹        | Cantitat        | e receptionata     | *     |
| <b>7320</b> ~       | satin          |               | 18.11.2020             |                 |                    | 1250  |
| 3024                | nasturi        |               | 23.11.2020             |                 |                    | 457   |
| 7320                | satin          |               | 18.11.2020             |                 |                    | 5:    |
| 2021                | lemn de stej   | ar            | 10.11.2020             |                 |                    | 634   |

B2. Facturi plătite, cu o anumită metodă de plată - are drept obiectiv gestionarea mai ușoară a facturilor plătite printr-o anumită metodă de plată. După apăsarea butonului și introducerea datelor necesare se va face trimitere automat către informațiile căutate.

| Enter Parameter Va    | lue ?               | ×              |                        |                   |               |
|-----------------------|---------------------|----------------|------------------------|-------------------|---------------|
| Introduceti metoda de | plata (numerar/ tra | nsfer bancar)  |                        |                   |               |
| numerar               |                     |                |                        |                   |               |
|                       | . (📰 Meniu pre      | lucrări 2)Afi  | sati facturile platite | care au o anumita | metoda de pla |
| Mafaatura             | Data factura 🔹      | Cod furnizor - | Data scaden1 •         | Metoda de p 🔹     | Status factu  |
| INF factura •         |                     |                |                        |                   | 1000          |
| 526                   | 30.09.2020          | 2005           | 30.10.2020             | numerar           | platita       |

**B3.** Comenzi transmise unui anumit furnizor - are ca obiectiv ținerea unei evidențe a furnizorilor fața de entitate și comenzile transmise către un anumit furnizor. După apăsarea butonului și introducerea codului furnizorului, acesta ne va afișa rezultatele căutării.

| nter Parameter V           | /alue ? ×                  |                     |                                |                      |                     |              |
|----------------------------|----------------------------|---------------------|--------------------------------|----------------------|---------------------|--------------|
| introduceti codul fur      | nizorului format din 4 cif | re IS               |                                |                      |                     |              |
| 2005                       |                            |                     |                                |                      |                     |              |
| MENIU PRINCIPA             | L Meniu prelucr            | ári 👘 3)Afisati com | enzile transmise unui anumit i | furnizor             |                     |              |
| Nr comand •                | Data comanda 🔹 🕻           | Cod materie prima • | Denumire materie prin •        | Cantitate solicita · | Denumire furnizor • | Cod furniz - |
| 156983                     | 17.12.2020                 | 1954                | bumbac                         | 200                  | SC SPERANTA SRL     | 2005         |
| 265890                     | 27.11.2020                 | 5207                | catifea                        | 320                  | SC SPERANȚA SRL     | 2005         |
| 265957                     | 11.11.2020                 | 7320                | satin                          | 1250                 | SC SPERANTA SRL     | 2005         |
|                            | 16.12.2020                 | 1954                | bumbac                         | 368                  | SC SPERANTA SRL     | 2005         |
| 556896                     |                            |                     |                                | 750                  | SC COEDANITA COL    | 2005         |
| 556896<br>582995           | 17.12.2020                 | 7320                | satin                          | /50                  | SC SPERAIN IN SKL   | 2003         |
| 556896<br>582995<br>700324 | 17.12.2020<br>18.08.2020   | 7320                | matase                         | 578                  | SC SPERANȚA SRL     | 2005         |

**B4.** Comenzi care au un anumit status - are drept obiectiv urmărirea stadiului comenzilor, pentru a știi în ce stadiu se află comanda. După apăsarea butonului și introducerea stadiului comenzi, vor apărea automat comenzile care ne interesează.

|                                          |                     |                                          | 1                    |                                         |
|------------------------------------------|---------------------|------------------------------------------|----------------------|-----------------------------------------|
|                                          | Introduceti statusu | l comenzii (in curs de livrare / livrata | a)                   |                                         |
| Comenzile care au un anumit status       | in curs de livrare  |                                          |                      |                                         |
|                                          |                     | 011 01                                   |                      |                                         |
| 📱 MENIU PRINCIPAL 🔪 🧱 Meniu prelucrări 🖌 | 4)Afisati comer     | nzile care au un anumit status           |                      |                                         |
| Nr comand • Data comanda • Cod ma        | terie prima 🔹       | Denumire materie prima 👻                 | Cantitate solicita 👻 | Adresa de livrare                       |
| 220157 19.11.2020                        | 3024                | nasturi                                  | 458                  | Pitești, str.Prieteniei, nr.105, jud AG |

**B.5. Furnizori dintr-o anumita categorie -** putem observa dacă achizițiile entității au fost efectuate frecvent de la anumiți furnizorii, aceștia devenind pentru entitate furnizori de bază sau dacă entitatea a făcut achiziții ocazional, aceștia fiind furnizori ocazionali. Pentru afișarea automată a unor informații trebuie apăsat pe buton și introdusă categoria furnizorului.

| omenzile tran         | smise unui a      | numit      | furnizor                 |                |                              |                             |  |
|-----------------------|-------------------|------------|--------------------------|----------------|------------------------------|-----------------------------|--|
| Enter Parameter       | /alue             | ?          | ×                        |                |                              |                             |  |
| Introduceti categotia | furnizorului (oca | zional/ de | e baza)                  |                |                              |                             |  |
| de baza               |                   |            |                          | _              |                              |                             |  |
|                       | OK                | Con        |                          | 0              |                              |                             |  |
| B MENIU PRINCIP       | AL 🔚 Menii        | u prelucra | ări 🛛 📑 5)Afisati furniz | ori dintr-o an | umita categorie              |                             |  |
| Cod furni 👻 🛙         | enumire furn      | izor 👻     | Categorie furnizor -     | Oras 🔹         | Email                        | <ul> <li>Telefon</li> </ul> |  |
| 2005 S                | C SPERANȚA S      | RL         | de baza                  | Pitești        | speranta.textile56@gmail.com | n 0734007819                |  |
| 2456 S                | C FABRIX SRL      |            | de baza                  | Voluntari      | fabrix.voluntari@yahoo.com   | 0252348900                  |  |

**B6.** Materiile prime cu o unitate de măsură din cursul unei perioade - acesta ne va arăta doar materiile prime dintr-o perioadă și cu o anumită unitate de măsură. Acest buton face posibilă o gestionare rapidă a materiilor prime aflate în entitate. Afișarea informațiilor se face automat după introducerea anumitor criterii.

|                              | 2          | ~        | Enter Paramete     | er Va        | ?                       | $\times$ |             |              |                |
|------------------------------|------------|----------|--------------------|--------------|-------------------------|----------|-------------|--------------|----------------|
| Fnier Parameter Value        | ſ          | ^        | Introduceti data c | de inceput D | D/MM/Y                  | YY       | Introduceti | data de sfar | sit DD/MM/YYYY |
| Introduceti unitatea de masu | ıra (ml/bu | c/mc/mp) | 01/10/2020         |              |                         |          | 30/12/2020  |              |                |
| bud                          |            |          |                    | OK           | Cano                    | rel      |             | _ OK         | Cancel         |
|                              |            | 😑 Mer    | iu prelucrări 📄    | 6)Afisat     | i mat pr                | rime cu  | ı o UM din  | cur          |                |
| 🚽 🖂 Cod materi               | e 🔻 De     | numire   | materie prin 👻     | UM           | <ul> <li>Dat</li> </ul> | a intr   | arii 👻      |              |                |
| 302                          | 4 × na     | sturi    |                    | buc          |                         | 23.11    | 1.2020      |              |                |

B7. **Facturi dintr-o perioada cu un anumit status -** oferă un control asupra facturilor primite. Folosind acest buton după completarea anumitor parametrii entitatea poate vizualiza facturile dorite.

| Enter Parameter Va                       | ? ×                                                                    | Tabua du sati data da                          |                                                                 | - Enter Paramete                                              | er Value ?                                                              | ×                                             |
|------------------------------------------|------------------------------------------------------------------------|------------------------------------------------|-----------------------------------------------------------------|---------------------------------------------------------------|-------------------------------------------------------------------------|-----------------------------------------------|
| Introduceti data de incep                | out DD/MM/YYY                                                          | Introduceti data de                            | STATSIC DD/MM/TTTT                                              | Introduceti status                                            | ul comenzi (platita/n                                                   | cachitata)                                    |
| 01/11/2020                               |                                                                        | 30/11/2020                                     |                                                                 | platita                                                       |                                                                         |                                               |
| OF                                       | Cancol                                                                 | Ok                                             | Cancel                                                          |                                                               |                                                                         |                                               |
|                                          |                                                                        |                                                |                                                                 |                                                               |                                                                         |                                               |
|                                          | . ( 📰 Meniu prel                                                       | ucrări 🔂 7)Afi:                                | sati facturile dintr-c                                          | perioada platite sau tr                                       | imise                                                                   |                                               |
| MENIU PRINCIPAL Nr factura •             | Data factura •                                                         | ucrări 7)Afi:<br>Cod furnizor •                | sati facturile dintr-c<br>Cod materie 🔹                         | valoare factura 👻                                             | imise<br>Metoda de p •                                                  | Status factu                                  |
| MENIU PRINCIPAI                          | Data factura -<br>17.11.2020                                           | ucrări 🗍 🗇 7)Afi:<br>Cod furnizor 🗸<br>2005    | sati facturile dintr-o<br>Cod materie ↓<br>7320                 | perioada platite sau tr<br>Valoare factura •<br>121,38        | imise<br>Metoda de p •<br>transfer bancar                               | Status factu<br>platita                       |
| MENIU PRINCIPAL Nr factura 111 588       | Meniu prel<br>Data factura -<br>17.11.2020<br>17.11.2020               | ucrări 7)Afi<br>Cod furnizor •<br>2005<br>2005 | sati facturile dintr-o<br>Cod materie -<br>7320<br>7320         | valoare factura •<br>Valoare factura •<br>121,38<br>67.681,25 | imise<br>Metoda de p +<br>transfer bancar<br>transfer bancar            | Status factu<br>platita<br>platita            |
| MENIU PRINCIPAI  Nr factura  111 588 703 | Meniu prel<br>Data factura •<br>17.11.2020<br>17.11.2020<br>20.11.2020 | ucrări 77 77 77 77 77 77 77 77 77 77 77 77 77  | sati facturile dintr-o<br>Cod materie •<br>7320<br>7320<br>3024 | Valoare factura •<br>121,38<br>67.681,25<br>3.154,21          | imise<br>Metoda de p •<br>transfer bancar<br>transfer bancar<br>numerar | Status factu<br>platita<br>platita<br>platita |

**B.8. Comenzi intrate într-o perioada** – se pot vizualiza comenzile dintr-o anumită zi/ luna/ an. Această operațiune fiind posibilă după apăsarea butonului și completarea parametrilor.

| Comenzile intr                                                                                        | ate intr-o perioada                                                                                                    |                        |           |                |  |  |
|----------------------------------------------------------------------------------------------------|----------------------------------------------------------------------------------------------------|------------------------|-----------|----------------|--|--|
| Enter Parameter                                                                                       | Va ? × Ente                                                                                                    | er Parameter Va        | ? ×       |                |  |  |
| Introduceti data de                                                                                   | inceput DD/MM/YYY  Intro  Intro Intro Intr | duceti data finala DD/ |           |                |  |  |
| 📱 MENIU PRINCIPAL 🛛 🗐 Meniu prelucrări 🛛 🖶 1)Afisati intrarile de materii prime din cursul unei Iunii |                                                                                                    |                        |           |                |  |  |
| Cod materie 👻                                                                                         | Denumire materie prin -                                                                                                    | Data intrarii 👻        | Cantitate | receptionata 🔹 |  |  |
| 1954 ~                                                                                                | bumbac                                                                                                    | 22.12.2020             |           | 368            |  |  |
| 2021                                                                                                  | lemn de stejar                                                                                                    | 30.12.2020             |           | 890            |  |  |
| 1954                                                                                                  | bumbac                                                                                                    | 21.12.2020             |           | 200            |  |  |
| 5207                                                                                                  | catifea                                                                                                    | 20.12.2020             |           | 320            |  |  |
| 8547                                                                                                  | lemn de nuc                                                                                                    | 23.12.2020             |           | 150            |  |  |
| 7320                                                                                                  | satin                                                                                                    | 25.12.2020             |           | 750            |  |  |

**B.9. Situația unei categorii de materii prime -** are drept scop aflarea informațiilor despre materia primă dorită, operațiunea fiind posibilă doar după introducerea codului de materie primă.

| Introduceti codul materiei prime format din 4 cifre | s                                |                        |              |             |                    |
|-----------------------------------------------------|----------------------------------|------------------------|--------------|-------------|--------------------|
| 8547                                                | _                                |                        |              |             |                    |
| OK Cancel                                           |                                  |                        |              |             |                    |
| Situatia unei categorii de materii prime            |                                  |                        |              |             |                    |
| MENIU PRINCIPAL 📑 Meniu prelucrări 👘 9)/            | Afisati infor privind situatia u | nei categorii de mat p | ime          |             |                    |
| (                                                   |                                  |                        |              |             | o                  |
| Cod materie 🝷 Denumire materie prin 👻 Sum           | OfCantit - Stoc fina             | I 🔹 Denumir            | e furnizor 💌 | Cod furni 👻 | Categorie furnizor |

**B.10. Sumă cantitate recepționată pe cod materie prima -** la doar un simplu click se va fișa valoarea totală a materiilor prime aflate în stoc.

| uma cantitate | ma cantitate receptionata pe cod materie prima |                   |               |  |  |  |  |  |
|---------------|------------------------------------------------|-------------------|---------------|--|--|--|--|--|
| MENIU PRINC   | IPAL 🔚 M                                       | eniu prelucrări 💧 | GRUPARE PE CO |  |  |  |  |  |
| Denumire ma   | aterie prin 👻                                  | Cod materie 👻     | SumOfCantit 👻 |  |  |  |  |  |
| bumbac        |                                                | 1954              | 6546          |  |  |  |  |  |
| catifea       |                                                | 5207              | 320           |  |  |  |  |  |
| lemn de fag   |                                                | 8975              | 250           |  |  |  |  |  |
| lemn de nuc   |                                                | 8547              | 150           |  |  |  |  |  |
| lemn de steja | ar                                             | 2021              | 1524          |  |  |  |  |  |
| matase        |                                                | 4200              | 578           |  |  |  |  |  |
| nasturi       |                                                | 3024              | 457           |  |  |  |  |  |
| satin         |                                                | 7320              | 2051          |  |  |  |  |  |

**B.11. Total comenzi date către furnizori -**dând un simplu click pe acest buton se va afișa numărul comenzilor date de entitate furnizorilor.

| Ē | MENIU PRINC | CIPAL E Meniu prelucr | ări 🛛 📑 NR COME |
|---|-------------|-----------------------|-----------------|
| 2 | Cod furni 👻 | Denumire furnizor 🔹   | CountOfNr c +   |
| 4 | 2005        | SC SPERANȚA SRL       | 7               |
| 1 | 2456        | SC FABRIX SRL         | 5               |
| 1 | 3042        | SC AVMA SRL           | 2               |

C. Butonul <u>ACTUALIZAREA DATELOR</u> are în componența sa un meniul alcătuit din 6 butoane de actualizare și 1 buton **ÎNCHIDERE** pentru revenirea la meniul inițial.

| HET ILL PRINCIPAL | Meniu actualizari                   |           |
|-------------------|-------------------------------------|-----------|
|                   | ACTUALIZĂRI                         |           |
|                   | Actualizarea cantitati receptionate |           |
|                   | Actualizare categorie furnizori     |           |
|                   | Actualizare pret de achizitie       |           |
|                   | Actualizare stoc initial            |           |
|                   | Actualizare stoc final              |           |
|                   | Actualizare valoare stoc final      | ÎNCHIDERE |
|                   |                                     |           |

Din componența acestui buton fac parte următoarele butoane:

**C1.** Actualizarea cantității recepționate - după apăsarea acestui buton este posibilă actualizarea cantităților după fiecare intrare.

|         | Actualizarea                                                                                                    | cantitati                                     | receptiona                                        | te                              |                       |
|---------|----------------------------------------------------------------------------------------------------|-----------------------------------------------|---------------------------------------------------|---------------------------------|-----------------------|
| Vicroso | oft Access                                                                                                    |                                               |                                                   |                                 | >                     |
|         | You are about to run an update query that<br>Are you sure you want to run this type of activ<br>For information on how to prevent this messa<br>Yes | will modify d<br>on query?<br>age from displa | <b>lata in your ta</b><br>aying every tim<br>Help | <b>ble.</b><br>e you run an act | ion query, click Help |
|         | - Microsoft Access                                                                                                    | 0                                             |                                                   | ×                               |                       |
|         | You are about to update 14 row<br>Once you click Yes, you can't use the Are you sure you want to update                                             | r(s).<br>the Undo com<br>these records        | mand to rever<br>?                                | se the changes.                 | 2                     |

**C1.** Actualizarea categorie furnizor - putem vedea de la ce furnizor cumpăra entitatea materii prime în mod constant sau ocazional.

| crosoft Access                                   |                                                                                                    |                                                            | >             |
|--------------------------------------------------|----------------------------------------------------------------------------------------------------|------------------------------------------------------------|---------------|
| You are about<br>Are you sure<br>For information | t to run an update query that will modify dat<br>ou want to run this type of action query?<br>n on how to prevent this message from displayi | a In your table.<br>ing every time you run an action query | /, click Help |
| Mic                                              | osoft Access                                                                                                    | neip                                                       |               |
|                                                  | You are about to update 3 row(s).<br>Once you click Yes, you can't use the Und<br>Are you sure you want to update these re                   | o command to reverse the chang<br>cords?                   |               |

C2. Actualizarea preț de achiziție - prețul se va actualiza la o simplă apăsare a butonului respectiv.

|                | Actualizare pret de achizitie                                                                                                    |                      |
|----------------|----------------------------------------------------------------------------------------------------|----------------------|
| <b>Aicroso</b> | oft Access                                                                                                    | ×                    |
|                | You are about to run an update query that will modify data in your table.<br>Are you sure you want to run this type of action query?<br>For information on how to prevent this message from displaying every time you run an action<br>Yes No Help | n query, click Help. |
|                | Aicrosoft Access X                                                                                                    |                      |
|                | You are about to update 14 row(s). Once you click Yes, you can't use the Undo command to reverse the changes. Are you sure you want to update these records? Yes No                                                                                | -<br>-               |

**C.3. Actualizarea stoc inițial** – după apăsarea acestuia, stocul inițial se va actualiza dacă entitatea a achiziționa materii prime la același preț.

| crosoft Access                                                                                                    | Micros | oft Access ×                                                                                                    |
|----------------------------------------------------------------------------------------------------|--------|----------------------------------------------------------------------------------------------------|
| You are about to run an update query that will modify data in your table.<br>Are you sure you want to run this type of action query?<br>For information on how to prevent this message from displaying every time you run an action query, click<br>Ves No Help | Hel A  | You are about to update 13 row(s). Once you click Yes, you can't use the Undo command to reverse the changes. Are you sure you want to update these records? Ves No |

**C.4. Actualizarea stoc final -** acesta are rolul de a actualiza stocul entității după achiziționarea de materii prime.

| crosoft Access                                    |                                                                                                  |                                                                                   | >                                                    | < Microsof | oft Access                                                                                                    | ×     |
|---------------------------------------------------|--------------------------------------------------------------------------------------------------|-----------------------------------------------------------------------------------|------------------------------------------------------|------------|----------------------------------------------------------------------------------------------------|-------|
| You are about<br>Are you sure y<br>For informatio | t to run an update query that<br>ou want to run this type of ac<br>n on how to prevent this mess | it will modify data in your tal<br>tion query?<br>sage from displaying every time | <b>ble.</b><br>e you run an action query, click Help | , <u> </u> | You are about to update 8 row(s).<br>Once you click Yes, you can't use the Undo command to reverse the chang<br>Are you sure you want to update these records? | es. " |
|                                                   | Yes                                                                                              | No Help                                                                           |                                                      |            | Yes No                                                                                                    |       |

**C.5. Actualizarea valoare stoc final** – acest buton are rolul de a actualiza valoarea stocului final

| Actualizare valoare stoc final                                                                                                    |                                                                          |         |                                                                                                    |
|----------------------------------------------------------------------------------------------------|--------------------------------------------------------------------------|---------|----------------------------------------------------------------------------------------------------|
| Microsoft Access                                                                                                    | ×                                                                        | Microso | oft Access ×                                                                                                    |
| You are about to run an update query that will modify data in<br>Are you sure you want to run this type of action query?<br>For information on how to prevent this message from displaying:<br>Yes No H | n your table.<br>every time you run an action query, click Help.<br>ielp |         | You are about to update 13 row(s). Once you click Yes, you can't use the Undo command to reverse the changes. Are you sure you want to update these records?           Yes         No |

Butonul <u>VERIFICAREA DATELOR</u> este creat printr-un macro și va realiza toate verificările în urma appendurilor.

| VERIFICAREA DATELOR                                                                                                    |         |                                                                                                    |
|----------------------------------------------------------------------------------------------------|---------|----------------------------------------------------------------------------------------------------|
| Microsoft Access X                                                                                                    | < N     | Microsoft Access                                                                                                    |
| You are about to run a delete query that will modify data in your table.<br>Are you sure you want to run this type of action query?<br>For information on how to prevent this message from displaying every time you run an action query, click Help<br>Ves No Help | o<br>p. | You are about to append 0 row(s). Once you click Yes, you can't use the Undo command to reverse the change Are you sure you want to append the selected rows? Yes No |

D. Butonul <u>**RAPOARTE**</u> din meniul principal are drept obiectiv efectuarea rapoartelor pentru datele introduse. La apăsarea butonului se va deschide un formular care conține patru butoane cu diferite activități și un buton **ÎNCHIDERE** care face posibilă ieșirea din acest formular.

| RAPOARTE     |           |
|--------------|-----------|
| ÎNREGISTRĂRI |           |
| INTEROGĂRI   |           |
| SUBRAPORT    | ÎNCHIDERE |
| LABEL RAPORT |           |

Acest formular prezintă următoarele butoane și acțiuni:

D1.  $\hat{INREGISTRĂRI}$  – la apăsarea **acestuia** se va redeschide un alt formular care va cuprinde alte cinci butoane, specifice celor cinci înregistrări aferente butonului 1 din meniul principal și un buton de **ÎNCHIDERE** pentru ieșirea din acest formular.

| <u>RAPORTUL ÎNREGISTR</u> | <u>ĂRILOR</u> |
|---------------------------|---------------|
| COMENZI                   |               |
| FACTURI                   |               |
| FURNIZORI                 |               |
| INTRARI                   |               |
| MATERII PRIME             | ÎNCHIDERE     |
|                           |               |

**D.1.1. Comenzi** - acest buton aparține formularului denumit <u>Raportul</u> <u>înregistrărilor</u> și are drept obiectiv afișarea unui raport care va reprezenta toate comenzile trimise. Bineînțeles că și acest raport va prezenta un buton **ÎNCHIDERE** care va face posibilă revenirea la formular, va mai conține data la care s-a generat raportul și numărul paginilor.

| 1           |            |              | COMENZ               | <u>'I</u>               |                                                         | sâmbătă, 1      | 17 aprilie 2021     |
|-------------|------------|--------------|----------------------|-------------------------|---------------------------------------------------------|-----------------|---------------------|
| od furnizor | Nr comanda | Data comanda | Cod materie<br>prima | Cantitate<br>solicitata | Adresa de livrare                                       | Metoda de plata | Status comanda:     |
| 2456        | 111110     | 11.11.2020   | 7320                 | 50                      | Pitești, str.Prieteniei, nr.5, jud AG                   | numerar         | in curs de livrar 🗘 |
| 2005        | 156983     | 17.12.2020   | 1954                 | 200                     | Aninoasa, str. Teiului, nr.10, jud<br>DB                | numerar         | in curs de livrar 🗘 |
| 2456        | 215478     | 30.09.2020   | 2021                 | 634                     | Pitești, str.Prieteniei, nr.5, jud AG                   | numerar         | in curs de livrar 🗘 |
| 3042        | 220157     | 19.11.2020   | 3024                 | 458                     | Pitești, str.Prieteniei, nr.105, jud<br>AG              | numerar         | in curs de livrar 🗘 |
| 2005        | 265890     | 27.11.2020   | 5207                 | 320                     | sat Măgurele, str.Mocăneilor,<br>nr.578, jud DB         | transfer bancar | in eurs de livrar 🗘 |
| 2005        | 265957     | 11.11.2020   | 7320                 | 1250                    | Titu, str. I.C.Vissarion, nr. 12, jud<br>DB             | transfer bancar | in curs de livrar 🗘 |
| 2456        | 365892     | 28.11.2020   | 8547                 | 150                     | Răcari, str. Petru Cercel, nr.205,<br>jud DB            | numerar         | in curs de livrar 🗘 |
| 3042        | 520147     | 08.12.2020   | 1120                 | 1120                    | București, str.1Mai, nr.55,<br>Mun București            | transfer bancar | in curs de livrar 🗘 |
| 2005        | 556896     | 16.12.2020   | 1954                 | 368                     | București, str. Independenței,<br>nr.55, Mun.București  | transfer bancar | in curs de livrar   |
| 2005        | 582995     | 17.12.2020   | 7320                 | 750                     | București, str. Trandafirilor,<br>nr.155, Mun.București | numerar         | in curs de livrar   |
| 2456        | 596458     | 26.08.2020   | 8975                 | 250                     | Titu, str. 1 Decembrie, nr.652, jud<br>DB               | transfer bancar | in curs de livrar ; |
| 2005        | 700324     | 18.08.2020   | 4200                 | 578                     | Pitești, str.Maceșului,nr.65, jud AG                    | transfer bancar | in curs de livrar   |
| 2005        | 735578     | 22.09.2020   | 1954                 | 5978                    | București, str.1Mai, nr.55,<br>Mun.București            | numerar         | in curs de livrar   |
| 2456        | 778502     | 09.12.2020   | 2021                 | 890                     | Giurgiu, str.Mănăstirii, nr.789, jud<br>GR              | numerar         | in curs de livrar   |
|             | Pagina 1   | din1         |                      |                         |                                                         |                 | ÎNCHIDERE           |

**D.1.2. Facturi** – reprezintă un buton în formularului <u>Raportul înregistrărilor</u>, după apăsarea lui se va genera un raport pe baza facturilor primite de entitate. Acest raport fiind posibili pe baza înregistrărilor efectuate de către butonul 1 din meniul principal. De asemenea și acest raport va prezenta un buton **ÎNCHIDERE** care va face posibilă revenirea la formular, va mai conține data la care s-a generat raportul și numărul paginilor.

| Nr<br>factura | Data factura | Cod<br>furnizor | Cod materie<br>prima | Cantitate<br>facturata | Pret unitar | Valoare fara TVA | Valoare cu TVA | Valoare factura | Data scadenta | Metoda de plata | Status factura | Data plat |
|---------------|--------------|-----------------|----------------------|------------------------|-------------|------------------|----------------|-----------------|---------------|-----------------|----------------|-----------|
| 111           | 17.11.2020   | 2005            | 7320                 | 51                     | 2,00 lei    | 102,00 lei       | 19,38 lei      | 121,38          | 17.12.2020    | transfer bancar | platita        | 17.12.202 |
| 236           | 17.12.2020   | 2005            | 1954                 | 368                    | 26,89 lei   | 9.895,52 lei     | 1.880,15 lei   | 11.775,67       | 16.01.2021    | transfer bancar | neachitata     | 30.01.202 |
| 526           | 30.09.2020   | 2005            | 1954                 | 5978                   | 26,89 lei   | 160.748,42 lei   | 30.542,20 lei  | 191.290,62      | 30.10.2020    | numerar         | platita        | 25.10.202 |
| 588           | 17.11.2020   | 2005            | 7320                 | 1250                   | 45,50 lei   | 56.875,00 lei    | 10.806,25 lei  | 67.681,25       | 17.12.2020    | transfer bancar | platita        | 15.12.202 |
| 628           | 04.12.2020   | 2005            | 5207                 | 320                    | 32,78 lei   | 10.489,60 lei    | 1.993,02 lei   | 12.482,62       | 03.01.2021    | transfer bancar | platita        | 01.01.202 |
| 658           | 20.08.2020   | 2005            | 4200                 | 578                    | 58,96 lei   | 34.078,88 lei    | 6.474,99 lei   | 40.553,87       | 19.09.2020    | transfer bancar | platita        | 15.09.202 |
| 666           | 28.12.2020   | 2456            | 2021                 | 890                    | 120,11 lei  | 106.897,90 lei   | 20.310,60 lei  | 127.208,50      | 27.01.2021    | numerar         | neachitata     | 12.02.202 |
| 703           | 20.11.2020   | 3042            | 3024                 | 457                    | 5,80 lei    | 2.650,60 lei     | 503,61 lei     | 3.154,21        | 20.12.2020    | numerar         | platita        | 04.12.202 |
| 758           | 02.09.2020   | 2456            | 8975                 | 250                    | 106,78 lei  | 26.695,00 lei    | 5.072,05 lei   | 31.767,05       | 02.10.2020    | transfer bancar | platita        | 27.09.202 |
| 759           | 18.12.2020   | 2005            | 1954                 | 200                    | 26,89 lei   | 5.378,00 lei     | 1.021,82 lei   | 6.399,82        | 17.01.2021    | numerar         | neachitata     | 01.02.202 |
| 789           | 05.11.2020   | 2456            | 2021                 | 634                    | 120,11 lei  | 76.149,74 lei    | 14.468,45 lei  | 90.618,19       | 05.12.2020    | numerar         | platita        | 29.11.202 |
| 850           | 22.12.2020   | 2005            | 7320                 | 750                    | 45,50 lei   | 34.125,00 lei    | 6.483,75 lei   | 40.608,75       | 21.01.2021    | numerar         | neachitata     | 30.01.202 |
| 895           | 15.12.2020   | 2456            | 8547                 | 150                    | 60,45 lei   | 9.067,50 lei     | 1.722,83 lei   | 10.790,33       | 14.01.2021    | numerar         | neachítata     | 25.02.202 |
| 902           | 16.12.2020   | 3042            | 1120                 | 112                    | 5.80 lei    | 649,60 lei       | 123,42 lei     | 773,02          | 15.01.2021    | transfer bancar | neachitata     | 15.02.202 |

**D.1.3. Furnizori** – aparține formularului denumit <u>Raportul înregistrărilor</u> și are drept obiectiv afișarea unui raport care va afișa toți furnizori. Bineînțeles că și acest raport va prezenta un buton **ÎNCHIDERE** care va face posibilă revenirea la formular, va mai conține data la care s-a generat raportul și numărul paginilor.

|              |                   |           | <u>FURNIZ</u> | <u>CORI</u> |         |            |                              | sâmbătă, 17 aprilie 2021 |                    |                      |
|--------------|-------------------|-----------|---------------|-------------|---------|------------|------------------------------|--------------------------|--------------------|----------------------|
| Cod furnizor | Denumire furnizor | Oras      | Strada        | Nr          | Judetul | Telefon    | Email                        | Persoana de contact      | Categorie furnizor | Nr comenz<br>primite |
| 2005         | SC SPERANȚA SRL   | Pitești   | Matei Basarab | 895         | AG      | 0734007819 | speranta.textile56@gmail.com | Ovidiu Panait            | de baza            | 7                    |
| 2456         | SC FABRIX SRL     | Voluntari | Măceșului     | 58          | IF      | 0252348900 | fabrix.voluntari@yahoo.com   | Gabriela Ene             | de baza            | 5                    |
| 3042         | SC AVMA SRL       | Pitești   | Armoniei      | 66          | AG      | 0787554003 | avma34@gmail.com             | Alina Matache            | ocazional          | 2                    |
|              | Pagina 1 din      | 1         |               |             |         |            |                              |                          | ÎNCHI              | DERE                 |

**D1.4.** Intrări – și acest buton aparține formularului denumit <u>Raportul înregistrărilor</u> și are drept obiectiv afișarea **unui** raport care să conțină toate intrările realizate de entitate. De asemenea ca și restul rapoartelor va prezenta data generării raportului, numărul de pagini și un buton ÎNCHIDERE care va face posibilă revenirea la formular.

|                  |                    |            | <u>IN</u>  | <u>TRARI</u>  |                   | sâmbătă, 17                | aprilie 2021   |
|------------------|--------------------|------------|------------|---------------|-------------------|----------------------------|----------------|
| Nr proces verbal | Data proces verbal | Nr comanda | Nr factura | Data intrarii | Cod materie prima | Cantitate receptionata     | Pret achizitie |
| 111250           | 18.11.2020         | 265957     | 588        | 18.11.2020    | 7320              | 1250                       | 67.681,25 lei  |
| Nr proces verbal | Data proces verbal | Nr comanda | Nr factura | Data intrarii | Cod materie prima | Cantitate receptionata     | Pret achizitie |
| 115860           | 22.12.2020         | 556896     | 236        | 22.12.2020    | 1954              | 368                        | 11.775,67 lei  |
| Nr proces verbal | Data proces verbal | Nr comanda | Nr factura | Data intrarii | Cod materie prima | Cantitate receptionata     | Pret achizitie |
| 115894           | 30.12.2020         | 778502     | 666        | 30.12.2020    | 2021              | 890                        | 127.208,50 lei |
| Nr proces verbal | Data proces verbal | Nr comanda | Nr factura | Data intrarii | Cod materie prima | Cantitate receptionata     | Pret achizitie |
| 125895           | 02.10.2020         | 735578     | 526        | 30.09.2020    | 1954              | 5978                       | 191.290,62 lei |
| Nr proces verbal | Data proces verbal | Nr comanda | Nr factura | Data intrarii | Cod materie prima | Cantitate receptionata 200 | Pret achizitie |
| 154896           | 21.12.2020         | 156983     | 759        | 21.12.2020    | 1954              |                            | 6.399,82 lei   |
| Nr proces verbal | Data proces verbal | Nr comanda | Nr factura | Data intrarii | Cod materie prima | Cantitate receptionata     | Pret achizitie |
| 225896           | 04.09.2020         | 596458     | 758        | 02.09.2020    | 8975              | 250                        | 31.767,05 lei  |
| Nr proces verbal | Data proces verbal | Nr comanda | Nr factura | Data intrarii | Cod materie prima | Cantitate receptionata     | Pret achizitie |
| 254865           | 20.12.2020         | 265890     | 628        | 20.12.2020    | 5207              | 320                        | 12.482,62 lei  |
| Nr proces verbal | Data proces verbal | Nr comanda | Nr factura | Data intrarii | Cod materie prima | Cantitate receptionata     | Pret achizitie |
| 256631           | 24.12.2020         | 365892     | 895        | 23.12.2020    | 8547              | 150                        | 10.790,33 lei  |
| Nr proces verbal | Data proces verbal | Nr comanda | Nr factura | Data intrarii | Cod materie prima | Cantitate receptionata     | Pret achizitie |
| 256985           | 19.12.2020         | 520147     | 902        | 19.12.2020    | 1120              | 112                        | 773,02 lei     |
| Nr proces verbal | Data proces verbal | Nr comanda | Nr factura | Data intrarii | Cod materie prima | Cantitate receptionata     | Pret achizitie |
| 336580           | 24.11.2020         | 220157     | 703        | 23.11.2020    | 3024              | 457                        | 3.154,21 lei   |
| Nr proces verbal | Data proces verbal | Nr comanda | Nr factura | Data intrarii | Cod materie prima | Cantitate receptionata     | Pret achizitie |
| 568793           | 28.12.2020         | 582995     | 850        | 25.12.2020    | 7320              | 750                        | 40.608,75 lei  |
| Nr proces verbal | Data proces verbal | Nr comanda | Nr factura | Data intrarii | Cod materie prima | Cantitate receptionata 51  | Pret achizitie |
| 569875           | 18.11.2020         | 111110     | 111        | 18.11.2020    | 7320              |                            | 121,38 lei     |
| Nr proces verbal | Data proces verbal | Nr comanda | Nr factura | Data intrarii | Cod materie prima | Cantitate receptionata     | Pret achizitie |
| 589145           | 21.08.2020         | 700324     | 658        | 21.08.2020    | 4200              | 578                        | 40.553,87 lei  |
| Nr proces verbal | Data proces verbal | Nr comanda | Nr factura | Data intrarii | Cod materie prima | Cantitate receptionata     | Pret achizitie |
| 895780           | 10.11.2020         | 215478     | 789        | 10.11.2020    | 2021              | 634                        | 90.618,19 lei  |
|                  | Pagina1 din 1      |            |            |               |                   |                            | ÎNCHIDERE      |

**D.1.5. Materii prime** – face **parte** din formularului <u>**Raportul înregistrărilor**</u>, având drept obiectiv generarea de rapoarte cu privire la materiile prime. Acesta va prezenta data

| generării | raportului,  | numărul | de | pagini | și | un | buton | ÎNCHIDERE | care | va | face | posibilă |
|-----------|--------------|---------|----|--------|----|----|-------|-----------|------|----|------|----------|
| revenirea | la formular. | •       |    |        |    |    |       |           |      |    |      |          |

|                               |     | MATE         | RII PRIME         |                   |            | sâmbătă, 17 aprilie 2021 |
|-------------------------------|-----|--------------|-------------------|-------------------|------------|--------------------------|
| <u>Cod materie prima 1954</u> |     |              |                   |                   |            |                          |
| Denumire materie prime        | UM  | Stoc initial | Pret stoc initial | Cantitate intrata | Stoc final | Valoare stoc total       |
| bumbae                        | ml  | 10           | 319,991 lei       | 6573              | 6583       | 210.650,08 lei           |
| Cod materie prima 2021        |     |              |                   |                   |            |                          |
| Denumire materie prime        | UM  | Stoc initial | Pret stoc initial | Cantitate intrata | Stoc final | Valoare stoc total       |
| lemn de stejar                | mp  | ] 1          | 142,931 lei       | 1524              | 1525       | 217.969,62 lei           |
| Cod materie prima <u>3024</u> |     |              |                   |                   |            |                          |
| Denumire materie prime        | UM  | Stoc initial | Pret stoc initial | Cantitate intrata | Stoc final | Valoare stoc total       |
| nasturi                       | bue | 2            | 13,804 lei        | 457               | 459        | 3.168,02 lei             |
| Cod materie prima 4200        |     |              |                   |                   |            |                          |
| Denumire materie prime        | UM  | Stoc initial | Pret stoc initial | Cantitate intrata | Stoc final | Valoare stoc total       |
| matase                        | ml  | 3            | 210,487 lei       | 578               | 581        | 40.764,35 lei            |
| Cod materie prima 5554        |     |              |                   |                   |            |                          |
| Denumire materie prime        | UM  | Stoc initial | Pret stoc initial | Cantitate intrata | Stoc final | Valoare stoc total       |
| catifea                       | ml  | ] 4          | 156,033 lei       | 320               | 324        | 12.638,66 lei            |
| Cod materie prima 7320        |     |              |                   |                   |            |                          |
| Denumire materie prime        | UM  | Stoc initial | Pret stoc initial | Cantitate intrata | Stoc final | Valoare stoc total       |
| satin                         | ml  | 5            | 270,725 lei       | 2051              | 2056       | 4.893,28 lei             |
| Cod materie prima <u>8547</u> |     |              |                   |                   |            |                          |
| Denumire materie primi        | UM  | Stoc initial | Pret stoc initial | Cantitate intrata | Stoc final | Valoare stoc total       |
| lemn de nuc                   | me  | 6            | 431,613 lei       | 150               | 156        | 11.221,94 lei            |
| Cod materie prima 8975        |     |              |                   |                   |            |                          |
| Denumire materie prime        | UM  | Stoc initial | Pret stoc initial | Cantitate intrata | Stoc final | Valoare stoc total       |
| lemn de fag                   | mp  | 7            | 889,477 lei       | 250               | 257        | 32.656,53 lei            |
| Pagina 1 din 1                |     |              |                   |                   |            | ÎNCHIDERE                |

**D.2.** <u>INTEROGĂRI</u> - la apăsarea acestuia se va redeschide un alt formular care va cuprinde alte 12 butoane, specifice celor 12 interogări aferente butonului 2 din meniul principal și un buton de **ÎNCHIDERE** pentru ieșirea din acest formular.

| <u>Raportul interogo</u>                | urilor |   |
|-----------------------------------------|--------|---|
| Categoria furnizorului                  |        |   |
| Numarul comenzilor                      |        |   |
| Statusul facturilor dintr-o perioada    |        |   |
| Materia prima in functe de UM           |        |   |
| Comenzile dintr-o perioada              |        |   |
| Facturile platite dintr-o perioada      |        |   |
| Comenzile trimise unui anumit furnizor  |        |   |
| Cantitatea intrata de materii prime     |        |   |
| Materiile prime dintr-o perioada        |        |   |
| Numarul comenziilor pe fiecare furnizor |        |   |
| Situatia intrarilor de materii prime    |        |   |
| Situatia comenzilor                     |        | 1 |

**D.2.1. Categoria furnizorului** – la o singură apăsare a butonului se va deschide o fereastră pentru a introduce parametrul dormit, iar după completarea acelei ferestre se va genera un raport aferent cerințelor noastre. Acest raport va avea în componența sa un buton pentru **ÎNCHIDERE**, i se va afișa data și numărul de pagini.

|                    | <u>Categoria furnizorului</u> | sâmbătă, 17 aprilie 2021 | Categoria furnizorului                                |
|--------------------|-------------------------------|--------------------------|-------------------------------------------------------|
|                    |                               |                          |                                                       |
| Cod furnizor       | 3042                          |                          | Enter Parameter Value ? ×                             |
| Denumire furnizor  | SC AVMA SRL                   |                          | Introduceti categotia furnizorului (ocazional/ de baz |
| Categorie furnizor | ocazional                     |                          | ocazional                                             |
| Oras               | Pitești                       |                          | OK Const                                              |
| Email              | avma34@gmail.com              |                          | OK Cancel                                             |
| Telefon            | 0787554003                    |                          |                                                       |
| Pagina             | a 1din 1                      | ÎNCHIDERE                |                                                       |

**D.2.2. Numărul comenzilor** – la un singur click se va afișa numărul de comenzi pe care societatea le trimis furnizorilor, de asemenea se va genera un raport. Raportul va conține data, numărul de pagini și un buton care să facă posibilă ieșirea din acesta.

|                  | <u>Nr comenzi</u>                    | sâmbătă, 17 aprilie 2021   |
|------------------|--------------------------------------|----------------------------|
| Nr comenzi<br>12 | Status comanda<br>in curs de livre 🗘 |                            |
|                  |                                      | ÎNCHIDERE<br>Pagina 1 din1 |

**D.2.3. Statusul comenzilor dintr-o perioadă** – are drept obiectiv identificarea tuturor comenzilor dintr-o perioadă care au un anumit status. După ce am apăsat pe acest buton este necesară completarea unor parametri pentru a obține un raport. După completarea acestora se va genera un raport pe baza cerințelor noastre care va conține un buton pentru închidere, data la care s-a realizat raportul și numărul de pagini.

|                              | Introduceti data d                            | de inceput DD/MM                                                                             | I/YYY Introc                                                                            | OK<br>duceti statusul comenzi (<br>hitata                                 | Cancel<br>(platita/neachitata)                                                |                                                                     |  |
|------------------------------|-----------------------------------------------|----------------------------------------------------------------------------------------------|-----------------------------------------------------------------------------------------|---------------------------------------------------------------------------|-------------------------------------------------------------------------------|---------------------------------------------------------------------|--|
|                              |                                               | ок с                                                                                         | ancel                                                                                   | ОК                                                                        | Cancel                                                                        |                                                                     |  |
|                              | 0                                             |                                                                                              |                                                                                         |                                                                           |                                                                               |                                                                     |  |
|                              |                                               | <u>Status</u>                                                                                | factura înt                                                                             | r-o perioadă                                                              |                                                                               |                                                                     |  |
| Status factura               | Nr factura                                    | <u>Status</u><br>Data factura                                                                | <u>factura înt</u>                                                                      | <u>r-o perioadă</u><br><sup>Cod materie prima</sup>                       | Valoare factura                                                               | Metoda de plata                                                     |  |
| itatus factura<br>seachitata | Nr factura<br>902                             | <u>Status</u><br>Data factura<br>16.12.2020                                                  | Cod furnizor                                                                            | Cod materie prima                                                         | Valoare factura<br>773,02                                                     | Metoda de plata<br>transfer bancar                                  |  |
| itatus factura<br>neachitata | Nr factura<br>902<br>895                      | <u>Status</u><br>Data factura<br>16.12.2020<br>15.12.2020                                    | Cod furnizor<br>3042<br>2456                                                            | Cod materie prima                                                         | Valoare factura<br>773.02<br>10.790.33                                        | Metoda de plata<br>transfer bancar<br>numerar                       |  |
| eachitata                    | Nr factura<br>902<br>895<br>850               | <u>Status</u><br>Data factura<br>16.12.2020<br>15.12.2020<br>22.12.2020                      | <b>Cod furnizor</b><br>3042<br>2456<br>2005                                             | r-o perioadă<br>Cod materie prima<br>1120<br>8547<br>7320                 | Valoare factura<br>773,02<br>10.790,33<br>40.608,75                           | Metoda de plata<br>transfer bancar<br>numerar<br>numerar            |  |
| tatus factura<br>eachitata   | Nr factura<br>902<br>895<br>850<br>759        | <b>Status</b><br><b>Data factura</b><br>16.12.2020<br>15.12.2020<br>22.12.2020<br>18.12.2020 | Cod furnizor           3042           2456           2005                               | r-o perioadă<br>Cod materie prima<br>1120<br>8547<br>7320<br>1954         | Valoare factura<br>773,02<br>10.790,33<br>40.608,75<br>6.399,82               | Metoda de plata<br>transfer bancar<br>numerar<br>numerar            |  |
| tatus factura<br>eachitata   | Nr factura<br>902<br>895<br>850<br>759<br>666 | Status<br>Data factura<br>16.12.2020<br>15.12.2020<br>22.12.2020<br>18.12.2020<br>28.12.2020 | Cod furnizor           3042           2456           2005           2005           2456 | r-o perioadă<br>Cod materie prima<br>1120<br>8547<br>7320<br>1954<br>2021 | Valoare factura<br>773,02<br>10.790,33<br>40.608,75<br>6.399,82<br>127.208,50 | Metoda de plata<br>transfer bancar<br>numerar<br>numerar<br>numerar |  |

**D.2.4. Materia primă în funcție de UM** – are ca și scop identificarea materiilor prime dintr-o perioadă, mai exact pentru materiile prime cu o unitate de măsură individuală. La apăsarea butonului vor trebui completați anumiți parametrii, după care se va genera un raport care va conține și un buton ÎNCHIDERE, care va face posibilă părăsirea raportului, acesta va mai prezenta data si numărul de pagini.

| introduceti unitatea de masura (ml/buc/mc/mp)<br>md | Introduceti data di 01/10/2020 | e inceput DD/MM/YYY | Introduceti data de sfarsit DD/MM/YYYY<br>30/12/2020 |
|-----------------------------------------------------|--------------------------------|---------------------|------------------------------------------------------|
| OK Cancel                                           |                                | OK Cancel           | OK Cancel                                            |
|                                                     | <u>Materi</u>                  | i prime după U      | sâmbătă, 17 aprilie 2021<br>/ <u>M</u>               |
| Cod mate                                            | rie prima                      | 8547                |                                                      |
| Denumire                                            | materie prima                  | lemn de nuc         |                                                      |
| UM                                                  |                                | me                  |                                                      |
| Data intra                                          | rii                            | 23.12.2020          | ÎNCHIDERE                                            |
|                                                     |                                |                     |                                                      |

**D.2.5. Comenzile dintr-o perioadă** – după apăsarea butonului va trebui să completăm câțiva parametrii pentru a se putea genera raportul. După completarea lor se va deschide

raportul, acesta având în componența sa datele dorite de noi, va prezenta data la care s-a realizat și numărul paginii, desigur va avea si un buton de **ÎNCHIDERE** care va face posibilă întoarcerea la formularul inițial.

| Introduceti data de inceput DD/MM/ | Introdu          | iceti data de sfarsit | DD/MM/YYYY      |
|------------------------------------|------------------|-----------------------|-----------------|
| 01/11/2020                         | 15/11/           | 2020                  |                 |
| OK Car                             | ncel             | ОК                    | Cancel          |
| Comen                              | zi dintr-o perio | sâmbătă,<br>padă      | 17 aprilie 2021 |
| Nr comanda                         | 111110           |                       |                 |
| Data comanda                       | 11.11.2020       |                       |                 |
| Cod materie prima                  | 7320             |                       |                 |
| Cod furnizor                       | 2456             |                       |                 |
| Cantitate solicitata               | 50               |                       |                 |
| Nr comanda                         | 265957           |                       |                 |
| Data comanda                       | 11.11.2020       |                       |                 |
| Cod materie prima                  | 7320             |                       |                 |
| Cod furnizor                       | 2005             |                       |                 |
| Cantitate solicitata               | 1250             |                       |                 |
| Pagina 1 din 1                     |                  |                       | ÎNCHIDER        |

**D.2.6.** Facturile plătite într-o perioadă –acest buton face posibilă afișarea unor facturi dintr-o perioadă dorită, dar cel mai important este ca selecția pentru aceste facturi se face după metoda cu care au fost achitate. O sa fie necesară completarea unor parametrii după care se va genera raportul care va conține atât data realizării, cât și nr.de pagini. De asemenea raportul prezintă și un buton de ÎNCHIDERE cu ajutorul căruia se va reveni la formularul inițial.

| Introduceti metoda de plata (numerar/ transfer ban | car) |
|----------------------------------------------------|------|
| transfer bancar                                    |      |
|                                                    |      |

|              |               | Factu         | ri platite      |                | sâmbătă, 17 aprilie 202 |
|--------------|---------------|---------------|-----------------|----------------|-------------------------|
| Nr factura   | 111           |               |                 |                |                         |
| Data factura | Cod furnizor  | Data scadenta | Metoda de plata | Status factura |                         |
| 17.11.2020   | 2005          | 17.12.2020    | transfer bancar | platita        |                         |
| Nr factura   | 588           |               |                 |                |                         |
| Data factura | Cod furnizor  | Data scadenta | Metoda de plata | Status factura |                         |
| 17.11.2020   | 2005          | 17.12.2020    | transfer bancar | platita        |                         |
| Nr factura   | 628           |               |                 |                |                         |
| Data factura | Cod furnizor  | Data scadenta | Metoda de plata | Status factura |                         |
| 04.12.2020   | 2005          | 03.01.2021    | transfer bancar | platita        |                         |
| Nr factura   | 658           |               |                 |                |                         |
| Data factura | Cod furnizor  | Data scadenta | Metoda de plata | Status factura |                         |
| 20.08.2020   | 2005          | 19.09.2020    | transfer bancar | platita        |                         |
| Nr factura   | 758           |               |                 |                |                         |
| Data factura | Cod furnizor  | Data scadenta | Metoda de plata | Status factura |                         |
| 02.09.2020   | 2456          | 02.10.2020    | transfer bancar | platita        |                         |
|              | Pagina1 din 1 |               |                 |                | ÎNCHIDER                |

**D.2.7. Comenzile transmise unui anumit furnizor** - folosind acest buton poți identifica foarte rapid detalii despre un anumit furnizor, comenzile transmise către aceștia. Dar cum deja v-ați obișnuit la apăsarea acestui buton trebuie completați anumiți parametri pentru a se putea genera un raport. După completarea parametrilor se afișează raportul care va conține date dorite de noi, acesta va fi generat cu data în care s-a realizat, nr paginilor și bineînțeles cu un buton de închidere, care va fi necesar pentru revenirea la formularul inițial.

| Introduceti co | dul furnizorului | format din 4 cifre |
|----------------|------------------|--------------------|
| 2005           |                  |                    |
|                | ОК               | Cancel             |

|                                             |                | <u>Comenz</u> | i transmise  | unui furnizor     | sâmi                   | bătă, 17 aprilie 2021 |           |
|---------------------------------------------|----------------|---------------|--------------|-------------------|------------------------|-----------------------|-----------|
| <b>Denumire furnizor</b><br>SC SPERANȚA SRL | Cod furnizor   | Nr comanda    | Data comanda | Cod materie prima | Denumire materie prima | Cantitate solicitata  |           |
|                                             | 2005           | 735578        | 22.09.2020   | 1954              | bumbae                 | 5978                  |           |
|                                             |                | 700324        | 18.08.2020   | 4200              | matase                 | 578                   |           |
|                                             |                | 582995        | 17.12.2020   | 7320              | satin                  | 750                   |           |
|                                             |                | 556896        | 16.12.2020   | 1954              | bumbae                 | 368                   |           |
|                                             |                | 265957        | 11.11.2020   | 7320              | satin                  | 1250                  |           |
|                                             |                | 156983        | 17.12.2020   | 1954              | bumbae                 | 200                   |           |
|                                             | Pagina 1 din 1 |               |              |                   |                        |                       | ÎNCHIDERE |

**D.2.8. Cantitatea intrată de materii prime** - rolul acestui buton este de a realiza un raport cu privire la cantitatea intrată pentru fiecare materie primă. Raportul se generează imediat după apăsarea butonului, acesta prezentând data, nr. paginii și de asemenea este prevăzut cu un buton de ieșire care face posibilă revenirea la formularul inițial.

|                        | Cantitate int     | <u>rata</u>            |  |
|------------------------|-------------------|------------------------|--|
| Denumire materie prima | Cod materie prima | Cantitate receptionata |  |
| bumbae                 | 1954              | 6546                   |  |
| lemn de fag            | 8975              | 250                    |  |
| lemn de nuc            | 8547              | 150                    |  |
| lemn de stejar         | 2021              | 1524                   |  |
| matase                 | 4200              | 578                    |  |
| nasturi                | 3024              | 457                    |  |
| satin                  | 7320              | 2051                   |  |

**D.2.9. Materiile prime dintr-o perioadă** - acest buton face posibilă apariția tuturor materiilor prime dintr-o perioadă. La apăsarea acestui buton trebuie completați anumiți parametrii, după care se va genera un raport pe baza cerințelor noastre. Acesta va conține un buton pentru închidere, data realizării și nr. paginii.

|                   | Introduceti data de inceput DD/MM/ | YYYY Int      | Introduceti data finala DD/MM/YYYY |           |  |
|-------------------|------------------------------------|---------------|------------------------------------|-----------|--|
|                   | 01/09/2020                         | 30            | 0/10/2020                          |           |  |
|                   | ОК Са                              | ncel          | ОК                                 | Cancel    |  |
| in Por            |                                    |               | sâmbătă, 17 aprilie 2021           |           |  |
|                   | <u>Situația materiilor p</u>       | orime dintr-o | perioadă                           |           |  |
| Cod materie prima | Denumire materie prima             | Data intrarii | Cantitate receptionata             |           |  |
| 1954              | bumbac                             | 30.09.2020    | 5978                               |           |  |
| 8975              | lemn de fag                        | 02.09.2020    | 250                                |           |  |
|                   | Pagina 1 din 1                     |               |                                    | ÎNCHIDERE |  |

**D.2.10. Numărul comenzilor pentru fiecare furnizor** - la un singur click pe acest buton se va genera un raport cu numărul total de comenzi transmise tuturor furnizorilor. Raportul se generează automat, având posibilitatea de închidere prin butonul special creat.

|              |                   | <u>Nr comenzi pe furnizor</u> | sâmbătă, 17 aprilie 2021 |
|--------------|-------------------|-------------------------------|--------------------------|
| Cod furnizor | Denumire furnizor | Nr comenzi                    |                          |
| 2005         | SC SPERANȚA SRL   | 7                             |                          |
| 2456         | SC FABRIX SRL     | 5                             |                          |
| 3042         | SC AVMA SRL       | 2                             |                          |
|              | Pagina 1 din1     |                               | ÎNCHIDERE                |

**D.2.11. Situația intrărilor de materii prime** – acest buton va genera intrările materiei primă pe care o dorim, specificând date despre furnizor. Bineînțeles după completarea unor parametrii. După ce am completate se va afișa raportul, acesta cuprinzând și un buton de închidere, data la care <u>s</u>-a realizat fiind precizată și nr paginilor.

|                   |                        | Introduceti                  | codul mate | riei prime format | din 4 cifre  |                       |           |
|-------------------|------------------------|------------------------------|------------|-------------------|--------------|-----------------------|-----------|
|                   |                        | 7320                         |            |                   |              |                       |           |
|                   |                        |                              |            | ОКС               | ancel        |                       |           |
|                   | Situ                   | ația intrărilor de m         | aterie pri | mă                | sâm          | bătă, 17 aprilie 2021 |           |
| Cod materie prima | Denumire materie prima | Total cantitate receptionata | Stoc final | Denumire furnizor | Cod furnizor | Categorie furnizor    |           |
| 7320              | satin                  | 51                           | 2056       | SC FABRIX SRL     | 2456         | de baza               |           |
|                   | satin                  | 2000                         | 2056       | SC SPERANȚA SRL   | 2005         | de baza               |           |
|                   | Pagina 1 din 1         |                              |            |                   |              |                       | ÎNCHIDERE |

**D.2.12. Situația comenzilor** – acest buton ne va indica statusul comenzii transmise de noi. Pentru a se genera un raport, trebuie completați parametrii, după completarea lor va apărea raportul care va prezenta informațiile dorite. Închiderea lui fiind posibilă prin butonul **ÎNCHIDEREA**, care a fost creat special pentru asta.

|                      |                            |                           | Introduceti sta<br>in curs de livra | tusul comenzii (i<br>are    | n curs de livrare / livrata)                                 |           |
|----------------------|----------------------------|---------------------------|-------------------------------------|-----------------------------|--------------------------------------------------------------|-----------|
|                      |                            |                           |                                     | (                           | Sâmbătă, 17 aprilie 2021                                     |           |
|                      |                            | <u>S</u>                  | ituație comenzi                     |                             |                                                              |           |
| Nr comanda<br>220157 | Data comanda<br>19.11.2020 | Cod materie prima<br>3024 | Denumire materie prima<br>nasturi   | Cantitate solicitata<br>458 | Adresa de livrare<br>Pitești, str.Prieteniei, nr.105, jud AG |           |
|                      | Pagina                     | a 1 din 1                 |                                     |                             |                                                              | ÎNCHIDERE |

D.3. **SUBRAPORT** – acest buton va afișa toate comenzile trimise către furnizor sub forma de subraport. La o simplă apăsare de buton se va genera raportul, acesta prezentând la final un buton de închidere creat pentru a se reveni la formularul inițial.

| COMENZILE TRANSMISE FURNIZORILOR                                                                                                    |
|----------------------------------------------------------------------------------------------------|
| Cod Nr Data comanda Cod materie Cantitate Adresa de livrare Metoda de plata Status comanda:<br>furnizor comanda prima solicitata                                                                                                    |
| 2456 111110 11.11.2020 7320 50 Pitești, str.Prieteniei, m.S. jud AG numerar în curs de livrare 🗘                                                                                                    |
| Denumire Cod Oras Strada Nr Judetul Telefon Email Persoana de contact Categorie Nr furnizor furnizor comenzi                                                                                                    |
| SC FABRIX SRL 2456 Voluntari Măceșului 58 IF 0252348900 fabrix voluntari@yahoo.com Gabriela Ene de baza 5                                                                                                    |
| Cod Nr Data comanda Cod materie Cantitate Adresa de livrare Metoda de plata Status comanda:<br>furnizor comanda prima solicitata                                                                                                    |
| 2005 156983 17.12.2020 1954 200 Aninoasa, str. Teiului, mr.10, jud DB numerar în curs de livrare 🗘                                                                                                    |
| Denumire Cod Oras Strada Nr Judetul Telefon Email Persoana de contact Categorie Nr<br>furnizor furnizor furnizor comenzi                                                                                                    |
| SC SPERANȚA SRL 2005 Pitești Matei Basaral 895 AG 0734007819 speranta.textile56@gmail.com Ovidiu Panait de baza 7                                                                                                    |
| Cod     Nr     Data comanda     Cod materie     Cantitate     Adresa de livrare     Metoda de plata     Status comanda:       furnizor     comanda     prima     solicitata     Status comanda:     Status comanda:                                                                                                    |
| 2456 2154/8 30.09.2020 2021 654 Piteşti, str.Prieteniei, m.3, jud AG numerar in curs de livrare Ç                                                                                                    |
| furnizor furnizor Strada Nr Judetul Telefon Email Persoana de contact Categorie Nr<br>furnizor furnizor                                                                                                    |
| SC FABRIX SRL 2456 Voluntari Máceşului 58 IF 0252348900 fabrix.voluntari@yahoo.com Gabriela Ene de baza 5                                                                                                    |
| Cod Nr Data comanda Cod materie Cantifate Adresa de livrare Metoda de plata Status comanda:<br>furnizor comanda prima solicitata                                                                                                    |
| 2005 700324 18.08.2020 4200 578 Pitești, str. Maceșului, nr.65, jud AG transfer bancar in curz de livrare 🗘                                                                                                    |
| Denumire<br>furnizor     Cod<br>furnizor     Ora     Strada     Nr     Judetul     Telefon     Email     Persoana de contact     Categorie     Nr<br>furnizor       SCS SPERANTA SRL     2005     Pitești     Matei Basaral     895     AG     0734007819     speranta.textile56@gmail.com     Ovidiu Panait     de baza     7                                                                                                    |
| Cod Nr Data comanda Cod materie Cantitate Adresa de livrare Metoda de plata Status comanda:<br>furnizor comanda prima solicitata                                                                                                    |
| 2005 735578 22.09.2020 1954 5978 București, str.1Mai, nr.55, numerar în curz de livrare 🗘                                                                                                    |
| Denumire Cod Oras Strada Nr Judetul Telefon Email Persoana de contact Categorie Nr<br>furnizor furnizor furnizor comenzi                                                                                                    |
| SC SPERANȚA SRL 2005 Pitești Matei Basaral 895 AG 0734007819 speranta.textile56@gmail.com Ovidiu Panait de baza 7                                                                                                    |
| Cod Nr Data comanda Cod materie Cantitate Adresa de livrare Metoda de plata Status comanda:<br>furnizor comanda prima solicitata                                                                                                    |
| $\begin{array}{c ccccccccccccccccccccccccccccccccccc$                                                                                                    |
| furnizor         furnizor         Gras         stragg         stragg         strag |
| servaka she [2450 [Foundar] succesult ] 50 [ IF [ 0252546700 ] Jaorts, voluntari (gyanoo, com ] Gaorteia Ene ] de oaza ] 2 ]                                                                                                    |
| ÎNCHIDERE                                                                                                    |

D.3.1. **LABEL RAPORT** - acest raport va cuprinde un text introdus de noi și date alese din anumite tabele. Bineînțeles că și acest raport este prevăzut cu un buton de închidere.

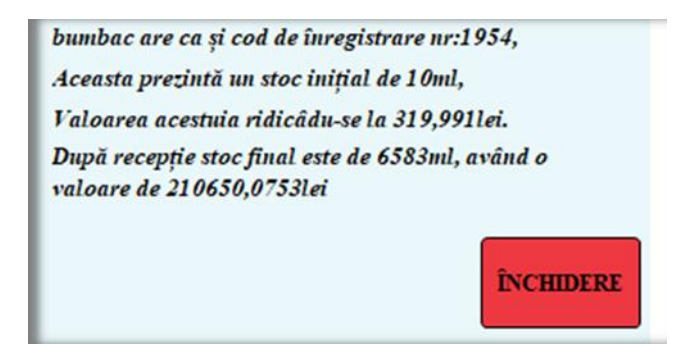

**D4. MENIU MULTIFUNCȚIONAL** - la un singur click se va deschide un meniu multifuncțional care va avea în componența sa toate tabelele, în plus de asta va prezenta o situație a facturilor și un simulator. Aceasta având și un buton de închidere care va face posibilă revenirea la meniul principal.

| Jett: PRINCIPA | AL 📜 🧾 MENIU I | nultifunctional |                                                                                             |                                         |                                           |                                 |                                          |                                                                  |               |                    |                   |        |             |
|----------------|----------------|-----------------|---------------------------------------------------------------------------------------------|-----------------------------------------|-------------------------------------------|---------------------------------|------------------------------------------|------------------------------------------------------------------|---------------|--------------------|-------------------|--------|-------------|
|                |                | <u>C</u>        | aracter multi                                                                               | ifunctio                                | nal_                                      |                                 |                                          |                                                                  |               |                    |                   |        |             |
| Nr factura     | Data factura   | Cod furnizor    | Cod materie prima                                                                           | Cantitate<br>facturata                  | Pret unitar                               | Valoare<br>fara TVA             | Valoare cu<br>TVA                        | Valoare<br>factura                                               | Data scadenta | Metoda de<br>plata | Status<br>factura |        | Data plații |
| 111            | 17.11.2020     | 2005 ~          | 7320 ~                                                                                      | 51                                      | 2,00 lei                                  | 102,00 lei                      | 19,38 lei                                | 121,38                                                           | 17.12.2020    | transfer b 🗸       | platita           | $\sim$ | 17.12.2020  |
| Comenzi Furn   | Comenzi subfo  | of 7 + ++ +     | Nr comanda     Nr comanda     2005 S 1565     2005 2658     T <sub>3c</sub> No Fiber Searce | e Data cor<br>983 17.1<br>390 27.1<br>h | mand • Cod mat<br>12.2020<br>11.2020<br>4 | erie - Cantitat<br>1954<br>5207 | te sol • A<br>200 Aninoas<br>320 sat Mäg | idresa de livrar(▲<br>a, str. Teiului, n<br>urele, str.Mocă<br>▶ |               |                    |                   |        |             |
|                |                |                 |                                                                                             |                                         |                                           |                                 |                                          |                                                                  |               | NCHIDERE           |                   |        |             |

**D5.** MACRO – acest buton va deschide toate butoanele menționate mai sus, acesta fiind unul dintre tabele.

|   | Cou furnizi • | INF comand + | Data comanda 👻 | Cou materie prima + | cantitate solicita + | Adresa de livrare                                   | ivietoda de plata 👻 | Status comanda     |
|---|---------------|--------------|----------------|---------------------|----------------------|-----------------------------------------------------|---------------------|--------------------|
| Ŧ | 2456 🗠        | 111110       | 11.11.2020     | 7320                | 50                   | Pitești, str.Prieteniei, nr.5, jud AG               | numerar             | livrata            |
| + | 2005          | 156983       | 17.12.2020     | 1954                | 200                  | Aninoasa, str. Teiului, nr.10, jud DB               | numerar             | livrata            |
| + | 2456          | 215478       | 30.09.2020     | 2021                | 634                  | Pitești, str.Prieteniei, nr.5, jud AG               | numerar             | livrata            |
| + | 3042          | 220157       | 19.11.2020     | 3024                | 458                  | Pitești, str.Prieteniei, nr.105, jud AG             | numerar             | in curs de livrare |
| Ŧ | 2005          | 265890       | 27.11.2020     | 5207                | 320                  | sat Măgurele, str.Mocăneilor, nr.578, jud DB        | transfer bancar     | livrata            |
| + | 2005          | 265957       | 11.11.2020     | 7320                | 1250                 | Titu, str. I.C.Vissarion, nr. 12, jud DB            | transfer bancar     | livrata            |
| + | 2456          | 365892       | 28.11.2020     | 8547                | 150                  | Răcari, str. Petru Cercel, nr.205, jud DB           | numerar             | livrata            |
| ÷ | 3042          | 520147       | 08.12.2020     | 1120                | 1120                 | București, str.1Mai, nr.55, Mun.București           | transfer bancar     | in curs de livrare |
| + | 2005          | 556896       | 16.12.2020     | 1954                | 368                  | București, str. Independenței, nr.55, Mun.Bucureș   | t transfer bancar   | livrata            |
| + | 2005          | 582995       | 17.12.2020     | 7320                | 750                  | București, str. Trandafirilor, nr.155, Mun.Bucureșt | i numerar           | livrata            |
| Ŧ | 2456          | 596458       | 26.08.2020     | 8975                | 250                  | Titu, str. 1 Decembrie, nr.652, jud DB              | transfer bancar     | livrata            |
| ÷ | 2005          | 700324       | 18.08.2020     | 4200                | 578                  | Pitești, str.Maceșului,nr.65, jud AG                | transfer bancar     | livrata            |
| + | 2005          | 735578       | 22.09.2020     | 1954                | 5978                 | București, str.1Mai, nr.55, Mun.București           | numerar             | livrata            |
| + | 2456          | 778502       | 09.12.2020     | 2021                | 890                  | Giurgiu, str.Mănăstirii, nr.789, jud GR             | numerar             | livrata            |
|   |               |              | 17.04.2021     | 0                   | C                    |                                                     | Selectati           | Selectati          |
|   | Total         |              |                |                     | 12006                |                                                     |                     |                    |

Fundalul meniurilor este reprezentat de culoarea albastru deschis (albastru cerului), iar culoarea butoanelor este reprezentata de un albastru mai accentuat precum apa mării, singura excepție făcând-o butonul de închidere care are culoarea roșu.

# 8. Proiectarea sistemului informatic pentru aprovizionarea cu materii prime

**Meniul principal** al sistemului informatic privind aprovizionarea a fost creat cu *Form Design*. Acesta prezintă un titlu, opt butoane de *tip button* care vor executa comenzi diferite.

Butoanele Înregistrări, Prelucrarea datelor și Meniul multifuncțional, au fost create cu una din variantele de la From Operation, mai exact cu Open Form. Acestea fiind acțiuni specifică obiectelor de tip button. Butonul Actualizarea datelor a fost creat cu Miscellaneou, mai exact cu acțiunea Run Query, butonul Verificarea datelor și Macro a fost creat tot cu Miscellaneou, dar cu actiunea Run Macro, iar butonul Rapoarte a fost creat cu Report Operations, mai exact cu acțiunea Open Report. Butonul de Închidere a fost creact cu From Operation, cu acțiunea Close From.

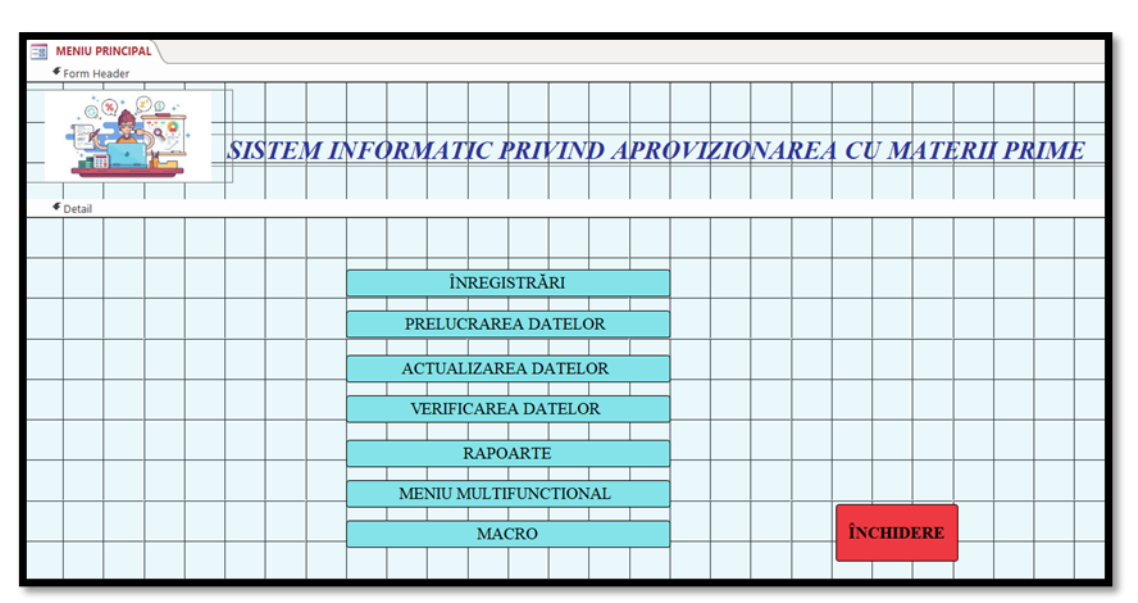

Din acest meniu fac parte următoarele butoane:

1. Butonul <u>ÎNREGISTRĂRI</u> o fost creat pe baza unui formular creat cu *Form Design*. Acest a devenit buton în meniul principal și are în componența sa cinci butoane create cu una din acțiunile operatorului de *tip button*, mai exact cu *From Operation* cu acțiunea *Open Form*, iar butonul pentru închiderea formularului a fost creat cu *From Operation*, cu acțiunea *Close From*. Acestui formular i-au fost atribuite un titlu și i s-a inserat o imagine sugestivă.

Butoanele din componența butonului (meniului) Înregistrări au fost create astfel:

1.1. Butonul MATERII PRIME, a fost creat cu Form pe baza unei tabele. Acesta conține 8 butoane de tip label, care au fost preluate din tabela Materii prime, în componența sa aflându-se și tabela comenzi. Aceasta mai prezintă și 6 butoane de tip button create prin Record Navigation (go to first record, find next, go to previours record, go to next record, find record) și Record Operation (add new record). Acest formular care în <u>meniul</u> <u>Înregistrări</u> a devenit buton, prezintă și un buton de închiderea cu ajutorul căruia se va reveni în meniul inițial, acesta fiind creat cu From Operation, cu acțiunea Close From.

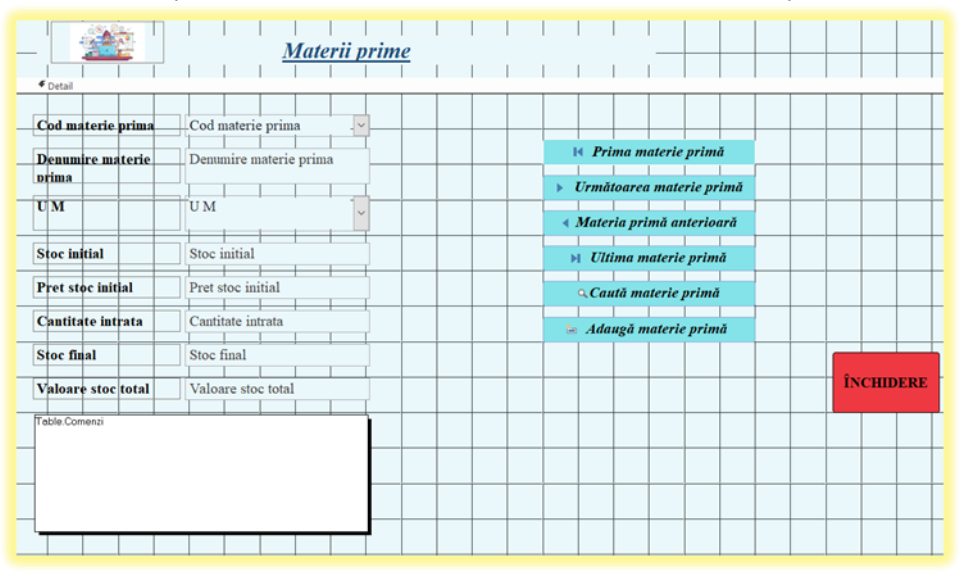

**1.2.** Butonul COMENZI, a fost creat cu *Form* pe baza unei tabele, având un titlu potrivit și o imagine inserată. Acesta conține 8 butoane de *tip label*, care au fost preluate din tabela Materii prime, în componența sa aflându-se și 6 butoane de *tip button* create prin

*Record Navigation (go to first record, find next, go to previours record, go to next record, find record)* și *Record Operation (add new record).* Prezintă și un buton de închiderea creat cu una din acțiunile obiectului de *tip de button*, mai exact cu *Close Form*, cu ajutorul căruia se va reveni în meniul inițial.

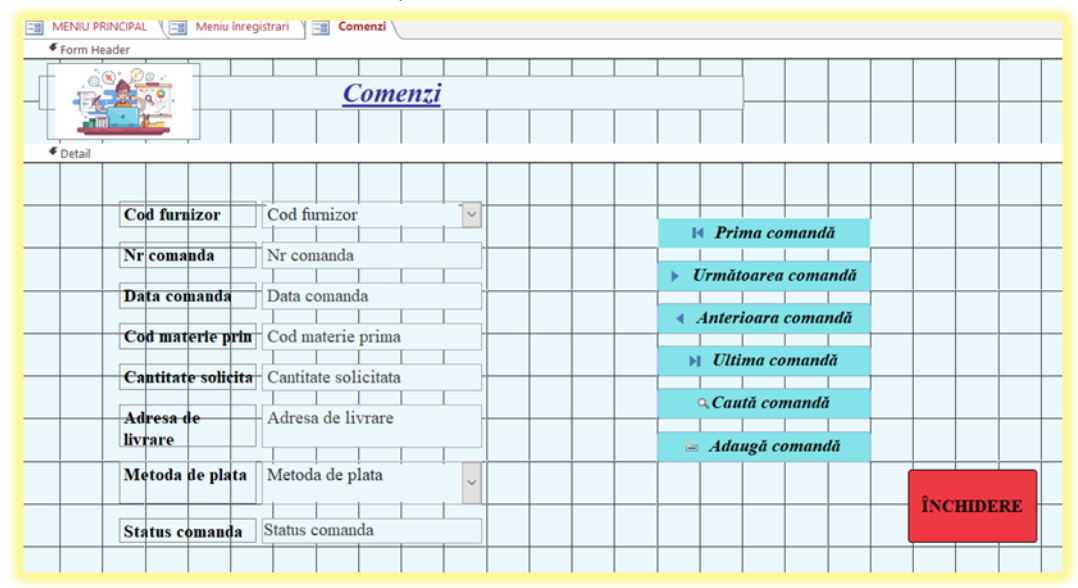

**1.3.** Butonul FURNIZORI, a fost creat cu Form Wizard îmbinând atât tabela Furnizori cât și tabela Facturi. Acesta a fost creat ca un formular, dar în meniul de care aparține este reprezentat de un obiect de tip button. Are are un titlu sugestiv și o imagine inserată în partea de header, iar în partea de detail este alcătuit din 11 butoane de tip label care reprezintă tabela Furnizori ,un subfrom al tabelei Facturi și 6 butoane de tip button create prin Record Navigation (go to first record, find next, go to previours record, go to next record, find record) și Record Operation (add new record). Acest subfrom este construit din 12 butoane de tip label și un buton de închidere. Ca și celelalte formulare și acesta prezintă un buton de închidere creat cu obiectului de tip de button, mai exact cu Close Form.

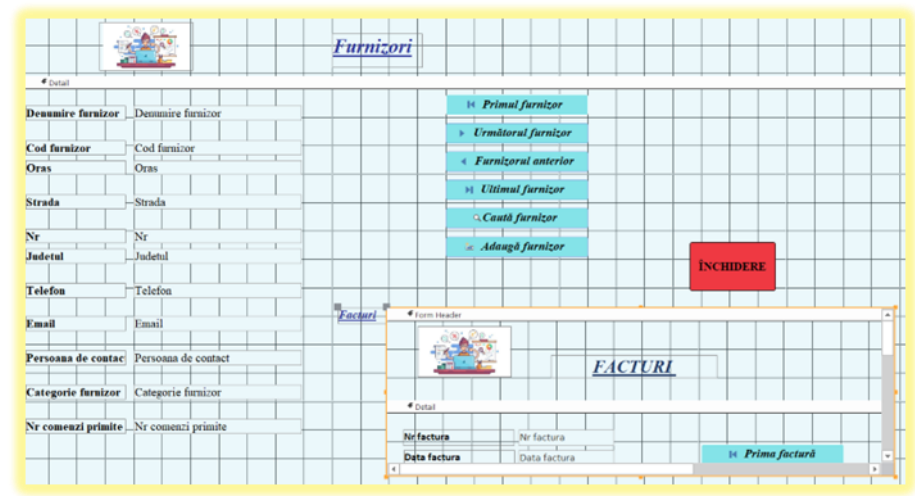

4 1.4. Butonul FACTURI este creat ca şi Subform. Este alcătuit din 12 butoane de tip label (pe baza tabele Facturi), 6 butoane de tip button create prin Record Navigation (go to first record, find next, go to previours record, go to next record, find record) şi Record Operation (add new record) şi un buton de închidere creat cu obiectului de tip de button, mai exact cu Close Form.

| Detail               |                      |                                        |
|----------------------|----------------------|----------------------------------------|
| Nr factura           | Nr factura           |                                        |
| Data factura         | Data factura         | M Prima factură                        |
| Facturi_Cod furnizor | Facturi_Cod furniz ~ | Vrmătoarea factură                     |
| Cod materie prima    | Cod materie prima 🗸  |                                        |
| Cantitate facturata  | Cantitate facturata  | <ul> <li>Factura anterioară</li> </ul> |
| Pret unitar          | Pret unitar          | 🕨 Ultima factură                       |
| Valoare fara TVA     | Valoare fara TVA     |                                        |
| Valoare cu TVA       | Valoare cu TVA       | a Cauta factura                        |
| Valoare factura      | Valoare factura      | 📥 Adaugă factură                       |
| Data scadenta        | Data scadenta        |                                        |
| Metoda de plata      | Metoda de plata 🗸    |                                        |
| Status factura       | Status factura 🗸     | INCHIDERE                              |

↓ 1.5. Butonul INTRĂRI, a fost creat cu Form pe baza unei tabele. Acesta conține 7 butoane de tip label care au fost preluate din tabela Intrări, 6 butoane de tip button create prin Record Navigation (go to first record, find next, go to previours record, go to next record, find record) şi Record Operation (add new record) şi un buton de închiderea cu ajutorul căruia se va reveni în meniul inițial, acesta fiind creat cu From Operation, cu acțiunea Close From.

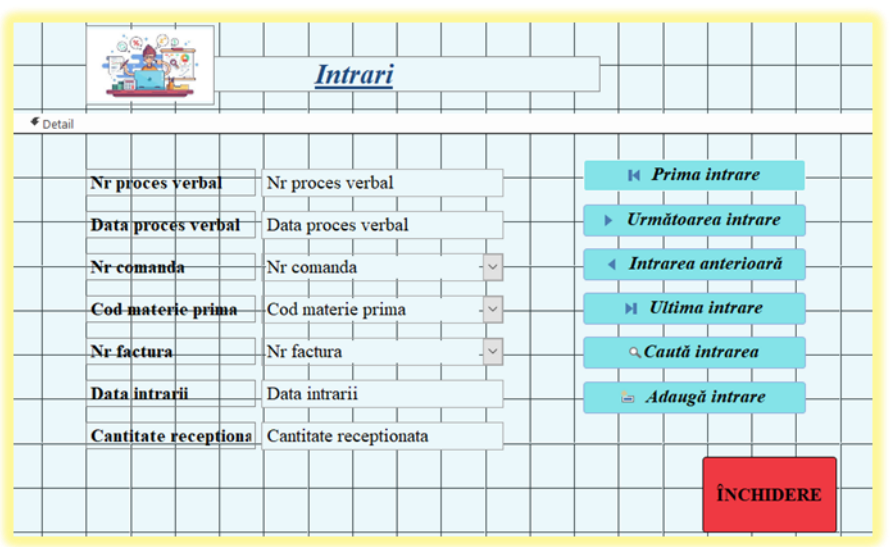

2. Butonul <u>PRELUCRAREA DATELOR</u> este construit prin *From Design*, prezintă în partea de *header* o imagine inserată și un titlu sugestiv, iar în partea de *detail* sunt create 12 butoane de *tip button* cu acțiunea în *Miscellaneou*, mai exact prin *Run Query* și un buton pentru a putea părăsi meniul creat tot cu un *obiect de tip buton*, dar de această dată acțiunea acestuia este *Close From*.

|                       | PRELUCRARI                                   |   |
|-----------------------|----------------------------------------------|---|
|                       |                                              |   |
|                       |                                              |   |
| Intrarile de materii  | prime din cursul unei perioade               |   |
|                       |                                              |   |
| Facturile platite, cu | o anumita metoda de plata                    |   |
|                       |                                              |   |
| Comenzile transmis    | e unui anumit furnizor                       |   |
|                       |                                              |   |
| Comenzile care au     | un anumit status                             |   |
|                       |                                              |   |
| Furnizori dintr-o an  | umita categorie                              |   |
|                       |                                              |   |
| Materiile prime cu    | o unitate de măsură din cursul unei perioade |   |
|                       |                                              |   |
| Facturile dintr-o pe  | rioada cu un anumit status                   |   |
|                       |                                              |   |
| Comenzile intrate i   | ntr-o perioada                               |   |
|                       |                                              |   |
| Situatia unei catego  | orii de materii prime                        |   |
|                       |                                              |   |
| Suma cantitate rec    | eptionata pe cod materie prima               | T |
|                       |                                              |   |
| - Total comenzi date  | catre furnizori                              |   |

Actiunea butoanelor care sunt în componența butonului prelucrarea datelor sunt:

4 2.1. Intrările de materii prime din cursul unei perioade este un buton creat pe baza unei interogări de tip Select. Acest buton a luat naștere prin aplicarea obiectului de tip button, mai exact prin opțiunea Run Query. Această interogare de tip select ne va afișa, intrările de materii prime din cursul unei perioade, ea prezentându-se astfel:

| Intrari<br>* * * * * * * * * * * * * * * * * * *         | ata    | Materii prim<br>*<br>Cod mate<br>Denumire<br>U M<br>Stoc initia<br>Pret stoc<br>Cantitate<br>Stoc final<br>Valoare stocential<br>Valoare stocential | erie prima<br>e materie prima<br>al<br>initial<br>intrata<br>itoc total |                         | ×     |
|----------------------------------------------------------|--------|----------------------------------------------------------------------------------------------------|-------------------------------------------------------------------------|-------------------------|-------|
| Field: Cod materie prima<br>able: Materii prime<br>Sort: | DD/MM/ | YYYYY]<br>ire materie prima<br>prime                                                                                                    | OK<br>Data intrarii<br>Intrari                                          | Cantitate ro<br>Intrari | ecept |

#### **SQL VIEW**

SELECT [Materii prime].[Cod materie prima], [Materii prime].[Denumire materie prima], Intrari.[Data intrarii], Intrari.[Cantitate receptionata]

FROM Intrari INNER JOIN [Materii prime] ON Intrari.[Cod materie prima] = [Materii prime].[Cod materie prima]

WHERE (((Intrari.[Data intrarii])>=[Introduceti data de inceput DD/MM/YYY] And (Intrari.[Data intrarii])<=[Introduceti data finala DD/MM/YYY]));

**4** 2.2. Facturi plătite, cu o anumită metodă de plată este creat cu obiectului de tip button, mai exact prin opțiunea Run Query. Acesta este creat pe baza unei interogări de tip Select care va afișa doar facturile plătite, noi indicându-i doar metoda prin care au fost achitate; ea se prezintă astfel:

|                           | Facturi                                                                                                    |                                                                                                    |         |                        |                                           |                           |                         |
|---------------------------|----------------------------------------------------------------------------------------------------|----------------------------------------------------------------------------------------------------|---------|------------------------|-------------------------------------------|---------------------------|-------------------------|
|                           | Nr fa<br>Data<br>Cod I<br>Cod I<br>Canti<br>Pret v<br>Valox<br>Valox<br>Valox<br>Valox<br>Data<br>Meto<br>Statu | ctura<br>factura<br>furnizor<br>materie prima<br>tate facturata<br>unitar<br>sre fara TVA<br>are factura<br>scadenta<br>scadenta<br>scadenta<br>s factura | •       | Zoor<br>[Intr<br>trans | n<br>oduceti meto<br>sfer bancar)]<br>ont | ?<br>da de plata (n<br>ОК | X<br>numerar/<br>Cancel |
| •                         |                                                                                                    |                                                                                                    |         |                        |                                           |                           |                         |
|                           | Nr factura                                                                                                    | Data factura                                                                                                    | Cod fu  | rnizor                 | Data scadenta                             | Metoda de pl              | Status factura          |
| Field:                    |                                                                                                    | 1 No. 7 Contraction                                                                                                    | Pacturi |                        | Facturi                                   | Facturi                   | Facturi                 |
| Field:<br>Table:          | Facturi                                                                                                    | Parturn                                                                                                    |         |                        |                                           |                           |                         |
| Field:<br>Table:<br>Sort: | Facturi                                                                                                    |                                                                                                    | -       | 2                      |                                           |                           |                         |

## SQL VIEW

SELECT Facturi.[Nr factura], Facturi.[Data factura], Facturi.[Cod furnizor], Facturi.[Data scadenta], Facturi.[Metoda de plata], Facturi.[Status factura]

## FROM Facturi

*WHERE* (((*Facturi.[Metoda de plata]*)=[*Introduceti metoda de plata* (*numerar/ transfer bancar*)]) AND ((*Facturi.[Status factura]*)="*platita*"));

4 2.3. Comenzile transmise unui anumit furnizor este creat cu obiectului de tip button, mai exact prin opțiunea Run Query. Acesta este creat pe baza unei interogări de tip Select care va afișa comenzile trimise către un anumit furnizor, aceasta prezentându-se astfel:

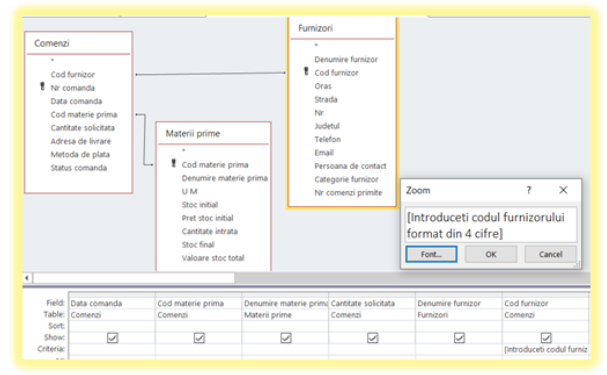

#### SQL VIEW

SELECT Comenzi.[Nr comanda], Comenzi.[Data comanda], Comenzi.[Cod materie prima], [Materii prime].[Denumire materie prima], Comenzi.[Cantitate solicitata], Furnizori.[Denumire furnizor], Comenzi.[Cod furnizor]

FROM [Materii prime] INNER JOIN (Comenzi INNER JOIN Furnizori ON Comenzi.[Cod furnizor] = Furnizori.[Cod furnizor]) ON [Materii prime].[Cod materie prima] = Comenzi.[Cod materie prima]

WHERE (((Comenzi.[Cod furnizor])=[Introduceti codul furnizorului format din 4 cifre]));

4 2.4. Comenzile care au un anumit status este creat cu obiectului de tip button, mai exact prin opțiunea Run Query și va afișa doar comenzile cu statusul dorit de entitate. Acesta este creat pe baza unei interogări de tip Select și se prezintă astfel:

|                          | Materii prime<br>*<br>Cod materie prima<br>Deunnie materie prin<br>U M<br>Stoc initial<br>Pret stoc initial<br>Stoc final<br>Valoare stoc total | • ].                  | Contensi<br>Cod fumitor<br>Data comanda<br>Data comanda<br>Cod materie prima<br>Cantate solicitata<br>Adresa de livrare<br>Metoda de pitata<br>Status comanda | Zoom<br>Introduceti s<br>(in curs de liv<br>Fort. | ?<br>tatusul comenzi<br>rare / livrata)]<br>ок Сансе | <                            |                           |
|--------------------------|----------------------------------------------------------------------------------------------------|-----------------------|----------------------------------------------------------------------------------------------------|---------------------------------------------------|------------------------------------------------------|------------------------------|---------------------------|
| Field:<br>Table:         | Nr comanda E<br>Comenzi C                                                                                                    | ata comanda<br>omenzi | Cod materie prima<br>Comenzi                                                                                                    | Denumire materie prima<br>Materii prime           | Cantitate solicitata<br>Comenzi                      | Adresa de livrare<br>Comenzi | Status comanda<br>Comenzi |
| Sort:<br>ihow:<br>teria: |                                                                                                    | 1                     | V                                                                                                    | V                                                 | 2                                                    |                              | Entroduceti statusul o    |

#### SQL VIEW

SELECT Comenzi.[Nr comanda], Comenzi.[Data comanda], Comenzi.[Cod materie prima], [Materii prime].[Denumire materie prima], Comenzi.[Cantitate solicitata], Comenzi.[Adresa de livrare]

*FROM* [*Materii prime*] *INNER JOIN Comenzi ON* [*Materii prime*].[*Cod materie prima*] = *Comenzi*.[*Cod materie prima*]

*WHERE* (((Comenzi.[Status comanda])=[Introduceti statusul comenzii (in curs de livrare / livrata)]);

4 2.5. Furnizorii dintr-o anumita categorie este creat cu obiectului de tip button, prin opțiunea Run Query. Acesta având ca obiectiv afișarea furnizorilor dintr-o anumită categorie, ea fiind creat pe baza unei interogări de tip Select și se prezintă astfel:

| Meniu prelucrări 📑 4                                                | Afisati comenzile care             | au un anumit status                       | 5)Afisati furni   |
|---------------------------------------------------------------------|------------------------------------|-------------------------------------------|-------------------|
| Furnizori                                                           |                                    |                                           |                   |
| -<br>Denumire furnizor<br>Cod furnizor<br>Oras                      |                                    |                                           |                   |
| Strada<br>Nir<br>Judetul<br>Telefon<br>Email<br>Persoana de contact | Zoom<br>[Introducet<br>(ocazional/ | ?<br>ii categotia furnizoru<br>ide baza)] | ×                 |
| Categorie furnizor<br>Nr comenzi primite                            | Font                               | ОК                                        | Cancel            |
|                                                                     |                                    |                                           |                   |
| ld: Cod furnizor<br>le: Furnizori                                   | Denumire furnizor<br>Furnizori     | Categorie furnizor<br>Furnizori           | Oras<br>Furnizori |
| w:                                                                  | $\checkmark$                       | Introduceti categotia                     | <u>با</u>         |

#### SQL VIEW

SELECT Furnizori.[Cod furnizor], Furnizori.[Denumire furnizor], Furnizori.[Categorie furnizor], Furnizori.Oras, Furnizori.Email, Furnizori.Telefon

#### FROM Furnizori

*WHERE* (((*Furnizori.*[*Categorie furnizor*])=[*Introduceti categotia furnizorului* (*ocazional/ de baza*)]);

**4** 2.6. Materiile prime cu o unitate de măsură din cursul unei perioade este creat cu obiectului de tip button, prin opțiunea Run Query și are ca scop afișarea materiilor prime

dintr-o perioadă, pe o anumită unitatea de măsură. Acesta este creat pe baza unei *interogări de tip Select* și se prezintă astfel:

| -                                  | Materii prime                                                  | -1                                  | Intrari                                                                             |                                   | Zoom                                                                                      |                                                  | ?                       | ×                      |
|------------------------------------|----------------------------------------------------------------|-------------------------------------|-------------------------------------------------------------------------------------|-----------------------------------|-------------------------------------------------------------------------------------------|--------------------------------------------------|-------------------------|------------------------|
|                                    | Cod materie prima<br>Denumire materie ;<br>U M<br>Stor initial | prima                               | Nr proces verbal<br>Data proces verbal<br>Nr comanda<br>Nr factura<br>Deta intrarii |                                   | [Introduceti unitatea de masura<br>(ml/buc/mc/mp)]                                        |                                                  |                         |                        |
|                                    | Pret stoc initial<br>Cantitate intrata                         |                                     | Nr fai<br>Data i                                                                    | ctura<br>intrarii                 | Font                                                                                      | ОК                                               | Ca                      | encel                  |
|                                    | Stoc final<br>Valoare stoc total                               | -                                   | Cod n<br>Cantit                                                                     | ate receptionata                  | Zoom                                                                                      |                                                  | ?                       | ×                      |
|                                    |                                                                |                                     | Pret achizitie                                                                      |                                   |                                                                                           |                                                  |                         |                        |
|                                    |                                                                | _                                   | Piero                                                                               | chizitie                          | Between [Int<br>DD/MM/YYY<br>sfarsit DD/W                                                 | troduceti dat<br>] And [Introd<br>IM/YYYY]       | a de ince<br>luceti dat | eput<br>ta de          |
|                                    |                                                                |                                     | Piero                                                                               | inique                            | Between [Int<br>DD/MM/YYY<br>sfarsit DD/W<br>Font                                         | troduceti dat<br>] And [Introd<br>IM/YYYY]<br>ОК | a de ince<br>luceti dat | eput<br>ta de<br>ancel |
|                                    |                                                                |                                     | Pitto                                                                               | (chi2the                          | Between [Int<br>DD/MM/YYY<br>sfarsit DD/M<br>Font                                         | troduceti dat<br>] And [Introd<br>IM/YYYY]<br>ОК | a de ince<br>luceti dat | eput<br>ta de<br>ancel |
| Field:                             | Cod materie prima                                              | Denumire                            | materie prim                                                                        | c U M                             | Between [Int<br>DD/MM/YYY<br>sfarsit DD/M<br>Font                                         | troduceti dat<br>] And [Introd<br>IM/YYYY]<br>OK | a de ince<br>luceti dat | eput<br>ta de<br>ancel |
| Field:<br>Table:<br>Total:<br>Sort | Cod materie prima<br>Materii prime<br>Group By                 | Denumire<br>Materii pri<br>Group By | materie prim                                                                        | CU M<br>Materii prime<br>Group By | Between [Int<br>DD/MM/YYY<br>sfarsit DD/W<br>Font<br>Data intrarii<br>Intrari<br>Group By | troduceti dat<br>] And [Introd<br>IM/ΥΥΥΥ]<br>Οκ | a de ince<br>luceti dat | iput<br>ta de<br>ancel |

#### **SQL VIEW**

SELECT [Materii prime].[Cod materie prima], [Materii prime].[Denumire materie prima], Intrari.[Data intrarii]

*FROM [Materii prime] INNER JOIN Intrari ON [Materii prime].[Cod materie prima]* = Intrari.[Cod materie prima]

*GROUP BY [Materii prime].[Cod materie prima], [Materii prime].[Denumire materie prima], [Materii prime].[U M], Intrari.[Data intrarii]* 

HAVING ((([Materii prime].[U M])=[Introduceti unitatea de masura (ml/buc/mc/mp)]) AND ((Intrari.[Data intrarii]) Between [Introduceti data de inceput DD/MM/YYY] And [Introduceti data de sfarsit DD/MM/YYY]));

4 2.7. Facturile dintr-o perioadă cu un anumit status s-a creat cu obiectului de tip button, mai exact prin opțiunea Run Query având ca obiectiv afișarea facturilor cu statusul dorit de entitate. Acesta este creat pe baza unei interogări de tip Select și se prezintă astfel:

|                           | Facturi                                                                                           |                                                                                                    |                         |                             |                          |                     |                           |                       |    |
|---------------------------|---------------------------------------------------------------------------------------------------|----------------------------------------------------------------------------------------------------|-------------------------|-----------------------------|--------------------------|---------------------|---------------------------|-----------------------|----|
|                           | Nr fact.<br>Data fa<br>Cod fur<br>Cod ma<br>Cantitat<br>Pret uni<br>Valoare<br>Valoare<br>Valoare | ra<br>ctura<br>nizor<br>terie prima<br>e facturata<br>tar<br>e fara TVA<br>e cu TVA<br>e factura<br>adenta | Zoon<br> >=[1<br><=[1   | n<br>Introduce<br>Introduce | ti data de<br>ti data de | incepu<br>sfarsit   | t DD/MM,<br>DD/MM/1<br>ok | ?<br>/YYY] /<br>/YYY] | An |
|                           | Metoda<br>Status f                                                                                | de plata<br>actura                                                                                         |                         |                             |                          |                     |                           |                       |    |
| field                     | Metoda<br>Status f                                                                                | actura                                                                                                    |                         | de de returio               | videous fecto            |                     | factor fortune            |                       |    |
| Field:<br>Table:<br>Sort: | Nr factura<br>Facturi                                                                             | de plata<br>actura<br>Data factura<br>Facturi                                                              | Cod furnizor<br>Facturi | Cod materie<br>Facturi      | Valoare factu<br>Facturi | Metoda d<br>Facturi | Status factura<br>Facturi |                       | _  |

#### **SQL VIEW**

SELECT Facturi.[Nr factura], Facturi.[Data factura], Facturi.[Cod furnizor], Facturi.[Cod materie prima], Facturi.[Valoare factura], Facturi.[Metoda de plata], Facturi.[Status factura] FROM Facturi

WHERE (((Facturi.[Data factura])>=[Introduceti data de inceput DD/MM/YYY] And (Facturi.[Data factura])<=[Introduceti data de sfarsit DD/MM/YYY]) AND ((Facturi.[Status factura])=[Introduceti statusul comenzi (platita/neachitata)]));

4 2.8. Comenzile dintr-o perioadă s-a creat cu obiectului de tip button, mai exact prin opțiunea Run Query avâns ca scop urmărirea mai rapida a evoluției unei comenzi. Acesta fiind creat pe baza unei interogări de tip Select și se prezintă astfel:

| MENIU PRINCIPAL                                                                                 | Meniu prelucrări                                                                                                   | 8)Afisati comen                                                 | zile dintr-c            | perioada 🔤 E            |
|-------------------------------------------------------------------------------------------------|----------------------------------------------------------------------------------------------------|-----------------------------------------------------------------|-------------------------|-------------------------|
| Comenzi<br>*<br>Cod furn<br>Data con<br>Cod mat<br>Carittate<br>Adresa d<br>Metoda<br>Status co | izor<br>nda<br>nanda<br>erie prima<br>solicitata<br>le livrare<br>de plata<br>manda<br>b=(Intr<br>DD/MM<br>de sfar | oduceti data de incr<br>//YYYY] And <=[[ntr:<br>sit DD/MM/YYYY] | ?<br>*put<br>oduceti da | × lita                  |
|                                                                                                 | Fon                                                                                                    | L. OK                                                           | Canc                    | el                      |
| Field: Nr comanda<br>Table: Comenzi<br>Sort:<br>Show: Criteria:<br>or:                          | Data comand<br>Comenzi                                                                                             | a Cod materie<br>Comenzi<br>i data del                          | e prima                 | Cod furnizor<br>Comenzi |

#### SQL VIEW

SELECT Comenzi.[Nr comanda], Comenzi.[Data comanda], Comenzi.[Cod materie prima], Comenzi.[Cod furnizor], Comenzi.[Cantitate solicitata]

FROM Comenzi

WHERE (((Comenzi.[Data comanda])>=[Introduceti data de inceput DD/MM/YYY] And (Comenzi.[Data comanda])<=[Introduceti data de sfarsit DD/MM/YYY]));

4 2.9. Situația unei categori de materii prime s-a creat cu obiectului de tip button, mai exact prin opțiunea Run Query. Acesta este creat pe baza unei interogări de tip Select având ca obiectiv urmărirea cantități unei materii prime, ea se prezintă astfel:

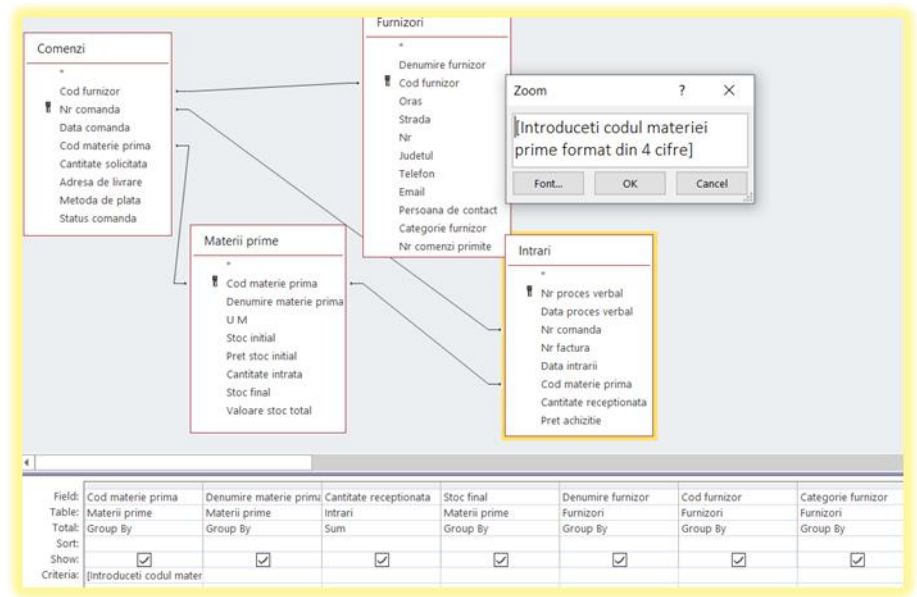

SELECT [Materii prime].[Cod materie prima], [Materii prime].[Denumire materie prima], Sum(Intrari.[Cantitate receptionata]) AS [SumOfCantitate receptionata], [Materii prime].[Stoc final], Furnizori.[Denumire furnizor], Furnizori.[Cod furnizor], Furnizori.[Categorie furnizor]

FROM (Comenzi INNER JOIN Furnizori ON Comenzi.[Cod furnizor] = Furnizori.[Cod furnizor]) INNER JOIN (Intrari INNER JOIN [Materii prime] ON Intrari.[Cod materie prima] = [Materii prime].[Cod materie prima]) ON (Comenzi.[Nr comanda] = Intrari.[Nr comanda]) AND (Comenzi.[Cod materie prima] = [Materii prime].[Cod materie prima])

*GROUP BY* [*Materii prime*].[*Cod materie prima*], [*Materii prime*].[*Denumire materie prima*], [*Materii prime*].[*Stoc final*], *Furnizori*.[*Denumire furnizor*], *Furnizori*.[*Cod furnizor*], *Furnizori*.[*Categorie furnizor*]

HAVING ((([Materii prime].[Cod materie prima])=[Introduceti codul materiei prime format din 4 cifre]));

4 2.10. Suma cantitate recepționată pe cod materie primă s-a creat cu obiectului de tip button, mai exact prin opțiunea Run Query. Acesta efectuând suma stocului de materii prime, fiind creată pe baza unei interogări de tip Select și se prezintă astfel:

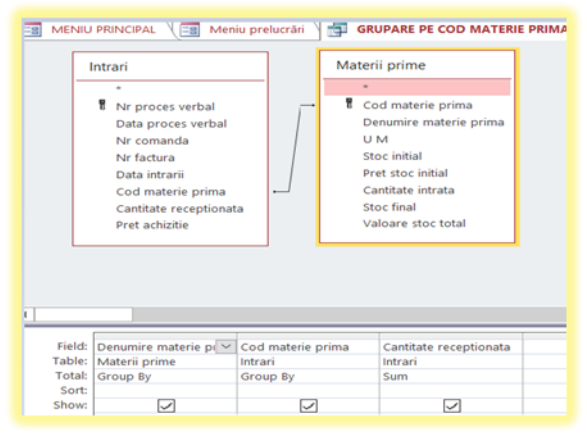

#### **SQL VIEW**

SELECT [Materii prime].[Denumire materie prima], Intrari.[Cod materie prima], Sum(Intrari.[Cantitate receptionata]) AS [SumOfCantitate receptionata]

FROM Intrari INNER JOIN [Materii prime] ON Intrari.[Cod materie prima] = [Materii prime].[Cod materie prima]

*GROUP BY* [*Materii prime*].[*Denumire materie prima*], Intrari.[*Cod materie prima*];

4 2.11. Total comenzi date catre furnizori s-a creat cu obiectului de tip button, mai exact prin opțiunea Run Query, având scopul de a număra comenzile transmise unui anumit furnizor. Acesta este creat pe baza unei interogări de tip Select și se prezintă astfel:

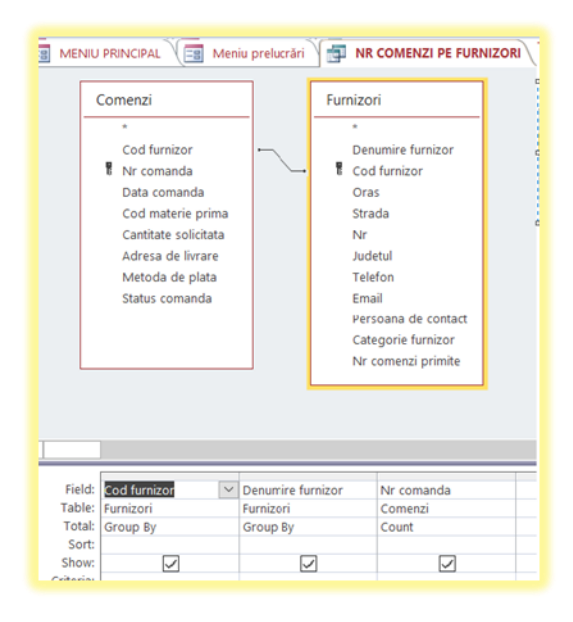

SELECT Furnizori.[Cod furnizor], Furnizori.[Denumire furnizor], Count(Comenzi.[Nr comanda]) AS [CountOfNr comanda]

FROM Comenzi INNER JOIN Furnizori ON Comenzi.[Cod furnizor] = Furnizori.[Cod furnizor]

GROUP BY Furnizori.[Cod furnizor], Furnizori.[Denumire furnizor];

**3.** Butonul <u>ACTUALIZAREA DATELOR</u> este construit prin *From Design*, prezintă în partea de *header* o imagine inserată și un titlu sugestiv, iar în partea de *detail* sunt create 6 butoane *de tip button* cu acțiunea în *Miscellaneou*, mai exact prin *Run Query* și un buton pentru a putea părăsi meniul creat tot cu un *obiect de tip button*, dar de această dată acțiunea acestuia este *Close From*. Aceste actualizări se fac pe baza unor interogări de *tip update* 

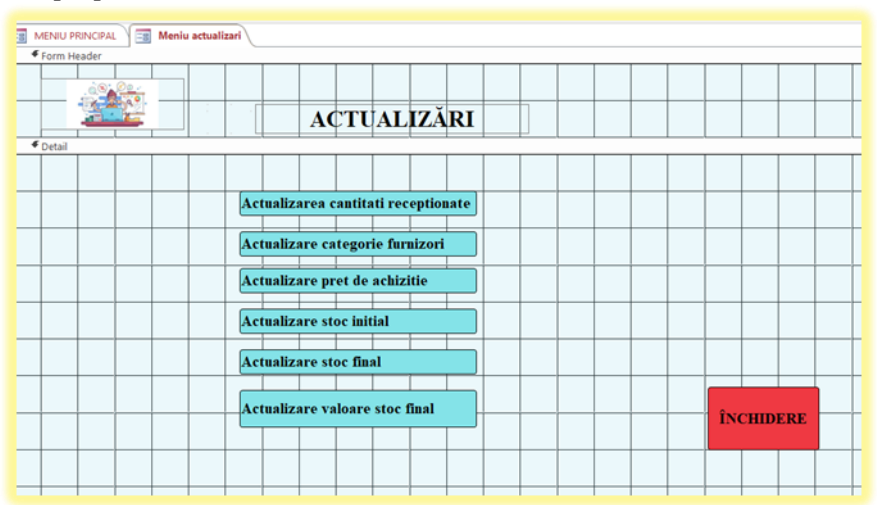

#### Butoanele din interiorul meniului actualizări sunt:

**3.1.** Actualizarea cantității recepționate s-a creat cu obiectului de *tip button*, mai exact prin opțiunea *Run Query*. Acesta este creat pe baza unei *interogări de tip Update* care va actualiza cantitatea recepționată după fiecare intrare, ea se prezintă astfel:

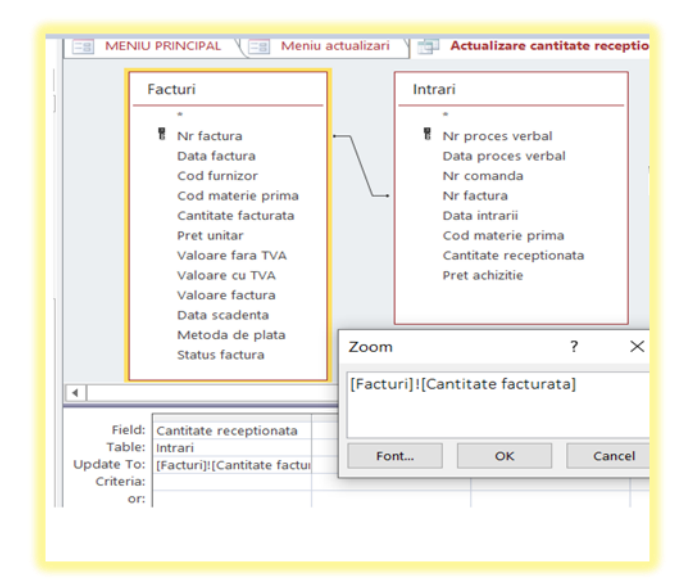

UPDATE Intrari INNER JOIN Facturi ON Intrari.[Nr factura] = Facturi.[Nr factura] SET Intrari.[Cantitate receptionata] = [Facturi]![Cantitate facturata];

**3.2.** Actualizare categorie furnizori s-a creat cu obiectului *de tip button*, mai exact prin opțiunea Run Query. Acesta este creat pe baza unei interogări *de tip Update*, actualizând categoria acestora în funcție de comenzile plasate de entitate, această actualizare se prezintă astfel:

| Furnizori<br>-<br>Denumire furnizor<br>Gras<br>Strada<br>Nr<br>Judetul<br>Telefon<br>Ernoil<br>Persoana de contact<br>Categorie furnizor<br>Nr comenzi primite | Zoom ?<br>Ilf([Furnizori]][Nr comenzi<br>primite]>2;"de baza";"ocazional")<br>Fost OK Canc |
|----------------------------------------------------------------------------------------------------|--------------------------------------------------------------------------------------------|
| Field: Categorie furnizor<br>Table: Furnizori<br>Jpdate To: Ilift[Furnizori]![Nr com                                                                           | en l                                                                                       |

#### **SQL VIEW**

UPDATE Furnizori SET Furnizori.[Categorie furnizor] = IIf([Furnizori]![Nr comenzi primite]>2,"de baza","ocazional");

**4** 3.3. Actualizare preț de achiziție s-a creat cu obiectului de tip button, mai exact prin opțiunea Run Query care are ca și obiectiv actualizarea prețurilor în urma achiziționării. Acesta este creat pe baza unei interogări de tip Update și se prezintă astfel:

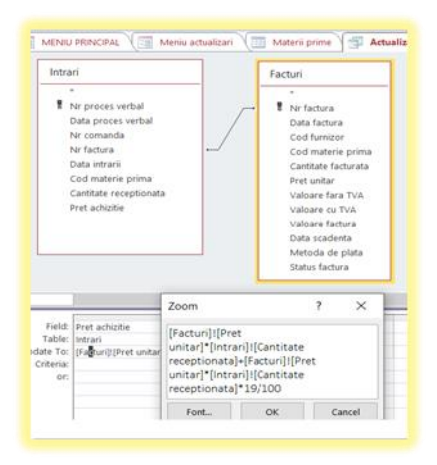

UPDATE Intrari INNER JOIN Facturi ON Intrari.[Nr factura] = Facturi.[Nr factura] SET Intrari.[Pret achizitie] = [Facturi]![Pret unitar]\*[Intrari]![Cantitate receptionata]+[Facturi]![Pret unitar]\*[Intrari]![Cantitate receptionata]\*19/100;

**4** 3.4. Actualizare preț stoc inițial s-a creat cu obiectului de tip button, mai exact prin opțiunea Run Query. Acesta este creat pe baza unei interogări de tip Update și are ca obiectiv actualizarea prețului stocului inițial, se prezintă astfel:

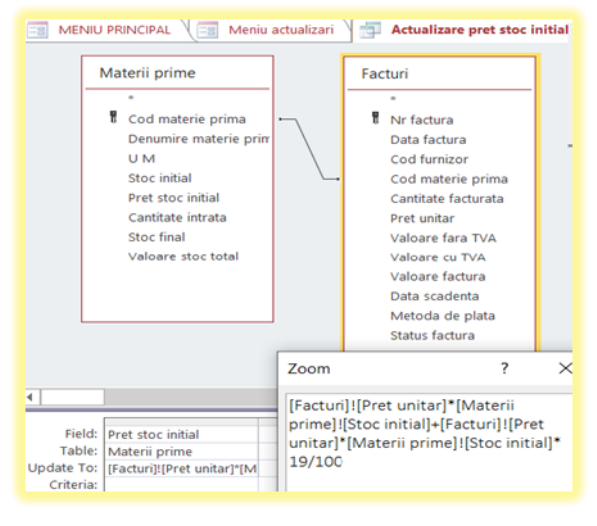

#### **SQL VIEW**

UPDATE [Materii prime] INNER JOIN Facturi ON [Materii prime].[Cod materie prima] = Facturi.[Cod materie prima] SET [Materii prime].[Pret stoc initial] = [Facturi]![Pret unitar]\*[Materii prime]![Stoc initial]+[Facturi]![Pret unitar]\*[Materii prime]![Stoc initial]+[Facturi]![Pret unitar]\*[Materii prime]![Stoc initial]+[Facturi]![Pret unitar]\*[Materii prime]![Stoc initial]\*19/100;

**4** 3.5. Actualizare stoc final s-a creat cu obiectului de tip button, prin opțiunea Run Query și are ca obiectiv actualizarea stocului final, incluzând atât cantitatea cumpărată cât și stocul inițial. Acesta este creat pe baza unei interogări de tip Update și se prezintă astfel:

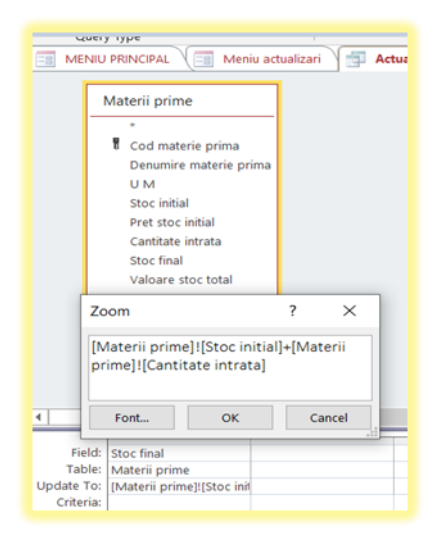

*UPDATE* [*Materii prime*] *SET* [*Materii prime*].[*Stoc final*] = [*Materii prime*]![*Stoc initial*]+[*Materii prime*]![*Cantitate intrata*];

**3.6.** Actualizare valoare stoc final *s*-a creat cu obiectului de *tip button*, mai exact prin opțiunea *Run Query*, prin care se va actualiza valoarea stocului final după achiziționare incluzând și valoarea stocului inițial. Acesta este creat pe baza unei *interogări de tip Update* și se prezintă astfel:

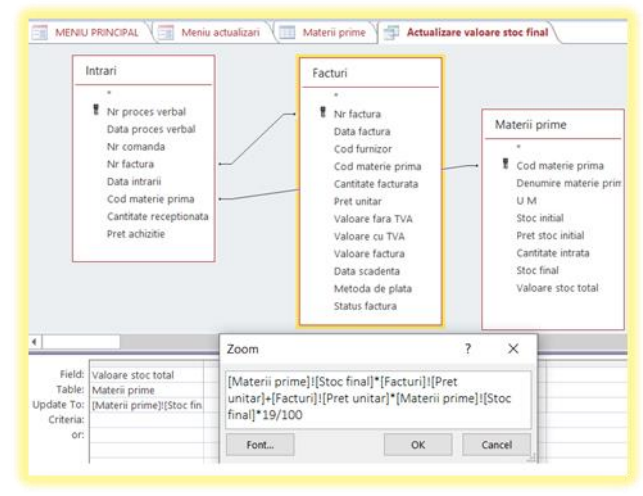

#### SQL VIEW

UPDATE (Intrari INNER JOIN Facturi ON Intrari.[Nr factura] = Facturi.[Nr factura]) INNER JOIN [Materii prime] ON Intrari.[Cod materie prima] = [Materii prime].[Cod materie prima] SET [Materii prime].[Valoare stoc total] = [Materii prime]![Stoc final]\*[Facturi]![Pret unitar]+[Facturi]![Pret unitar]\*[Materii prime]![Stoc final]\*19/100;

**4.** Butonul <u>VERIFICAREA DATELOR</u> este construit obiectul de *tip button*, mai exact a fost folosită opțiunea *Miscellaneou* cu acțiunea *Run Macro*. Aceste verificări se fac pe baza unor *interogări de tip append*.

| OpenQuery | (Resetare verificari; Datasheet; Edit)                                            |
|-----------|-----------------------------------------------------------------------------------|
| OpenQuery | (1Data proces verbal ulterioara/egala cu data intrarii; Datasheet; Edit)          |
| OpenQuery | (2 Data intrarii ulterioara/egala cu data factura; Datasheet; Edit)               |
| OpenQuery | (3 Cantitate receptionata egala cu cantitatea facturata; Datasheet; Edit)         |
| OpenQuery | (4 Data scadenta mai mare ca data intrarii; Datasheet; Edit)                      |
| OpenQuery | (5 Data facurii ulterioara sau in acelasi timp cu data comenzii; Datasheet; Edit) |
| OpenQuery | (6 Data comenzii inainte de data procesului verbal; Datasheet; Edit)              |
| OpenQuery | (7 Cantiate stoc mai mare/egala cu cantiate receptionata; Datasheet; Edit)        |
| OpenQuery | (8 Data comenzii anterioara datei intrarii; Datasheet; Edit)                      |
| OpenQuery | (9 Data procesului verbal sa fie dupa data facurii; Datasheet; Edit)              |
| 0         | (10 Data scadenta mai mare decat data factura: Datasheet: Edit)                   |

#### Interogările de tip append sunt următoarele:

1) Data procesului verbal (tabela intrări) să fie ulterioară sau în același timp cu data intrării (tabela intrări).

|                                       | Intrari<br>Tr proces verbal<br>Data proces verbal<br>Nr comanda<br>Nr factura<br>Data intrarii<br>Cod materie prima<br>Cartitate receptionat | 14                                        |                                      |              |                             |                   |
|---------------------------------------|----------------------------------------------------------------------------------------------------|-------------------------------------------|--------------------------------------|--------------|-----------------------------|-------------------|
| L                                     | Pret achizitie                                                                                                    |                                           |                                      |              |                             |                   |
| L                                     | Pret achizite                                                                                                    |                                           |                                      |              |                             |                   |
| Field                                 | Verificare: If[[data proc                                                                                                    | Data proces verbal                        | Data intrarii                        | Data: Date() | Nr proces verbal            | Tabela: "Intrari" |
| Field:<br>Table:<br>Sort:             | Verificare: If[[data proc                                                                                                    | Data proces verbal<br>Intrari             | Data intrarii<br>Intrari             | Data: Date() | Nr proces verbal<br>Intrari | Tabela: "Intrari" |
| Field:<br>Table:<br>Sort:<br>pend To: | Verificare: If[[data proc                                                                                                    | Data proces verbal<br>Intrari<br>Termen 1 | Data intrarii<br>Intrari<br>Termen 2 | Data: Date() | Nr proces verbal<br>Intrari | Tabela: "Intrari" |

#### SQL VIEW

INSERT INTO Verificari ( [Cod eroare], Verificare, [Termen 1], [Termen 2], [Data verificarii], [Cod linie], Tabela )

SELECT "001" AS [Cod eroare], IIf([data proces verbal]>=[data intrarii],"OK","Data proces verbal VS Data intrarii") AS Verificare, Intrari.[Data proces verbal], Intrari.[Data intrarii], Date() AS Data, Intrari.[Nr proces verbal], "Intrari" AS Tabela

FROM Intrari

WHERE (((IIf([data proces verbal]>=[data intrarii],"OK","Data proces verbal VS Data intrarii"))<>"OK"));

2) Data intrării (tabela intrări) să fie egală sau ulterioară datei facturii (tabela facturi).

|            | Nr factura<br>Data intrarii<br>Cod materie prima<br>Cantitate receptionata<br>Pret achizitie | 7         | Cod fumizor<br>Cod materie prima<br>Cantitate facturata<br>Pret unitar<br>Valoare fac TVA<br>Valoare fac TVA<br>Valoare factura<br>Data scadenta<br>Metoda de plata<br>Status factura | ×                     | Zoom<br>Verificare: Ilf[[data<br>intrarii VS Data fai<br>Font | intrarii]>=[data factura]:<br>urra*)<br>ОК | ? X<br>"OK";"Data<br>Cancel |                           |
|------------|----------------------------------------------------------------------------------------------|-----------|----------------------------------------------------------------------------------------------------|-----------------------|---------------------------------------------------------------|--------------------------------------------|-----------------------------|---------------------------|
|            |                                                                                              | _         |                                                                                                    |                       |                                                               |                                            |                             |                           |
| Fie<br>Tab | ld: Cod eroare: "002" Verif<br>le:                                                           | icare: If | (data ir 🖂 Data intrarii<br>Intrari                                                                                                    | Data facto<br>Facturi | ra Nr factura<br>Intrari                                      | Data: Date()                               | Tabela: "Intrari"           | Nr proces verb<br>Intrari |
| So         | rt:                                                                                          |           | Termin 1                                                                                                    | Termin 2              | Termon 3                                                      | Data unificari                             | Tabala                      | Codilaia                  |

INSERT INTO Verificari ( [Cod eroare], Verificare, [Termen 1], [Termen 2], [Termen 3], [Data verificarii], Tabela, [Cod linie] )

SELECT "002" AS [Cod eroare], IIf([data intrarii]>=[data factura],"OK","Data intrarii VS Data facura") AS Verificare, Intrari.[Data intrarii], Facturi.[Data factura], Intrari.[Nr factura], Date() AS Data, "Intrari" AS Tabela, Intrari.[Nr proces verbal]

FROM Intrari INNER JOIN Facturi ON Intrari.[Nr factura] = Facturi.[Nr factura]

*WHERE* (((*IIf*([*data intrarii*]>=[*data factura*],"*OK*","*Data intrarii VS Data facura*"))<>"*OK*"));

3) Cantitatea recepționată (tabela intrări) să fie egală cu cantitatea facturată (tabela facturi).

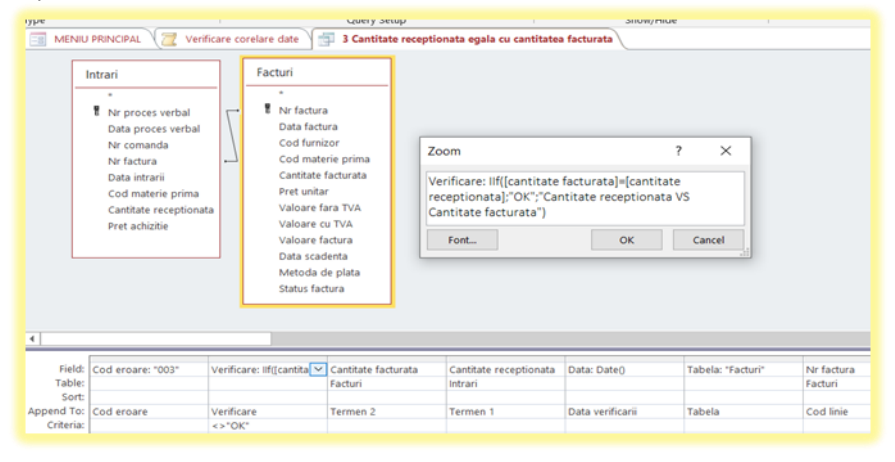

#### SQL VIEW

INSERT INTO Verificari ( [Cod eroare], Verificare, [Termen 2], [Termen 1], [Data verificarii], Tabela, [Cod linie] )

SELECT "003" AS [Cod eroare], IIf([cantitate facturata]=[cantitate receptionata],"OK","Cantitate receptionata VS Cantitate facturata") AS Verificare, Facturi.[Cantitate facturata], Intrari.[Cantitate receptionata], Date() AS Data, "Facturi" AS Tabela, Facturi.[Nr factura]

FROM Intrari INNER JOIN Facturi ON Intrari.[Nr factura] = Facturi.[Nr factura]

*WHERE* (((IIf([cantitate facturata]=[cantitate receptionata],"OK","Cantitate receptionata VS Cantitate facturata"))<>"OK");

4) Data scadentă (tabela facturi) să fie mai mare sau egală cu data intrării (tabela intrări).

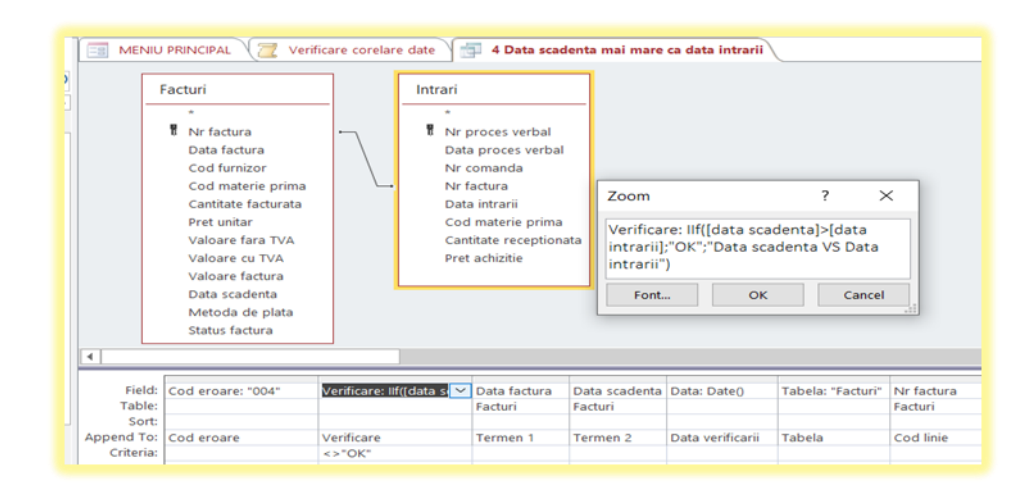

INSERT INTO Verificari ( [Cod eroare], Verificare, [Termen 1], [Termen 2], [Data verificarii], Tabela, [Cod linie] )

SELECT "004" AS [Cod eroare], IIf([data scadenta]>[data intrarii],"OK","Data scadenta VS Data intrarii") AS Verificare, Facturi.[Data factura], Facturi.[Data scadenta], Date() AS Data, "Facturi" AS Tabela, Facturi.[Nr factura]

FROM Intrari INNER JOIN Facturi ON Intrari.[Nr factura] = Facturi.[Nr factura]

WHERE (((IIf([data scadenta]>[data intrarii],"OK","Data scadenta VS Data intrarii"))<>"OK"));

5) Data facturii (tabela facturi) să fie ulterioară sau în același timp cu data comenzii (tabela comenzi).

|            | PRINCIPAL (     | Verific | are corelare date     | u s Da   | ta facuri | i ulterioara sau i | in acelasi timp c | u data comenzii  |             |                    |
|------------|-----------------|---------|-----------------------|----------|-----------|--------------------|-------------------|------------------|-------------|--------------------|
| Comenzi    |                 |         | Intrari               |          |           | Facturi            |                   |                  |             |                    |
|            |                 |         | *                     |          |           |                    |                   |                  |             |                    |
| Codf       | urpizor         |         | Nr proces verba       | al       | _         | Nr factur          | a                 |                  |             |                    |
| I Nr.co    | manda           | _       | Data proces ver       | rbal     | /         | Data fact          | ura               |                  |             |                    |
| Data       | comanda         | · \     | Nr comanda            |          | /         | Cod furn           | izor              |                  |             |                    |
| Code       | naterie prima   |         | Nr factura            |          | -         | Cod mat            | erie prima        |                  |             |                    |
| Cantit     | ate solicitata  |         | Data intrarii         |          |           | Cantitate          | facturata         | _                |             |                    |
| Adres      | a de livrare    |         | Cod materie pri       | ima      |           | Pret unita         | ar                | Zoom             |             | ? ×                |
| Meto       | da de plata     |         | Cantitate recept      | tionata  |           | Valoare            | fara TVA          | Marifianzas IIII | data fastur | ab-fdata           |
| Status     | comanda         |         | Pret achizitie        |          |           | Valoare            | cu TVA            | vermcare: In(    | data factur | aj>=[data          |
|            |                 |         |                       |          |           | Valoare f          | factura           | comanda")        | (, Data lac |                    |
|            |                 | · · ·   |                       |          |           | Data sca           | denta             | comanda y        |             |                    |
|            |                 |         |                       |          |           | Metoda             | de plata          | Font             | OK          | Cancel             |
|            |                 |         |                       |          |           | Status fa          | ctura l           |                  |             |                    |
|            |                 |         |                       |          |           |                    |                   |                  |             |                    |
|            |                 |         |                       |          |           |                    |                   |                  |             |                    |
| 4          |                 |         |                       |          |           |                    |                   |                  |             |                    |
| Fields     | Cod areas 100   |         |                       | Data (a  | ature .   | Data como da       | Data Data         | bis semanda      | his factors | Tabalas II astusia |
| Table:     | Cod eroare: 003 |         | renncare: In([data ra | Data ra  | ctura     | Comenzi            | Data: Date()      | Comenzi          | Facturi     | Tabela: "Facturi"  |
| Sort:      |                 |         |                       | . acturi |           | Contraction (      |                   | Contental        | - occult    |                    |
| Append To: | Cod eroare      | 1       | /erificare            | Termer   | 1         | Termen 2           | Data verificarii  | Termen 3         | Cod linie   | Tabela             |
| Criteria:  |                 |         | > "OK"                |          |           |                    |                   |                  |             |                    |
| or:        |                 |         |                       |          |           |                    |                   |                  |             |                    |

#### SQL VIEW

INSERT INTO Verificari ( [Cod eroare], Verificare, [Termen 1], [Termen 2], [Data verificarii], [Termen 3], [Cod linie], Tabela )

SELECT "005" AS [Cod eroare], Ilf([data factura]>=[data comanda],"OK","Data factura VS Data comanda") AS Verificare, Facturi.[Data factura], Comenzi.[Data comanda], Date() AS Data, Comenzi.[Nr comanda], Facturi.[Nr factura], "Facturi" AS Tabela

FROM (Comenzi INNER JOIN Intrari ON Comenzi.[Nr comanda] = Intrari.[Nr comanda]) INNER JOIN Facturi ON Intrari.[Nr factura] = Facturi.[Nr factura]

WHERE (((IIf([data factura]>=[data comanda],"OK","Data factura VS Data comanda"))<>"OK"));

| Comenz                                                                                                    | i                 | Int               | rari                                                                                       |                    |                                                                      |                               |                    |                  |
|----------------------------------------------------------------------------------------------------|-------------------|-------------------|--------------------------------------------------------------------------------------------|--------------------|----------------------------------------------------------------------|-------------------------------|--------------------|------------------|
| <ul> <li>Cod furnizor</li> <li>Nr comanda</li> <li>Data comanda</li> <li>Cod materie prima</li> <li>Cantitate solicitata</li> <li>Adresa de livrare</li> <li>Metoda de plata</li> <li>Status comanda</li> </ul> |                   | · •               | <ul> <li>Nr proces verb<br/>Data proces verb<br/>Nr comanda</li> <li>Nr factura</li> </ul> | orbal Zoom         | 1                                                                    | ?                             | ×                  |                  |
|                                                                                                    |                   |                   | Data intrarii<br>Cod materie pi<br>Cantitate recep<br>Pret achizitie                       | rima<br>riionata   | care: IIf([data co<br>es verbal];"OK";"I<br>proces verbal")<br>nt OF | omanda]<[data<br>Data comanda | a<br>a VS<br>ncel  |                  |
| ∢  <br>Field:                                                                                                    | Cod eroare: "006" | Venticar          | Data comanda                                                                               | Data proces verbal | Nr proces verbal                                                     | Data: Date()                  | الد.<br>Nr comanda | Tabela: "Comenzi |
| Table:                                                                                                    |                   | LACING CONTRACTOR | Comenzi                                                                                    | Intrari            | Intrari                                                              |                               | Comenzi            |                  |
|                                                                                                    |                   |                   |                                                                                            |                    |                                                                      |                               |                    |                  |

6) Data comenzii (tabela comenzi) să fie înainte de data procesului verbal (tabela intrări).

#### **SQL VIEW**

INSERT INTO Verificari ( [Cod eroare], Verificare, [Termen 1], [Termen 2], [Termen 3], [Data verificarii], [Cod linie], Tabela )

SELECT "006" AS [Cod eroare], IIf([data comanda]<[data proces verbal], "OK", "Data comanda VS Data proces verbal") AS Verificare, Comenzi.[Data comanda], Intrari.[Data proces verbal], Intrari.[Nr proces verbal], Date() AS Data, Comenzi.[Nr comanda], "Comenzi" AS Tabela

FROM Comenzi INNER JOIN Intrari ON Comenzi.[Nr comanda] = Intrari.[Nr comanda]

*WHERE* (((IIf([data comanda]<[data proces verbal],"OK","Data comanda VS Data proces verbal"))<>"OK"));

7) Cantitate stoc (tabela materii prime) să fie mai mare sau egală cu cantitatea recepționată (tabela intrări).

| Intrari<br>*<br>T Nr proces verbal<br>Data proces verbal<br>Nr factura<br>Data intrarii<br>Cod materie prima<br>Cantitate receptiona<br>Pret achizitie |            | Materii priv                | me<br>terie prima<br>re materie 1<br>iai<br>c initial<br>e intrata<br>al | Zoom<br>Verificare: IIf{[St<br>receptionata];"<br>Cantitate recept<br>Font | coc final]>=[ca<br>DK";"Cantitate<br>Lionata")<br>ОК | cancel                             |                        |
|----------------------------------------------------------------------------------------------------|------------|-----------------------------|--------------------------------------------------------------------------|----------------------------------------------------------------------------|------------------------------------------------------|------------------------------------|------------------------|
| <u> </u>                                                                                                    |            |                             |                                                                          |                                                                            |                                                      |                                    |                        |
| Field: Cod eroare: "007"<br>Table:<br>Sort:                                                                                                    | Verifica 💙 | Stoc final<br>Materii prime | Cantitate receptiona<br>Intrari                                          | Denumire materie prima<br>Materii prime                                    | Data: Date()                                         | Cod materie prima<br>Materii prime | Tabela: "Materii prime |
| ppend To: Cod eroare<br>Criteria:<br>or:                                                                                                    | <>"OK"     | Termen 1                    | Termen 2                                                                 | Termen 3                                                                   | Data verificarii                                     | Cod linie                          | Tabela                 |

#### **SQL VIEW**

INSERT INTO Verificari ( [Cod eroare], Verificare, [Termen 1], [Termen 2], [Termen 3], [Data verificarii], [Cod linie], Tabela )

SELECT "007" AS [Cod eroare], IIf([Stoc final]>=[cantitate receptionata],"OK","Cantitate stoc VS Cantitate receptionata") AS Verificare, [Materii prime].[Stoc final], Intrari.[Cantitate receptionata], [Materii prime].[Denumire materie prima], Date() AS Data, [Materii prime].[Cod materie prima], "Materii prime" AS Tabela

FROM Intrari INNER JOIN [Materii prime] ON Intrari.[Cod materie prima] = [Materii prime].[Cod materie prima]

*WHERE* (((*IIf*([*Stoc final*]>=[*cantitate receptionata*],"*OK*","*Cantitate stoc VS Cantitate receptionata*"))<>"*OK*"));

📰 MENIU PRINCIPAL 🔪 🗾 Verificare corelare date 🎽 를 8 Data comenzii anterioara datei intrarii 🕅 Comenzi Intrari Cod furnizor R Nr proces verbal R Nr comanda Data proces verbal Data comanda Zoom ?  $\times$ Nr comanda Cod materie prima Nr factura Cantitate solicitata Verificare: IIf([data intrarii]>[data Data intrarii Adresa de livrare comanda];"OK";"Data comenda VS Data Cod materie prima Metoda de plata intrarii") Cantitate receptio Status coma Pret achizitie Font... ок Cancel Field: Cod eroare: "008" Verificare: Ilf([data ir 🔽 Data comanda Data intrari Data: Date() Nr comanda Tabela: "Come Table Sort: Append To: Verificare Termen 1 Termen 2 Data verificarii Cod linie Tabela Cod eroare Criteria: <>"OK"

8) Data comenzii (tabela comenzi) să fie anterioară datei intrării (tabela intrări).

#### **SQL VIEW**

INSERT INTO Verificari ( [Cod eroare], Verificare, [Termen 1], [Termen 2], [Data verificarii], [Cod linie], Tabela )

SELECT "008" AS [Cod eroare], IIf([data intrarii]>[data comanda],"OK","Data comenda VS Data intrarii") AS Verificare, Comenzi.[Data comanda], Intrari.[Data intrarii], Date() AS Data, Comenzi.[Nr comanda], "Comenzi" AS Tabela

FROM Comenzi INNER JOIN Intrari ON Comenzi.[Nr comanda] = Intrari.[Nr comanda]

*WHERE* (((IIf([data intrarii]>[data comanda],"OK","Data comenda VS Data intrarii"))<>"OK");

9) Data procesului verbal (tabela intrări) să fie ulterioară datei facturii (tabela facturi).

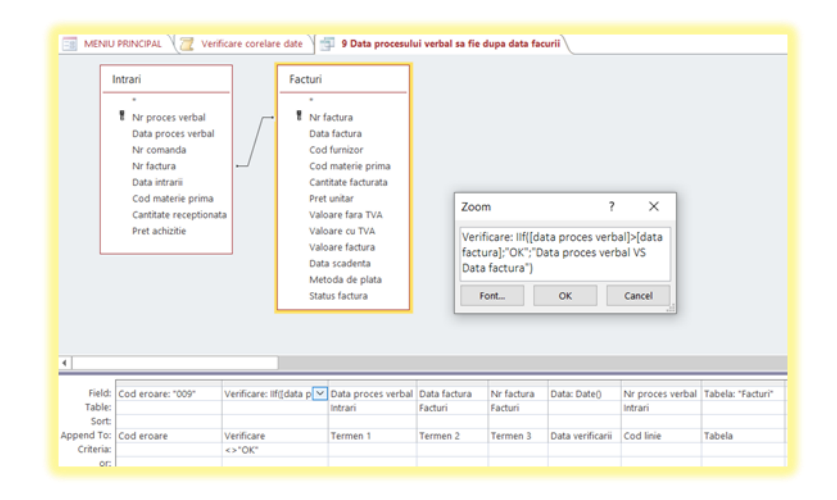

INSERT INTO Verificari ( [Cod eroare], Verificare, [Termen 1], [Termen 2], [Termen 3], [Data verificarii], [Cod linie], Tabela )

SELECT "009" AS [Cod eroare], IIf([data proces verbal]>[data factura],"OK","Data proces verbal VS Data factura") AS Verificare, Intrari.[Data proces verbal], Facturi.[Data factura], Facturi.[Nr factura], Date() AS Data, Intrari.[Nr proces verbal], "Facturi" AS Tabela

FROM Intrari INNER JOIN Facturi ON Intrari.[Nr factura] = Facturi.[Nr factura]

WHERE (((IIf([data proces verbal]>[data factura], "OK", "Data proces verbal VS Data factura"))<>"OK"));

10) Data scadentă (tabela facturi) să fie mai mare decât data facturii (tabela facturi).

| E MENIU                        | PRINCIPAL 🛛 🔁 Veri                                                                                                    | ificare corelare date 🗎 📩 | 10 Data scad                                            | lenta mai mare                         | decat data fac                             | ctura            |                       |                   |
|--------------------------------|----------------------------------------------------------------------------------------------------|---------------------------|---------------------------------------------------------|----------------------------------------|--------------------------------------------|------------------|-----------------------|-------------------|
|                                | acturi<br>Tr factura<br>Data factura<br>Cod furnizor<br>Cod materie prima<br>Cantitate facturata<br>Pret unitar<br>Valoare fara TVA<br>Valoare facturata<br>Valoare facturata<br>Data scadenta<br>Metoda de plata<br>Status factura |                           | Zoom<br>Verificare:<br>factura];"C<br>factura")<br>Font | lif([dətə scəd<br>DK";"Dətə scəd<br>ок | ?<br>enta]>[data<br>denta VS Data<br>Cance | ×<br>a<br>el     |                       |                   |
| •                              |                                                                                                    |                           |                                                         |                                        |                                            |                  |                       |                   |
| Field:<br>Table:<br>Sort:      | Cod eroare: "0010"                                                                                                    | Verificare: IIf([data s   | Data scadenta<br>Facturi                                | Data factura<br>Facturi                | Cod furnizor<br>Facturi                    | Data: Date()     | Nr factura<br>Facturi | Tabela: "Facturi" |
| Append To:<br>Criteria:<br>or: | Cod eroare                                                                                                    | Verificare<br><>"OK"      | Termen 1                                                | Termen 2                               | Termen 3                                   | Data verificarii | Cod linie             | Tabela            |

#### SQL VIEW

INSERT INTO Verificari ( [Cod eroare], Verificare, [Termen 1], [Termen 2], [Termen 3], [Data verificarii], [Cod linie], Tabela )

SELECT "0010" AS [Cod eroare], IIf([data scadenta]>[data factura],"OK","Data scadenta VS Data factura") AS Verificare, Facturi.[Data scadenta], Facturi.[Data factura], Facturi.[Cod furnizor], Date() AS Data, Facturi.[Nr factura], "Facturi" AS Tabela FROM Facturi *WHERE* (((*IIf*([*data scadenta*]>[*data factura*],"*OK*","*Data scadenta VS Data factura*"))<>"*OK*"));

11) Resetarea de verificări

|           | PRINCIPAL 🔁 Verificare corelar |
|-----------|--------------------------------|
|           | Verificari                     |
|           | *                              |
|           | Cod eroare                     |
|           | Data verificarii               |
|           | Verificare                     |
|           | Termen 1                       |
|           | Termen 2                       |
|           | Termen 3                       |
|           | Tabela                         |
|           | Cod linie                      |
|           |                                |
|           |                                |
| Field     | Varificari *                   |
| Table:    | Verificari                     |
| Delete:   | From                           |
| Criteria: |                                |
| or:       |                                |

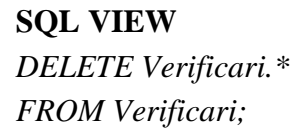

5. Butonul <u>**RAPOARTE**</u> este construit prin *From Design*, prezintă în partea de *header* o imagine inserată și un titlu sugestiv, iar în partea de *detail* sunt create 4 butoane de *tip button*. Butoanele Înregistrari și Interogări sunt create prin acțiunea *Open Form*, iar butoanele Subraport și Label rapot sunt create prin acțiunea *Open Report*. Deasemenea prezintă și un buton pentru a putea părăsi meniul creat tot cu un *obiect de tip buton*, dar de această dată acțiunea acestuia este *Close From*.

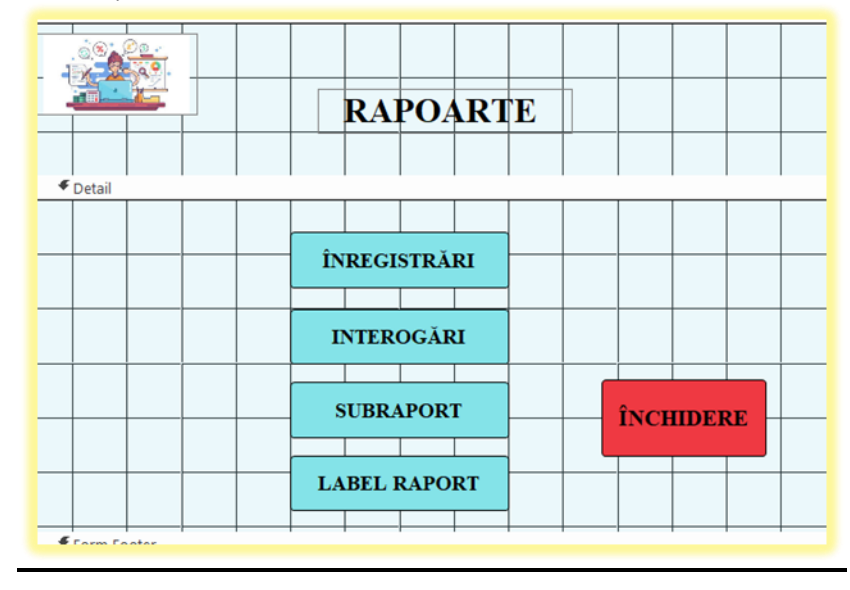

5.1. ÎNREGISTRĂRI – acest buton va deschide un formular denumit <u>Raportul</u> <u>înregistrărilor</u>, acesta cuprinzând cinci butoane care au fost create pe baza unor rapoarte. Aceste butoane sunt *de tip button* şi au fost create prin acțiunea *Open* 

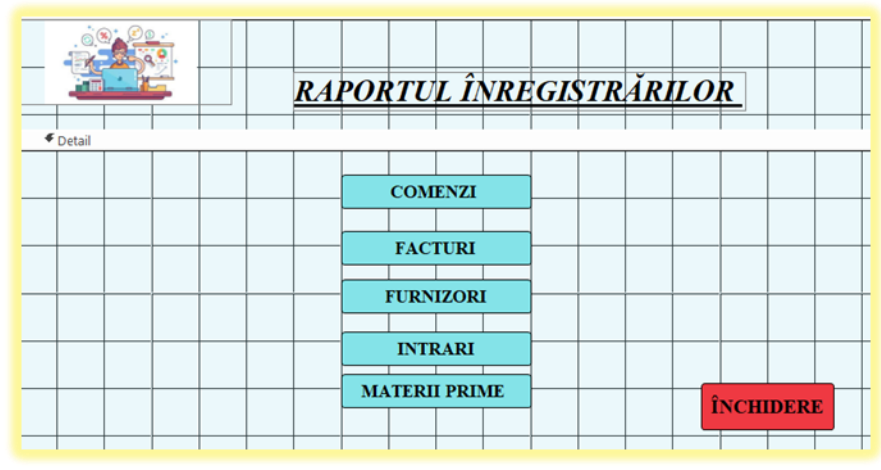

*Report,* deasemenea prezintă și un buton de închidere, acesta fiind creat cu acțiunea *Close Form.* 

Comenzi, Facturi, Furnizori – aceste butoane aparține formularului <u>Raportul</u> <u>înregistrărilor,</u> acesta a fost creat cu prin opțiunea Add Existing Field. După alegerea tabelei se aleg câmpurile care vor apărea în raport, după alegerea acestora s-au luat următoarele decizii: în partea de Raport Header s-a inserat o imagine, un titlu, iar în partea dreaptă sus s-a folosit un obiect de tip text box în interiorul căruia să se afișeze data, acest lucru fiind posibil completând în fereastra Property Sheet mai exact la Control Source = now(); în partea de Page Header au fost inserate capetele de tabel, acestea fiind reprezentate de obiectele de tip label; în partea de detail sunt obiectele de text box. În partea de report footer este inserat un obiect de tip text box în interiorul căruia este introdusă o funcție care să arate nr. paginilor (="Pagina " & [Page] & " din" & [Pages]. La final acesta are un buton de închidere care a fost creat prin acțiunea Close Form.

|              |          | <u>à0; 0</u> | -         |            |          |          |        |         |              |             | -          | L.       |          |          |          |           |        |        |          |            |          |        |             |        |           |      |
|--------------|----------|--------------|-----------|------------|----------|----------|--------|---------|--------------|-------------|------------|----------|----------|----------|----------|-----------|--------|--------|----------|------------|----------|--------|-------------|--------|-----------|------|
|              | - 1      |              | 한         | +          |          |          |        |         | C <b>O</b> A | <b>1E</b> ] | <u>YZI</u> | ++       |          |          |          | -         |        | -      | _        | -          | =No      | w()    |             |        |           |      |
|              |          |              |           |            |          |          |        |         |              |             |            |          |          |          |          |           |        |        |          |            |          |        |             |        |           |      |
| € p          | arte He  | adar         |           | -          |          |          |        |         |              |             |            | -        | -        | -        |          | -         | -      | -      | _        | -          | -        | -      |             |        |           | -    |
|              | agene    | auei         |           |            |          |          |        |         | Cod n        | aterie      |            | Canti    | tate     |          |          |           |        |        |          |            |          |        |             |        |           |      |
| Cod fur      | nizor    |              | Nr co     | manda      | 1 6      | Data c   | omand  |         | prima        |             |            | solicit  | ata      |          |          | Adresa    | de liv | rare   |          | Metod      | a de pl  | ata    | Status      | comar  | ida:      |      |
| ۴D           | etail    |              | ·         | -          |          |          |        | _       | -            | -           | -          | -        | -        |          |          |           | -      |        |          |            |          |        |             |        |           |      |
| Cod fu       | n v      |              | Nr co     | manda      |          | Data o   | comand | a       | Cod n        | naterie     |            | Canti    | tate :   | Adres    | sa de li | vrare     |        |        |          | Metor      | la de r  |        | Status      | coma   | nda       | 1    |
|              |          |              |           | -          | 1        |          |        |         |              |             |            | -        | -        | +        |          |           |        |        | -        | -          |          | -      |             |        |           | É-   |
|              | 200 50   | otor         |           |            |          |          |        |         |              |             |            |          |          |          | 1        | 1         | 1      | 1      |          |            |          |        |             |        |           | i .  |
| <b>4</b> p   | age ro   | Conter       |           |            |          |          |        |         |              |             |            |          |          |          |          |           |        |        | -        | -          |          |        |             |        |           |      |
| "Paging      | " & I    | Page         | 8 " 6     | lin" & [   | Pages    |          |        |         |              |             |            |          | 1        |          |          |           | 1      |        |          |            |          | 1      |             |        |           |      |
| 1 aguia      |          | [x age]      |           |            | r ageoj  |          |        |         |              |             |            |          |          |          |          |           |        |        |          |            |          |        | ÎNO         | CHID   | ERE       |      |
|              | -        |              | -         | +          |          |          |        |         |              | -           |            | -        | -        | -        |          | -         | +      | +      |          | -          | -        |        | -           |        |           | -    |
|              |          |              |           |            |          |          |        |         |              |             |            |          |          |          |          |           |        |        |          |            |          |        |             |        |           |      |
|              |          | 101          | 0.        | _          | _        | -        | _      |         | _            | _           | _          |          | _        | _        |          | _         | _      | _      |          |            |          |        |             |        |           | _    |
| Þ            |          | -0.9         |           |            |          |          |        |         |              |             |            |          | _        |          |          |           |        |        |          | -          | Now()    |        |             | _      | -         |      |
|              | -        |              |           |            |          |          |        |         |              | 1           | FAC.       | TUR      | <u>l</u> |          |          |           |        |        |          |            |          |        |             |        |           |      |
|              |          | -            | -         | -          |          | _        | _      |         | _            | -           | -          |          |          | -        |          |           | _      | _      |          |            | _        |        |             | _      |           |      |
|              |          |              |           |            |          |          |        |         |              |             |            |          |          |          |          |           |        |        |          |            |          |        |             |        |           |      |
|              | age Hea  | Oer          | _         | Cod        | C        | od mater | nie Ca | ntitate |              |             |            |          |          | -        |          |           |        |        |          |            |          |        |             |        |           | _    |
| fac          | tura –   | Data         | actura    | furnizor   | pr       | ima      | fa     | cturata | Pret         | mitar       | Valoare 1  | tara TV/ | A Valos  | tre cu T | AV       | aloare fa | ctura  | Data s | cadenta  | Metoda     | de plat  | a Stat | us factura  |        | Data pl   | dii  |
| 4 و          | vetail   |              | _         | _          |          |          |        |         |              | _           | _          |          |          | _        |          |           | _      | _      | _        |            | _        |        |             |        |           |      |
| Nr           | factu D  | Data fact    | ura       | Cod ~      |          | od n ~   | ita    | te fact | Pret u       | nitar V     | aloare fa  | ara TVA  | Valoa    | re cu TV | A        | /aloare f | actura | Data s | scadenta | fetoda d   | e plat ~ | Status | s facturi ~ |        | Data pla  | atii |
| - <b>6</b> p | age Foot | ter          |           | _          |          |          | _      |         |              |             |            |          |          | _        |          |           |        |        |          |            |          |        |             | _      |           | _    |
| Pagina       | " & [P   | Pagel &      | " din" 8  | [Pages]    |          |          |        |         |              |             |            |          |          |          |          |           |        |        |          |            |          |        |             | ÎNCHI  | DERE      |      |
|              |          | age) co      | -         | - [r ogen] |          | -        | -      |         | -            | -           | -          | + +      | -        | -        | + +      | -         | -      |        |          |            |          | + +    |             |        |           | _    |
|              |          |              |           |            |          |          |        |         |              |             |            |          |          |          |          |           |        |        |          |            |          |        |             |        |           |      |
|              |          |              | 200       | Oo -       |          |          |        |         |              |             |            | 1 1      |          |          |          | 1 1       |        |        | =Now()   |            |          |        |             | 1.1    |           |      |
| •            |          |              | B.        | 99.        |          |          | FU     | RND     | ORI          | <u> </u>    |            |          |          |          |          |           |        | L      |          |            |          |        |             |        |           |      |
|              |          |              |           |            |          |          | -      |         |              | •           |            |          |          |          |          |           |        |        |          |            |          |        |             |        |           |      |
|              |          |              |           | -          | $\vdash$ | -        |        |         |              | -           | -          |          |          | -        |          |           |        | _      | _        |            |          | -      | +           | _      | -         | +-   |
|              | age Hea  | der          |           |            |          |          |        |         |              |             |            |          |          |          |          |           |        |        |          |            |          |        |             |        |           |      |
| Co           | d furniz | tor De       | numire    | furnizor   | Oras     | 5        | itrada |         | Nr           | Jud         | etul       | Telefon  |          |          |          | Email     |        |        | Persoan  | a de cont  | act      | Catego | orie furniz | or Nr  | comenz    | i T  |
| 4            | od furni | izor Head    | er i      | -          | +        | -        | -      | -       |              | -           | -          | -        |          | -        |          |           | -      |        | -        |            |          |        |             |        | - inte    | +-   |
| <b>*</b> (   | Detail   | 5            |           |            |          |          |        |         |              |             |            |          |          |          |          |           |        |        |          |            |          |        |             |        |           |      |
| Co           | d furniz | D De         | numire    | turnizoi   | Oras     | 5        | strada |         | Nr           | Jud         | etul '     | Telefon  |          |          |          | Email     |        |        | Persoar  | na de cont | act      | Catego | orie furniz | or cor | nenzi pri | n    |
|              | age roo  | wef          |           |            |          |          |        |         |              |             |            |          |          |          |          |           |        |        |          |            |          |        |             |        |           |      |
| ="Pagi       | na " &   | [Page] 8     | k " din " | & [Pages   |          |          |        |         |              |             |            |          |          |          |          |           |        |        |          |            |          |        | ÎNC         | HIDER  | E         |      |
|              |          |              |           |            |          |          |        |         |              |             |            |          |          |          |          |           |        |        |          |            |          |        | 1           | -      |           |      |

INTRĂRI - a fost creat cu Form Wizar, s-a ales tabela intrări cu toate atributele acesteia după care s-a ales modul tubular pentru așezarea acestor atribute în formular. După parcurgerea pașilor menționați mai sus se va deschide un raport care va avea următorul aspect: în partea de raport header va fi menționat titlul, inserată o imagine și deasemenea s-a folosit un obiect de tip text box în interiorul căruia să se afișeze data, acest lucru fiind posibil completând în fereastra Property Sheet mai exact la Control Source = now(); partea de detail este reprezentate de obiecte de tip text box, iar în partea de page footer se află un obiect de tip text box în interiorul căruia este introdusă o funcție care să arate nr. paginilor (="Pagina" & [Page] & "din" & [Pages].

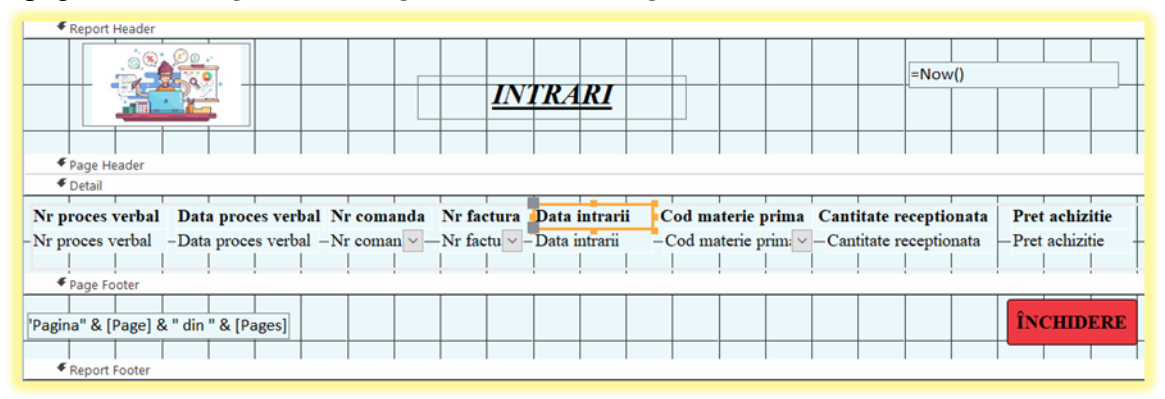

MATERII PRIME – a fost creat cu Form Wizar, după alegerea acestuia trebuie să selectăm tabela Materii prime cu toate atributele acesteia după care am ales 2 dintre atribute care vor fi evidențiate, cod materie primă și denumire materie primă. După ce am ales cele două atribute mergem mai departe și alegem ca așezarea în raport să fie de tip outline. La final se va afișa raportul care se prezintă astfel: în partea de raport header va fi menționat titlul, inserată o imagine și deasemenea s-a folosit un obiect de tip text box în interiorul căruia să se afișeze data, acest lucru fiind posibil completând în fereastra Property Sheet mai exact la Control Source = now() ; la cod materie primă header se regăsesc obiecte de tip text box care vor indica denumirea fiecărui atribut; în partea de detail sunt folosite obiecte de tip text, iar în partea de page footer se regăsește un obiect de tip text box care indică numărul paginii, având în interiorul său următoarea relație (="Pagina " & [Page] & " din" & [Pages] și deasemenea un obiect de tip button care face posibilă părăsirea meniului, acesta fiind creat cu acțiunea Close Form.

| Report Header                          |                                                      |                               |
|----------------------------------------|------------------------------------------------------|-------------------------------|
|                                        | MATERII PRIME                                        | =Now()                        |
|                                        |                                                      |                               |
|                                        |                                                      |                               |
| ▼ Page Header                          |                                                      |                               |
| Cod materie prima Header               |                                                      |                               |
| Cod materie prima Cod materie          |                                                      |                               |
| Denumire materie prime                 | UM Stoc initial Pret stoc initial Cantitate intrata  | Stoc final Valoare stoc total |
| ✓ Detail                               |                                                      |                               |
| Denumire materie prima                 | U M Stoc initial Pret stoc initial Cantitate intrata | Stoc final Valoare stoc total |
| Page Footer                            |                                                      |                               |
| "Pagina " & [Daga] & " din " & [Dagas] |                                                      | ÎNCHIDERE                     |
| ragina o [rage] o ann o [rages]        |                                                      |                               |
| ✓ Report Footer                        |                                                      |                               |

5.2. **INTEROGĂRI** - acest buton va deschide un formular denumit <u>Raportul</u> <u>înregistrărilor</u>, acesta cuprinzând 12 butoane care au fost create cu *Report Wizard* pe baza unor *interogări de tip select*. Aceste butoane sunt *de tip button* și au fost create prin acțiunea *Open Report*, deasemenea prezintă și un buton de închidere, acesta fiind creat cu acțiunea *Close Form*. Cele 12 butone va avea următorul aspect: în partea de *raport header* va fi menționat titlul, inserată o imagine și deasemenea s-a folosit un obiect de tip *text box* în interiorul căruia să se afișeze data, acest lucru fiind posibil completând în fereastra Property Sheet mai exact la *Control Source* = *now()*; partea de detail este reprezentate de obiecte de *tip text box*, iar în partea de page footer se află un obiect de tip button, acesta fiind creat prin acțiunea *Close Form*, deasemenea este inserat un obiect de *tip text box* în interiorul căruia este introdusă o funcție care să arate nr. paginilor (="Pagina " & [Page] & " din" & [Pages]. Aceste se mai diferențiază prim modul în care sunt așezate, adică unele pot opta pentru o așezare *de tip tabular*, altele *justified* sau *outiline, stepped* ori *block*; însă toate au același mod de realizare.

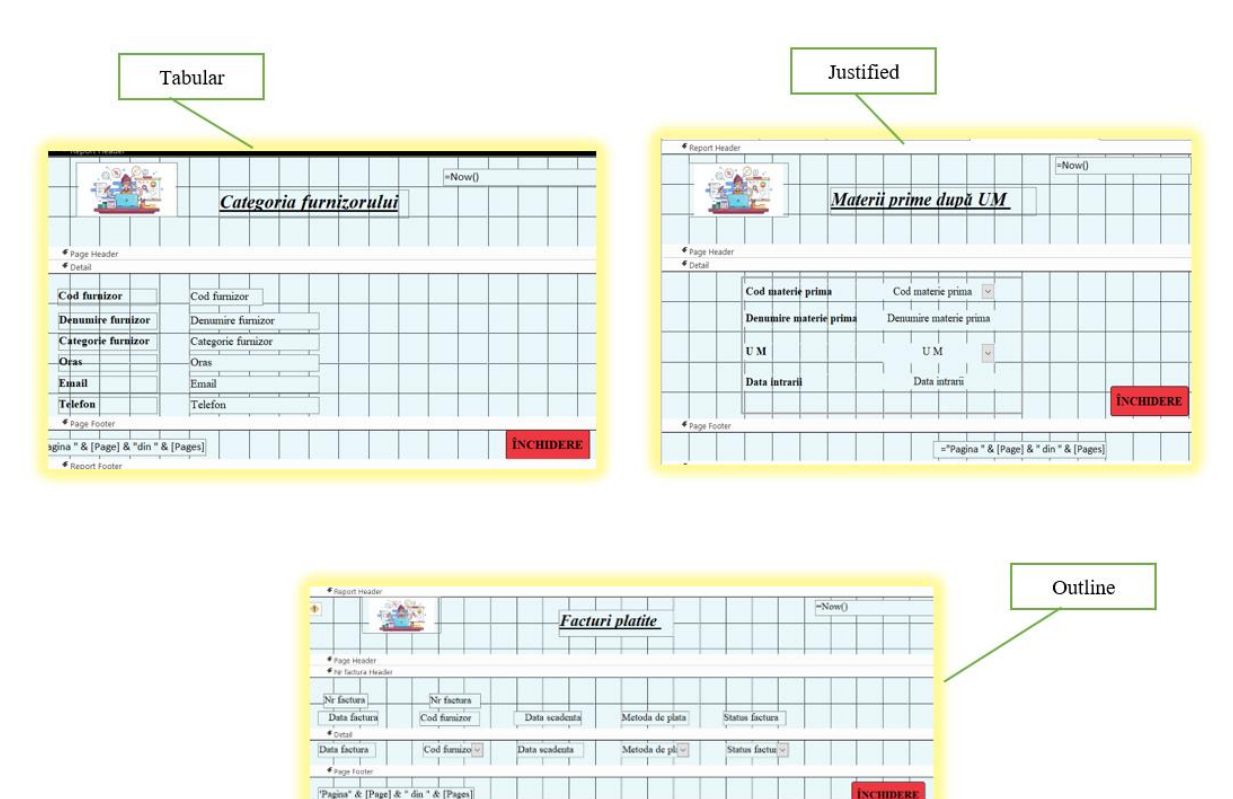

5.3. SUBRAPORT – a fost creat cu *Report Design*, pentru aducerea datelor am folosit opțiunea Add Existing Fields cu ajutorul căreia am adus toate atributele din tabela comenzi și le-am așezat în partea de detail a raportului, acestea sunt obiecte de tip text box. Deasemenea am creat și un subraport cu ajutorul obiectelor de tip subfrom/subreport, bineînțeles că și atributele în acest formular au fost aduse cu opțiunea Add Existing Fields și prezintă obiecte de tip text box. Acestu formular i s-a atribuit o denumire corespunzătoare, i s-a inserată o imagine. Nu în ultimul rând acesta prezintă un obiect de tip button, acesta fiind creat prin acțiunea Close Form,

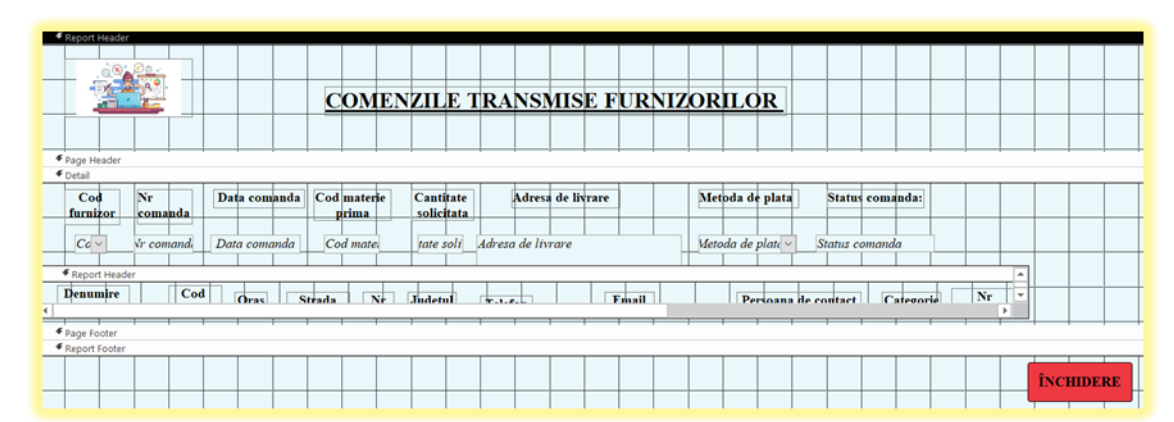

5.4. **LABEL RAPORT** – a fost creat cu ajutorul butonului *Labels* din zona de raports, acesta prezintă obiecte de *tip text box*. Pentru afișarea unui raport a fost necesar introducerea unui text și alegerea corectă a datelor. Acesta prezintă și un buton de închidere care a fost creat prin acțiunea *Close Form*.

| =Trim  | [Denum    | ire mater   | ie prima   | & " are    | ca și cou  | d de îns |
|--------|-----------|-------------|------------|------------|------------|----------|
| _="Ace | asta prez | intă un s   | toc iniția | al de '' & | [Stoc ini  | itial] & |
| ="Val  | oarea ac  | estuia ria  | licâdu-se  | la " & [.  | Pret stoc  | initial  |
| ="Dup  | a recepți | ie stoc fii | ial este d | e '' & [St | oc final J | & [U M   |
|        |           |             |            |            | ÎNCH       | DERE     |
|        |           |             |            |            |            |          |

6. <u>MENIUL MULTIFUNCȚIONAL</u> – s-a realizat folosind *Form Design*, iar cu opțiunea *Add Existing Field* s-a adus tabela facturi cu toate atributele ei. Putem spune că în partea de *Form header* se află o imagine inserată, un obiect *de tip text* în interiorul căruia se aflătitlul și 13 butoane de *tip label* care conțin denumirea capului de tabel. În partea *de detail* sunt prezente 12 butoane de *tip text* care reprezintă înregistrările din tabela facturi. Tot în această parte a formularului este prezent un subformular care a fost creat cu opțiunea *subfrom/subreport*.

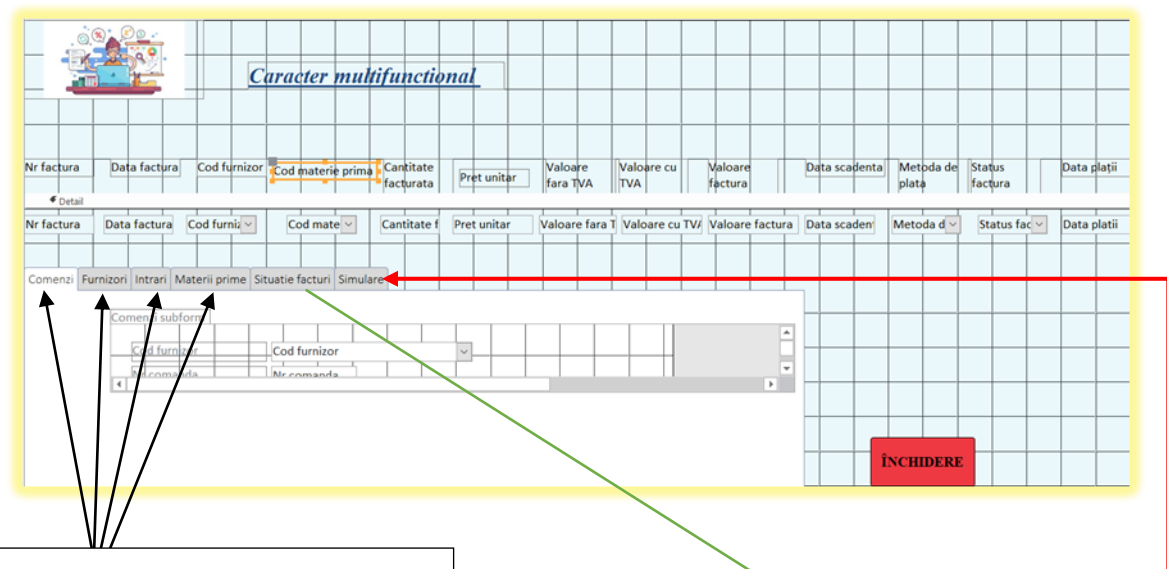

Aceste subformulare au fost create prin opțiunea *Add Existing Field* aducând fiecare tabel, conform denumilior cu toate atributele acestora. Acestea prezintă obiecte de 

 menzi
 Furnizori
 Intrari
 Materii prime
 Situatie facturi
 Simulare

 Data platii
 =[data platii]

 Procent penalizare
 =0,5/100

 Zile intarziere
 =DateDiff("d";[data platii];[data

 Situatie factura
 =Ilff(text41]>0;"Factura a depasit termen

 Valoare factura cu penalizari
 =[text39]\*[text41]\*[valoare fac

*Această situație* a facturilor are în componela cinci butoane de *tip text box*. După cum bine știm acestea prezintă două parți: o parte este de *tip label* în care sunt introduse denumirile, iar o *parte text* în care se pot efectua mai multe operațiuni. În aplicația noastră prima coloană este reprezentată de obiectele de tip label care conțin o denumire specifică, iar a doua coloană este repezentată de obiectele de *tip text* în care vom introduce anumite date după cum urmează:

- În primul rând vom identifica data plății unei facturi, acest lucru fiind posibil alegând denumirea din partea de detail a formularului

- Al doilea pas am introdus o cotă procentuală pentru facturile care nu sunt plătite la termen, aceasta fiind de 0,5%, să nu uitîm că și acesteia i s-a atribuit un text și anumen text39

- Pentru aflarea numărului de zile întârziate se va calcula diferența dintre ziua plății și data scadentă, această operație arătând astfel: =DateDiff("d";[data platii];[data scadenta]). Acestei obiect i se va atribui un nr, de exemplu în aplicația noastră este reprezentat de text41

- Pentru a afla exact starea facturi am introdus o condiție, aceasta reprezentând text47 și fiind următoarea: =*IIf([text41]>0;"Factura a depasit termenul scadent":"Factura a fost achitata")*. adică dacă numărul de zile întârziere este mai mare

| Valoare fara tva | =[text51]*[text53] |
|------------------|--------------------|
| Valoare tva      | =[text55]*19/100   |
| Total factura    | =[text55]+[text57] |
|                  |                    |

Acest simulator are ca și scop estimarea unor costuri în funcție de cantitate anume. În exemplul de față se va acest simulator conține cinci obiecte de tip text box care au sarcini diferite. După cum se poate observa prima coloană este reprezentată de denumirea specifică fiecărei acțiuni, iar cea de a doua coloană va efectua comenzile date de noi, astfel:

- în prima căsuță se va completa prețul unitar al produsului, acesta fiind reprezentat de text51

- în următoare căsuță se va preciza cantitatea care se dorelte să se achiziționeze, aceasta

7. <u>MACRO</u> – acest buton a fost creat cu opțiunea macro din meniul Create și are drept scop deschidereaa tuturor operațiilor prezentate anterior.

| OpenTab   | le (Comenzi; Datasheet; Edit)                                                         |
|-----------|---------------------------------------------------------------------------------------|
| OpenTab   | le (Facturi; Datasheet; Edit)                                                         |
| OpenTab   | le (Furnizori; Datasheet; Edit)                                                       |
| OpenTab   | le (Intrari; Datasheet; Edit)                                                         |
| OpenTab   | le (Materii prime; Datasheet; Edit)                                                   |
| OpenTab   | le (Verificari; Datasheet; Edit)                                                      |
| DpenQue   | ery (1)Afisati intrarile de materii prime din cursul unei Iunii; Datasheet; Edit)     |
| OpenQue   | ery (2)Afisati facturile platite care au o anumita metoda de plata; Datasheet; Edit)  |
| OpenQue   | ery (3)Afisati comenzile transmise unui anumit furnizor; Datasheet; Edit)             |
| OpenQue   | ery (4)Afisati comenzile care au un anumit status; Datasheet; Edit)                   |
| OpenQue   | ery (5)Afisati furnizori dintr-o anumita categorie; Datasheet; Edit)                  |
| OpenQue   | ery (6)Afisati mat prime cu o UM din cursul unei perioade; Datasheet; Edit)           |
| OpenQue   | ery (7 Cantiate stoc mai mare/egala cu cantiate receptionata; Datasheet; Edit)        |
| OpenQue   | ery (8)Afisati comenzile dintr-o perioada; Datasheet; Edit)                           |
| OpenQue   | ery (9)Afisati infor privind situatia unei categorii de mat prime; Datasheet; Edit)   |
| OpenQue   | ery (10 Data scadenta mai mare decat data factura; Datasheet; Edit)                   |
| OpenQue   | ery (1Data proces verbal ulterioara/egala cu data intrarii; Datasheet; Edit)          |
| OpenQue   | ery (2 Data intrarii ulterioara/egala cu data factura; Datasheet; Edit)               |
| OpenQue   | ery (3 Cantitate receptionata egala cu cantitatea facturata; Datasheet; Edit)         |
| OpenQue   | ery (4 Data scadenta mai mare ca data intrarii; Datasheet; Edit)                      |
| OpenQue   | ery (5 Data facurii ulterioara sau in acelasi timp cu data comenzii; Datasheet; Edit) |
| OpenQue   | ery (6 Data comenzii inainte de data procesului verbal; Datasheet; Edit)              |
| DpenQue   | ery (7 Cantiate stoc mai mare/egala cu cantiate receptionata; Datasheet; Edit)        |
| OpenQue   | ery (8 Data comenzii anterioara datei intrarii; Datasheet; Edit)                      |
| OpenQue   | ery (9 Data procesului verbal sa fie dupa data facurii; Datasheet; Edit)              |
| OpenQue   | ery (Actualizare cantitate receptionata; Datasheet; Edit)                             |
| DpenQue   | ery (Actualizare categorie furnizor; Datasheet; Edit)                                 |
| OpenQue   | ery (Actualizare pret de achizitie; Datasheet; Edit)                                  |
| OpenQue   | ery (Actualizare pret stoc initial; Datasheet; Edit)                                  |
| OpenQue   | ery (Actualizare stoc final; Datasheet; Edit)                                         |
| OpenQue   | ery (Actualizare valoare stoc final; Datasheet; Edit)                                 |
| OpenQue   | ery (GRUPARE PE COD MATERIE PRIMA; Datasheet; Edit)                                   |
| OpenQue   | ery (COMNEZI LIVRATE; Datasheet; Edit)                                                |
|           |                                                                                       |
| OpenQuery | (COMNEZI LIVRATE; Datasheet; Edit)                                                    |
| OpenForm  | (Comenzi; Form; ; ; ; Normal)                                                         |
| OpenForm  | (Comenzi subform; Form; ; ; ; Normal)                                                 |
| OpenForm  | (Facturi Subform; Form; ; ; ; Normal)                                                 |
| OpenForm  | (Furnizori; Form; ; ; ; Normal)                                                       |
| OpenForm  | (Furnizori subform; Form; ; ; ; Normal)                                               |
| OpenForm  | (Intrari, Porm; ; ; ; Normal)                                                         |
| OpenForm  | (Materii prime: Form: : : : Normal)                                                   |
| OpenForm  | (Materij prime subform: Form: : : : Normal)                                           |
| OpenForm  | (Meniu actualizari; Form; ; ; ; Normal)                                               |
| OpenForm  | (Meniu cu rapoarte pe inregistrari; Form; ; ; ; Normal)                               |
|           |                                                                                       |

|   | openducij  | (connect brivity bousiled, call                                      |
|---|------------|----------------------------------------------------------------------|
| ۲ | OpenForm   | (Comenzi; Form; ; ; ; Normal)                                        |
|   | OpenForm   | (Comenzi subform; Form; ; ; ; Normal)                                |
|   | OpenForm   | (Facturi Subform; Form; ; ; ; Normal)                                |
|   | OpenForm   | (Furnizori; Form; ; ; ; Normal)                                      |
|   | OpenForm   | (Furnizori subform; Form; ; ; ; ; Normal)                            |
|   | OpenForm   | (Intrari; Form; ; ; ; ; Normal)                                      |
|   | OpenForm   | (Intrari subform; Form; ; ; ; Normal)                                |
|   | OpenForm   | (Materii prime; Form; ; ; ; Normal)                                  |
|   | OpenForm   | (Materii prime subform; Form; ; ; ; Normal)                          |
|   | OpenForm   | (Meniu actualizari; Form; ; ; ; Normal)                              |
|   | OpenForm   | (Meniu cu rapoarte pe inregistrari; Form; ; ; ; Normal)              |
|   | OpenForm   | (Meniu înregistrari; Form; ; ; ; Normal)                             |
|   | OpenForm   | (MENIU multifunctional; Form; ; ; ; Normal)                          |
|   | OpenForm   | (Meniu prelucrări; Form; ; ; ; Normal)                               |
|   | OpenForm   | (MENIU PRINCIPAL; Form; ; ; ; Normal)                                |
|   | OpenForm   | (RAPOARTE; Form; ; ; ; ; Normal)                                     |
|   | OpenForm   | (Raport inregistrari; Form; ; ; ; Normal)                            |
|   | OpenReport | (1)Categoria furnizorului; Report; ; ; Normal)                       |
|   | OpenReport | (10) Nr comenzi (livrate si in curs de livrare); Report; ; ; Normal) |
|   | OpenReport | (11)Status factura intr-o perioada; Report; ; ; Normal)              |
|   | OpenReport | (12) Materii prime dupa UM; Report; ; ; Normal)                      |
|   | OpenReport | (2)Comenzi dintr-o perioada; Report; ; ; Normal)                     |
|   | OpenReport | (3) Facturi platite intr-o perioada; Report; ; ; Normal)             |
|   | OpenReport | (4) Comenzi trimise unui furnizor; Report; ; ; Normal)               |
|   | OpenReport | (5) Cantitatea intrata de materii prime; Report; ; ; Normal)         |
|   | OpenReport | (6) Materii prime dintr-o perioada; Report; ; ; Normal)              |
|   | OpenReport | (7) Nr comenzilor pe fiecare furnizor; Report; ; ; Normal)           |
|   | OpenReport | (8)Situatia intrarilor de materii prime; Report; ; ; Normal)         |
|   | OpenReport | (9)Situatie comenzi; Report; ; ; Normal)                             |
|   | OpenReport | (COMENZI; Report; ; ; Normal)                                        |
|   | OpenReport | (FACTURI; Report; ; ; Normal)                                        |
|   | OpenReport | (FURNIZORI; Report; ; ; Normal)                                      |

Fundalul meniurilor este reprezentat de culoarea albastru deschis (albastru cerului) aceasta fiind aleasă din proprietățile formularului, având ca și cod al culorii #EBF8FB, iar culoarea butoanelor a fost realizată tot din proprietățile formularului este reprezentata de un albastru mai accentuat precum apa mării reprezentat de codul #84E3E8, singura excepție făcând-o butonul de închidere a cărei culoarea este roșie, având codul culorii #EF3942.

## 9. Concluzii

O relație eficientă cu furnizorii are la bază anumite proceduri de lucru, pornind de la încheierea contractelor cu furnizorii, emiterea comenzii și terminând cu recepționarea mărfii. Aplicația informatică permite consultarea informațiilor legate de furnizori, precum și introducerea în baza de date de noi furnizori, consultarea comenzilor, introducerea de noi comenzi, recepția materiilor prime, consultarea situației facturilor.

Aplicația poate fi utilizată și de angajații care nu dețin cunoștințe avansate IT. Cerințele de funcționare ale aplicației sunt minimale (poate funcționa pe orice stație de lucru).

Pentru dezvoltarea și funcționarea sistemului, este necesar ca atunci când apar modificări să se integreze noi componente, pentru a îmbunătăți sau dezvolta funcționalitățile acestuia.

**10.Bibliografie** 

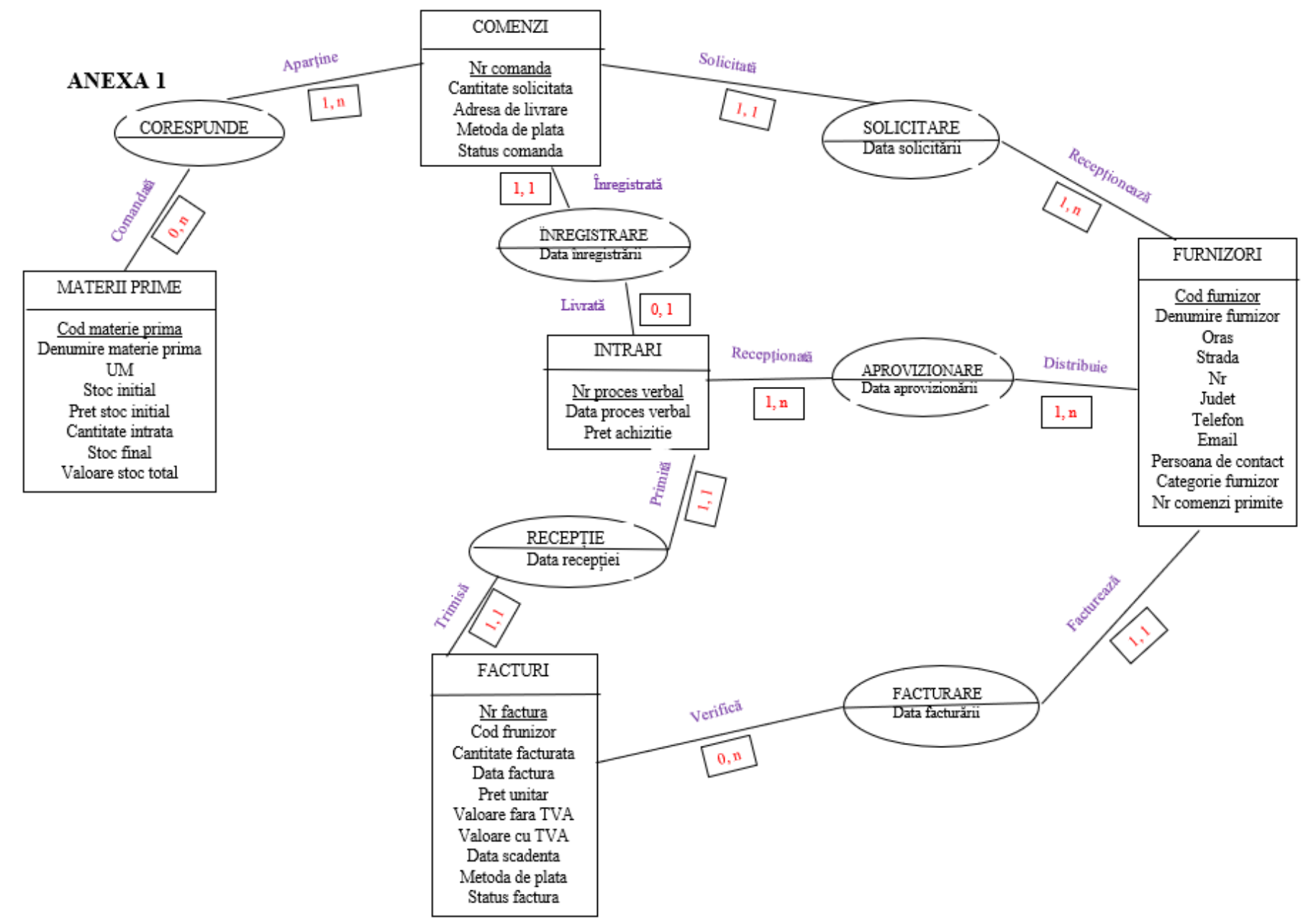

Cardinalități: 0, n – o materie primă poate exista dar să nu fie comandată niciodată (0cardinalitate minimală), însă aceeași materie primă poate fi comandată de mai multe ori (n cardinalitate maximală); 1, n – o materie primă poate aparține unei comenzi (1 – cardinalitate 4 minimală), însă aceeași materie primă poate aparține mai multor comenzi (n- cardinalitate maximală); 4 1, 1 - o comandă este solicitată o singură dată de către un cleint (1 cardinalitate minimală), iar aceasta nu își poate schimba clientul (1 – cardinalitate maximală); 1, n – un furnizor poate receptiona o comanda (1 -cardinalitate minimală), însă acelasi furnizor poate recepționa mai multe comenzi (n -cardinalitate maximală); 1, n – un furnizor poate distrubui o comandă (1- cardinalitate minimală), însă tot acesta poate distribui mai multe comenzi (n -cardinalitate maximală); 4 1, n – o societate în urma aprovizionării poate recepționa o comandă (1 cardinalitate minimală) sau tot aceeași societate poate să recepțtioneze mai multe comenzi (n cardinalitate maximală); 4 1, 1 – o factură poate să apartină unei singure persoane (1- cardinalitate minimală), aceasta neputând să aparțină altei persoane (1 -cardinalitate maximală); 4 1, n – o factura poate să nu fie verificată (0 -cardinalitate minimală), ănsă aceeasi factură poate să fie verificată de mai multe ori (n- cardinalitate maximală); 1, 1 – o factură poate să fie trimisă o singură dată (1 – cardinalitate minimală), însă aceeași factură nu își poate schimba destinatarul (1- cardinalitate maximală); 1, 1 – o factura poate fi primită de o singură persoană (1-cardinalitate minimală), însă aceeași factură primită nu îți poate schimba emitentul (1- cardinalitate maximală); 4 1, 1 - o comandă poate fi înregistrată o singură dată (1-cardinalitate minimală), iar aceasta nu îsi poate schimba clientul (1 – cardinalitate maximală); 4 0, n – o comandă poate să nu fie livrată (0 -cardinalitate minimală), însă aceeasi comandă poate să fie livrată o singură dată (1 -cardinalitate maximală).